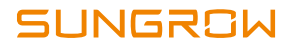

# **User Manual**

# SH3K6 / SH4K6 Grid-Connected Hybrid Inverter

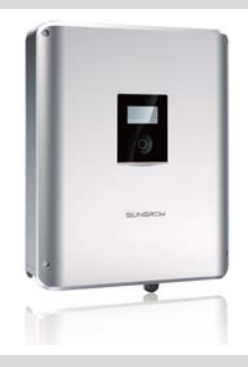

# **About This Manual**

## Applicability

This manual is applicable to the inverter types:

- SH3K6
- SH4K6

## **Target Group**

This manual is intended for:

- qualified personnel who are responsible for the installation and commissioning of the inverter; and
- inverter owners who will have the ability to interact with the inverter via the LCD menu.

#### How to Use the Manual

Read the manual and other related documents before any work on the inverter is carried out. Documents must be stored carefully and be available at all times.

All rights to the content of this manual are owned by Sungrow Power Supply Co., Ltd. (hereinafter "SUNGROW"). No part of this document can be modified, distributed, reproduced or published in any form or by any means without prior written permission from SUNGROW.

Content may be periodically updated or revised due to product development. The information in this manual is subject to change without notice. The latest manual can be acquired at http://support.sungrowpower.com/.

## Symbols

Safety instructions will be highlighted with the following symbols.

| Symbol          | Explanation                                                                                                   |
|-----------------|----------------------------------------------------------------------------------------------------|
| 🛕 DANGER        | Indicates a hazard with a high level of risk that, if not avoided, will result in death or serious injury.    |
| \Lambda WARNING | Indicates a hazard with a medium level of risk that, if not avoided, could result in death or serious injury. |

| Symbol | Explanation                                                                                                    |
|--------|----------------------------------------------------------------------------------------------------|
|        | Indicates a hazard with a low level of risk that, if not avoided, could result in minor or moderate injury.                            |
| NOTICE | Indicates a situation that, if not avoided, could result in equipment or property damage.                                              |
| 0      | Indicates additional information, emphasized contents or<br>tips that may be helpful, e.g. to help you solve problems or<br>save time. |

# Contents

| Ab | out | This Manual                                 | l. |
|----|-----|---------------------------------------------|----|
| 1  | Sa  | fety                                        | 1  |
| 2  | Sy  | stem Solution                               | 6  |
|    | 2.1 | PV Energy Storage System (PV ESS)1          | 1  |
|    | 2.2 | Retrofitting the Existing PV System1        | 3  |
| 3  | Fu  | nction Description1                         | 5  |
|    | 3.1 | Safety Function1                            | 5  |
|    |     | 3.1.1 Protection                            | 5  |
|    |     | 3.1.2 Earth Fault Alarm1                    | 5  |
|    |     | 3.1.3 SPI and Auto Test (Italy only)1       | 5  |
|    | 3.2 | Energy Conversion and Management1           | 6  |
|    |     | 3.2.1 Power Derating1                       | 6  |
|    |     | 3.2.2 Regular Operational Voltage Range 1   | 7  |
|    |     | 3.2.3 Regular Operational Frequency Range 1 | 9  |
|    |     | 3.2.4 Active Power Regulation               | 0  |
|    |     | 3.2.5 Reactive Power Regulation             | 1  |
|    |     | 3.2.6 Load Control                          | 2  |
|    | 3.3 | Battery Management2                         | 2  |
|    |     | 3.3.1 Charge Management2                    | 3  |
|    |     | 3.3.2 Discharge Management                  | 4  |
|    |     | 3.3.3 Maintenance Management 2              | 4  |
|    |     | 3.3.4 Battery Temperature Sensor (PT1000)   | 5  |
|    | 3.4 | Communication and Configuration2            | 5  |
| 4  | Un  | packing and Storing2                        | 6  |
|    | 4.1 | Unpacking and Inspecting2                   | 6  |
|    | 4.2 | Delivery Contents 2                         | 7  |
|    | 4.3 | Storing the Inverter2                       | 8  |
| 5  | Ме  | echanical Mounting2                         | 9  |

|   | 5.1 | Safety during Mounting                         | 29 |
|---|-----|------------------------------------------------|----|
|   | 5.2 | Location Requirements                          | 29 |
|   | 5.3 | Tools                                          | 31 |
|   | 5.4 | Installing the Inverter                        | 33 |
|   | 5.5 | Grounding the Inverter                         | 34 |
|   | 5.6 | Installing the Energy Meter                    | 35 |
| 6 | Ele | ctrical Connection                             | 36 |
|   | 6.1 | Terminal Description                           | 36 |
|   | 6.2 | Energy Meter Connection                        | 38 |
|   | 6.3 | Grid Connection                                | 41 |
|   |     | 6.3.2 Assembling the AC Connector              | 42 |
|   |     | 6.3.3 Installing the AC Connector              | 43 |
|   | 6.4 | PV Connection                                  | 44 |
|   |     | 6.4.1 PV Input Configuration                   | 44 |
|   |     | 6.4.2 Connecting the Inverter to the PV Array  | 45 |
|   | 6.5 | Communication Connection                       | 48 |
|   |     | 6.5.1 Ethernet Connection                      | 48 |
|   |     | 6.5.2 Wi-Fi Connection                         | 50 |
|   | 6.6 | Battery Connection                             | 51 |
|   |     | 6.6.1 Connecting the Power Cable               | 52 |
|   |     | 6.6.2 Connecting the CAN Cable                 | 53 |
|   |     | 6.6.3 Connecting the Temperature Sensor        | 54 |
|   | 6.7 | DO Connection                                  | 55 |
| 7 | Cor | nmissioning                                    | 58 |
|   | 7.1 | Inspection before Commissioning                | 58 |
|   | 7.2 | Button Introduction                            | 58 |
|   | 7.3 | Commissioning Procedure                        | 59 |
|   | 7.4 | Result Verification                            | 64 |
|   |     | 7.4.1 Energy Meter Installation and Connection | 64 |
|   |     | 7.4.2 Battery Information                      | 66 |
|   |     | 7.4.3 System Time                              | 67 |
| 8 | Tro | ubleshooting and Maintenance                   | 68 |

|    | 8.1                                      | Troubleshooting                              | . 68 |
|----|------------------------------------------|----------------------------------------------|------|
|    | 8                                        | 3.1.1 LED Indicator                          | . 68 |
|    | 8                                        | 3.1.2 Errors on the App or LCD Screen        | . 68 |
|    | 8.2                                      | Maintenance                                  | . 77 |
|    | 8                                        | 3.2.1 Routine Maintenance                    | . 77 |
|    | 8                                        | 3.2.2 Replacing the Button Cell              | . 77 |
| 9  | Sys                                      | tem Decommissioning                          | 78   |
|    | 9.1                                      | Decommissioning the Inverter                 | . 78 |
|    | 9.2                                      | Decommissioning the Battery                  | . 79 |
| 10 | Арр                                      | endix II: LCD Operation                      | .80  |
|    | 10.1                                     | Main Screen                                  | . 80 |
|    | 10.2                                     | LCD Menu Structure                           | . 81 |
|    | 10.3                                     | Starting and Stopping the Inverter           | . 83 |
|    | 10.4                                     | Advanced Settings                            | . 83 |
|    |                                          | 10.4.1 Inputting Password                    | . 83 |
|    |                                          | 10.4.2 Adding the Existing System            | . 83 |
|    | 10.4.3 Setting the Battery Type          |                                              |      |
|    | 10.4.4 Setting the Battery Usage Time 85 |                                              |      |
|    |                                          | 10.4.5 Setting Forced Charge                 | . 85 |
|    |                                          | 10.4.6 Setting the Protective Parameters     | . 85 |
|    | 10.4.7 Setting Reactive Power Regulation |                                              |      |
|    |                                          | 10.4.8 Setting Active Power Response         | . 87 |
|    |                                          | 10.4.9 Setting Load Control                  | . 87 |
|    |                                          | 10.4.10 Setting the Communication Parameters | . 89 |
|    | 10.4.11 Testing Earth Fault              |                                              |      |
|    |                                          | 10.4.12 PT1000 Switch Setting                | . 90 |
|    |                                          | 10.4.13 Factory Reset                        | . 90 |
|    | 10.5                                     | Setting the Time                             | . 90 |
|    | 10.6                                     | Setting the Country                          | . 91 |
|    | 10.7                                     | Viewing the Error Codes                      | . 92 |
|    | 10.8                                     | Auto Test (Italy)                            | . 92 |
| 11 | App                                      | endix IV: Power Response                     | .96  |

|    | 11.1 | For Countries except Italy              | 96  |
|----|------|-----------------------------------------|-----|
|    | 1    | 1.1.1 "Q <i>t</i> " Mode                |     |
|    | 1    | 1.1.2 "Q(P)" Mode                       |     |
|    | 1    | 1.1.3 "Q <i>(U)</i> " Mode              | 97  |
|    | 1    | 1.1.4 Over-frequency Response           |     |
|    | 11.2 | For Italy ("IT")                        | 99  |
|    | 1    | 1.2.1 "Qt' Mode                         | 99  |
|    | 1    | 1.2.2 " <i>Q(P)</i> " Mode              | 100 |
|    | 1    | 1.2.3 "Q <i>(U)</i> " Mode              | 100 |
|    | 1    | 1.2.4 Volt-watt Response                | 101 |
|    | 1    | 1.2.5 Frq-watt Response                 | 102 |
|    | 1    | 1.2.6 Interface Protection System (SPI) | 103 |
| 12 | Арр  | endix V: Technical Data                 | 107 |
|    | 12.1 | Inverter                                | 107 |
|    | 12.2 | Energy Meter                            | 109 |
|    | 12.3 | Quality Assurance                       | 109 |

# 1 Safety

## **General Safety**

The inverter has been designed and tested strictly according to international safety regulations. Read all safety instructions carefully prior to any work and observe them at all times when working on or with the inverter.

Incorrect operation or work may cause:

- injury or death to the operator or a third party;
- damage to the inverter or other properties.

# A DANGER

Lethal voltage!

- PV strings will produce electrical power when exposed to sunlight and can cause a lethal voltage and an electric shock.
- Only qualified personnel can perform the wiring of the PV panels.

## NOTICE

All electrical connections must be in accordance with local and national standards.

Only with the permission of the local utility grid company, the inverter can be connected to the utility grid.

#### Inverter

A warning label and a nameplate are pasted on the side of the inverter.

Tab. 1-1 Symbols on the Inverter

| Symbol | Explanation                                                                        |
|--------|------------------------------------------------------------------------------------|
|        | Disconnect the inverter from all the external power sources before maintenance!    |
|        | Do not touch live parts for 10 minutes after disconnection from the power sources. |

SUNGROW

| Symbol       | Explanation                                                    |
|--------------|----------------------------------------------------------------|
|              | Burn danger due to hot surface that may exceed 60 °C.          |
| •            | Danger to life due to high voltages!                           |
| 4            | Only qualified personnel can open and maintain the inverter.   |
|              | Read the user manual before maintenance!                       |
| X            | Do not dispose of the inverter together with household wastes. |
| $\mathbf{X}$ | The inverter does not have a transformer.                      |
| TO/Resident  | TUV mark of conformity.                                        |
| CE           | CE mark of conformity.                                         |

\* The warning label in English is applied before delivery. Labels in other languages are included in the delivery scope may be applied if necessary.

# DANGER

#### Danger to life from electric shock due to live voltage

- Do not open the enclosure when the inverter is running. Unauthorized opening will void warranty and warranty claims and in most cases terminate the operating license.
- When the enclosure lid is removed, live components can be touched which can result in death or serious injury due to electric shock.

## Lethal danger from electric shock due to possibly damaged inverter

- Only operate the inverter when it is technically faultless and in a safe state.
- Operating a damaged inverter can lead to hazardous situations that can result in death or serious injuries due to electric shock.

# 🚺 WARNING

#### Risk of inverter damage or personal injury

Do not disconnect PV connectors, AC connector or battery connectors while the inverter is running. De-energize from all multiple power sources. Wait 10 minutes for the internal capacitors to discharge. Verify that there is no voltage or current before disconnecting any connectors.

All the warning labels and nameplate on the inverter body:

- must be clearly visible;
- must not be removed, covered or pasted.

# 

Risk of burns due to hot components

Do not touch any hot parts (such as the heat sink) during operation. Only the LCD panel and the DC switch can safely be touched at any time.

# NOTICE

Only qualified personnel can change the country setting. Unauthorized alteration may cause a breach of the type-certificate marking.

Risk of inverter damage due to electrostatic discharge (ESD)!

By touching the electronic components, you may damage the inverter. For inverter handling, be sure to:

- · avoid any unnecessary touching; and
- wear a grounding wristband before touching any connectors.

## Batteries

# 🚹 DANGER

Batteries deliver electric power, resulting in burns or a fire hazard when they are short circuited, or wrongly installed.

Lethal voltages are present at the battery terminals and cables connecting to the inverter. Severe injuries or death may occur if the cables and terminals in the inverter are touched.

# \Lambda WARNING

Provide sufficient ventilation for lead-acid battery systems to prevent flames and sparks from the explosive hydrogen gas that the batteries release.

Due to the dangers of hydrogen gas and battery electrolyte:

- locate batteries in a designated area, complying with the local regulations;
- · protect the enclosure against destruction;
- · do not open or deform the battery module;
- whenever working on the battery, wear suitable personal protective equipment (PPE) such as rubber gloves, rubber boots and goggles;
- rinse acid splashes thoroughly with clear water for a long time and consider consulting a doctor.

#### NOTICE

Improper settings or maintenance can permanently damage the battery.

Incorrect inverter parameters will lead to the premature aging of battery.

## **Energy Meter**

# A DANGER

Lethal voltages and danger to life due to electric shock!

- Only use the Energy Meter in a dry environment and keep it away from liquids.
- Install the Energy Meter in the switch cabinet only and ensure that the connection areas for the line and the neutral conductors are behind an insulting cover or have contact protection.
- Install an external disconnect switch between the Energy Meter and the grid-connected point. The external disconnector must be close to the Energy Meter and easily accessible.
- Disconnect the Energy Meter from voltage sources before cleaning. The Energy Meter must be cleaned with a dry cloth only.

# \Lambda WARNING

#### Fire hazard

If a fuse is missing or incorrect, a fire may be caused when a fault occurs. This can result in death or serious injury.

Protect the line conductors of the Energy Meter with a fuse or a main/selective circuit breaker, max. 100 A for single-phase meter and max. 65 A for three-phase meter.

#### **Skills of Qualified Personnel**

All installations must be performed by qualified personnel who should have:

- Training for installation and commissioning of electrical system, as well as dealing with hazards;
- knowledge of the manual and other related documents; and
- knowledge of the local regulations and directives.

# 2 System Solution

# A WARNING

The inverter must only be operated with PV strings of protection class II in accordance with IEC 61730, application class A. It is not permitted for the positive pole or the negative pole of the PV strings to be grounded. This can cause the inverter to be destroyed.

Damages to the product due to a faulty or damaged PV installation are not covered by warranty.

Any use other than that described in this document is not permitted.

#### NOTICE

For the TT utility grid, the N line voltage to ground must be 30 V or less.

SH3K6/SH4K6 is a single-phase hybrid inverter applicable to on-grid PV systems. With the integrated Energy Management System (EMS), they can control and optimize the energy flow in order to increase the self-consumption of the system.

#### Inverter

The type description is as follows:

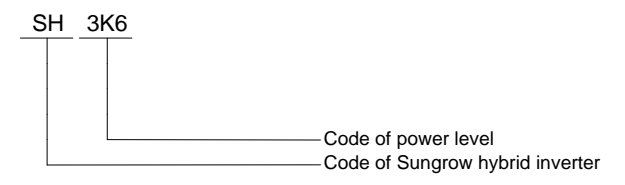

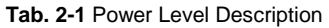

| Туре  | Nominal Output Power | Nominal Grid Voltage     |
|-------|----------------------|--------------------------|
| SH3K6 | 3680 W               | 220 Vac (single phase)   |
| SH4K6 | 4600 W               | - 250 vac (single phase) |

The following figure shows the inverter appearance, which is for reference only. The actual product that you receive may differ.

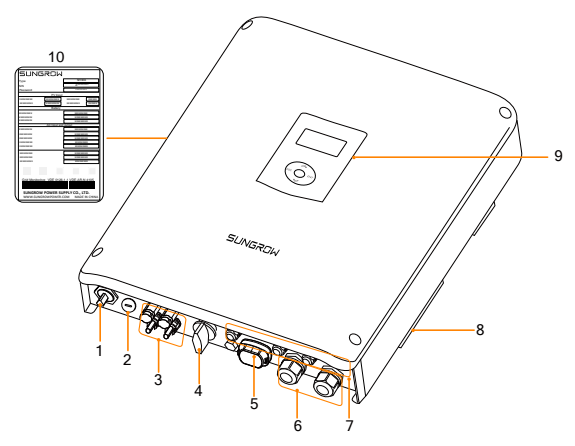

Fig. 2-1 Inverter Appearance

| No. | Name                        | Description                                                                                            |
|-----|-----------------------------|----------------------------------------------------------------------------------------------------|
| 1   | AC-Grid                     | AC terminal to the utility grid.                                                                       |
| 2   | Backup ctrl                 | Reserved.                                                                                              |
| 3   | PV terminals                | Positive and negative DC input connectors.                                                             |
| 4   | DC switch                   | To safely disconnect the DC circuit.                                                                   |
| 5   | Wi-Fi terminal              | To connect the Wi-Fi module (optional).                                                                |
| 6   | Battery connection          | BAT+ and BAT-                                                                                          |
| 7   | Communication<br>connection | RS485, Ethernet, CAN, AI, DI and DO.                                                                   |
| 8   | Second PE terminal          | For reliable grounding.                                                                                |
| 9   | LCD panel                   | The display and four buttons can be used to access current operating data or change inverter settings. |
| 10  | Nameplate                   | Clearly identify the product, including the SN, password, technical data, certifications, etc.         |

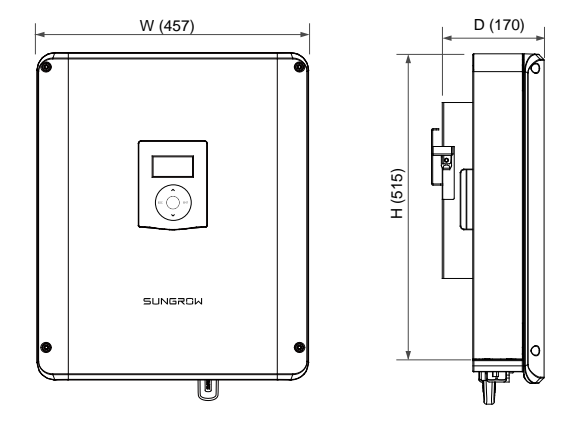

The following figure shows the dimensions of the inverter.

Fig. 2-2 Outline Dimensions (unit: mm)

The LCD panel with an indicator and four buttons is on the front of the inverter.

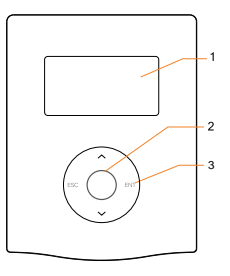

Fig. 2-3 LCD Panel

| No. | Name          | Description                                                                                                    |
|-----|---------------|----------------------------------------------------------------------------------------------------|
| 1   | LCD<br>screen | Display and access current operating data or change inverter settings.                                                                        |
| 2   | Indicator     | Green and red can be indicated via the indicator, from which user can know the current status. For detailed definition, see <b>Tab. 7-3</b> . |
| 3   | Buttons       | View or set parameters via the buttons. For detailed functions, see <b>Tab. 7-1</b> .                                                         |

#### **Energy Meter**

The Sungrow Energy Meter is installed next to the main switch to detect the electrical measured values at the grid-connected point. It communicates with the inverter via an RS485 connection.

Single-phase Energy Meter and its terminals are shown in the following figure.

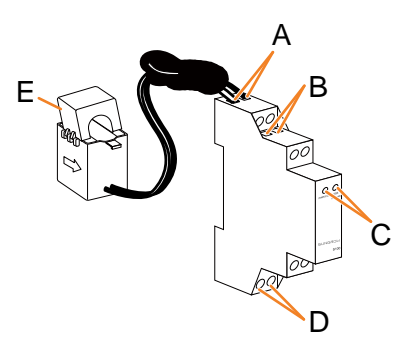

| Designation |              | Description                                                                                                    |  |
|-------------|--------------|----------------------------------------------------------------------------------------------------|--|
| А           | 1, 4         | For the 1-phase sensor                                                                                                    |  |
| В           | 2, 5         | 2 is for RS485-A<br>5 is for RS485-B                                                                                                    |  |
| С           | PWR/COM      | Stead on: the Energy Meter is powered on.<br>Flashing: the Energy Meter is communicating with the<br>inverter.<br>Off: no power supply to the meter. |  |
|             | 1000 imp/kWh | Glowing: 1000 impulse per kWh active power is detected.<br>Off: no active power is detected.                                                         |  |
| D           | 3, 6         | 3 is for the line conductor<br>6 is for the neutral conductor                                                                                        |  |
| Е           | /            | CT clamp for the 1-phase sensor                                                                                                    |  |

The dimensions of single-phase Energy Meter are shown as below.

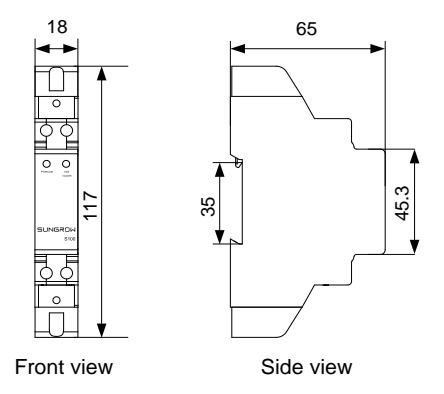

Fig. 2-4 Single-phase Energy Meter Dimensions (unit: mm)

SUNGROW

Three-phase Energy Meter and its terminals are shown in the following figure.

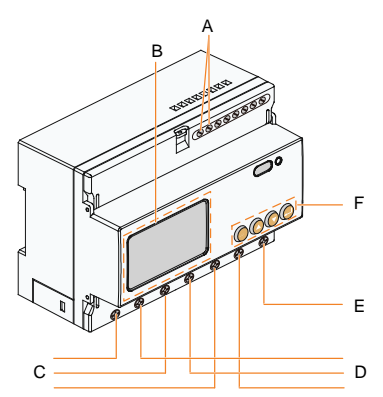

| Designation |                | Specification                                   |  |  |
|-------------|----------------|-------------------------------------------------|--|--|
| А           | 21, 22         | RS485 communication terminals                   |  |  |
| В           | LCD screen     | Display active energy and reactive energy, etc. |  |  |
| С           | L1, L2, L3     | Input terminals from grid side                  |  |  |
| D           | L1', L2', L3', | Output terminals to load side                   |  |  |
| Е           | Ν              | Neutral terminal                                |  |  |
| F           | Keys           | Set key, up key, down key and enter key         |  |  |

The dimensions of three-phase Energy Meter are shown as below.

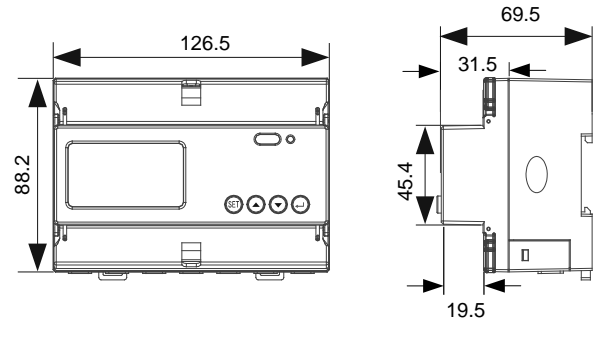

Front view

Side view

Fig. 2-5 Three-phase Energy Meter Dimensions (unit: mm)

A

- The single-phase Energy Meter and the three-phase Energy Meter are alternative in the delivery. The Energy Meter figures in this document have been created for the three-phase Energy Meter unless otherwise specified.
- More detailed information on the Energy Meter can be found in the respective Quick Installation Guide.

# 2.1 PV Energy Storage System (PV ESS)

With a battery module for the immediate storage of energy, the conventional PV system can be upgraded to be a PV ESS.

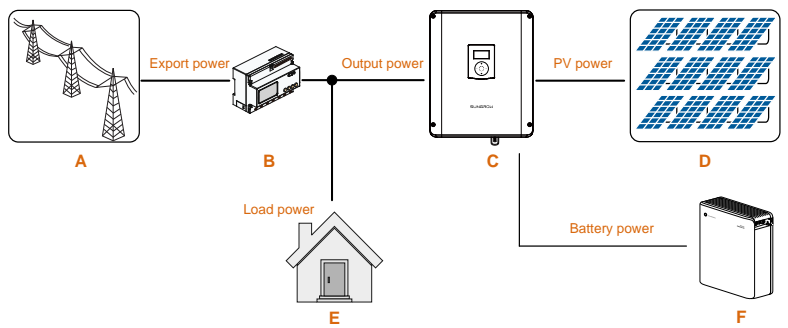

Fig. 2-6 PV Energy Storage System (PV ESS)

| Tab. | 2-2 System | Compositions |
|------|------------|--------------|
|------|------------|--------------|

| Item | Description                                      | Remark                                                                                             |
|------|--------------------------------------------------|----------------------------------------------------------------------------------------------------|
| А    | Utility grid                                     | Grid grounding system types: TT, TN                                                                |
| В    | Sungrow single-phase or three-phase Energy Meter | Measures the export power and communicates with the inverter via the RS485 port.                   |
| С    | Inverter                                         | SH3K6 / SH4K6.                                                                                     |
| D    | PV strings                                       | Compatible with monocrystalline silicon, polycrystalline silicon, and thin-film without grounding. |
| E    | Household load                                   | Devices that consume energy.                                                                       |
| F    | Battery (optional)                               | A Li-ion battery or a lead-acid battery.                                                           |
|      |                                                  |                                                                                                    |

## **Energy Management during Daytime**

The energy management system (EMS) works in self-consumption by default. The PV power will go to the house first, then the battery. Then if the battery is fully charged the excess will go to the grid, the export power should not be more than the limit value set in commissioning.

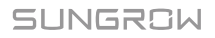

If the PV power is less than the load power, the battery will discharge and provide the energy shortfall. The inverter will draw power from the mains if the power from the PV and battery is less than the load power.

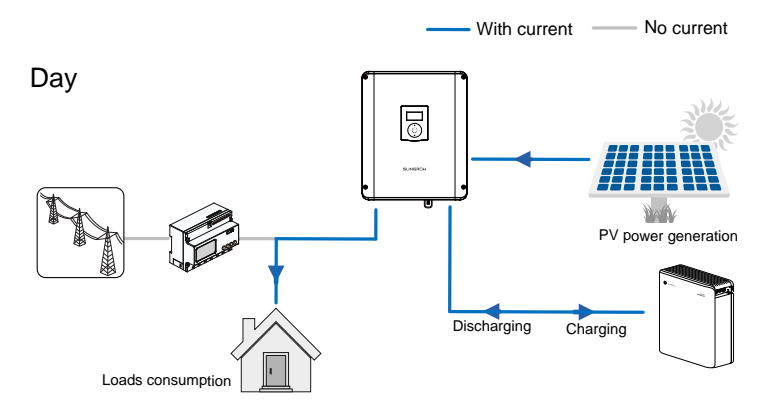

#### **Energy Management during Night**

The battery discharges to provide energy to loads. If the battery is empty or there is not enough power from the battery system to supply active loads, the unmet power will be supplied by the grid.

If the Energy Meter is abnormal or not equipped:

- the inverter can run normally;
- the battery can be charged, but not allowed to discharge;
- the export power setting on the LCD screen will be ineffective;

the DO function of optimized mode will be disabled.

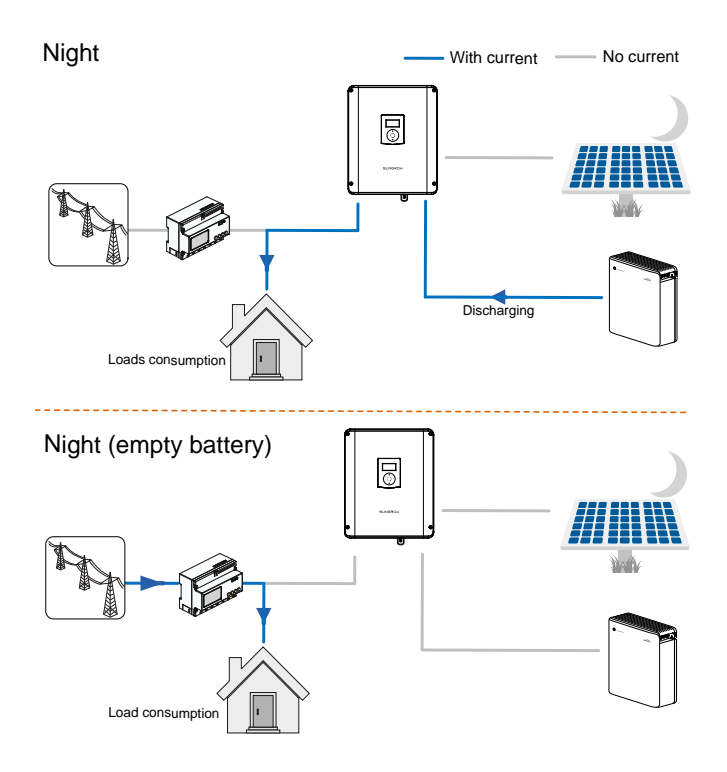

# 2.2 Retrofitting the Existing PV System

The SH3K6/SH4K6 hybrid inverter is compatible with any single-phase PV grid-connected inverters. An existing PV system can be retrofitted to be a PV ESS with the addition of SH3K6 / SH4K6.

The power generation from the existing PV inverter will be firstly provided to the loads and then charge the battery. With the energy management function of the SH3K6 / SH4K6, the self-consumption of the new system will be greatly improved.

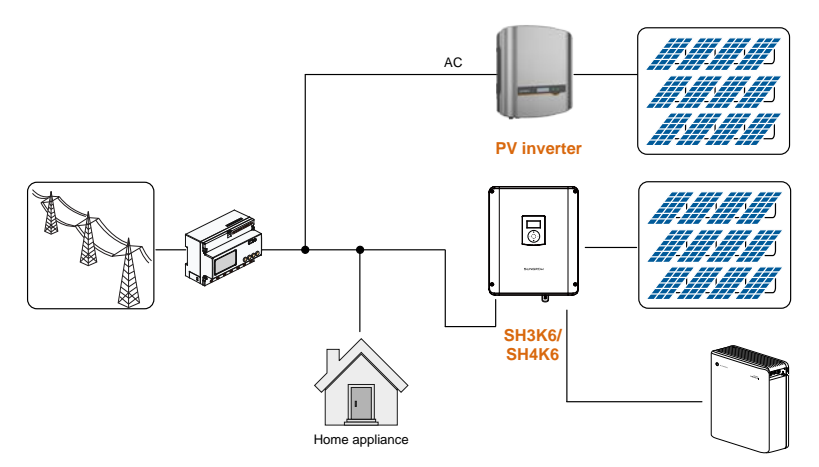

Fig. 2-7 Retrofitting the Existing PV System

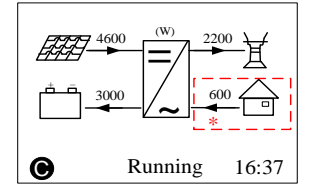

\* The existing PV inverter works as a load in the whole system but supply PV power to the energy storage system, as the power flow shown on the main screen.

Refer to **"10.4.2 Adding the Existing System"** to set the rated power of the existing PV inverter.

The output power of the existing PV inverter should be taken into consideration for export power setting. For detailed settings, see the zero-export setting in commissioning.

# **3** Function Description

# 3.1 Safety Function

# 3.1.1 Protection

Several protective functions are integrated in the inverter, including short circuit protection, grounding insulation resistance surveillance, residual current protection, anti-islanding protection, DC overvoltage / over-current protection, etc.

# 3.1.2 Earth Fault Alarm

The inverter has integrated an earth fault dry-contact (DO2 relay) for the local alarm. The external alarm needs to be powered by the grid.

The additional equipment required is a light indicator and/or a buzzer. The recommended cross-section of the DO cable is 1  $mm^2$ .

If an earth fault occurs:

- the DO2 dry-contact will switch on automatically to signal the earth fault alarm;
- the buzzer inside the inverter will also beep;
- the Ethernet communication port can be used for transmitting the alarm remotely.

# 3.1.3 SPI and Auto Test (Italy only)

The auto test system will check the maximum/minimum frequency and voltage provided in the interface protection system (SPI). For each frequency and voltage protection function, the tripping threshold varies linearly upward or downward with a slope of  $\leq 0.05$  Hz/s or  $\leq 0.05$  V/s respectively for the frequency and voltage protection. For details, see "**10.8 Auto Test (I**taly)".

The integrated SPI is capable to receive the signals aimed at changing the frequency protection thresholds or the command of remote shutdown. For details, see "**11.2.6 Interface Protection System (SPI)**".

# 3.2 Energy Conversion and Management

The inverter converts the DC power from the PV array or the battery to the AC power, in conformity with the grid requirements. It also transmits the DC power from the PV panel to the battery.

With the bidirectional converter integrated inside, the inverter can charge or discharge the battery.

Two string MPP trackers can be used to maximize the power from PV strings with different orientations, tilts, or module structures.

## 3.2.1 Power Derating

Power derating is a way to protect the inverter from overload or potential faults. In addition, the derating function can also be activated following the requirements of the utility grid. Situations requiring inverter power derating are:

- grid dispatching
- over-temperature (including ambient temperature and module temperature)
- grid under-voltage
- export power limit setting
- power factor (when values out of the rated values)

## **Grid Dispatching Derating**

Adjust the output power according to the remote scheduling instructions and the inverter operates with the power derating.

#### **Over-temperature Derating**

A high ambient temperature or poor ventilation will lead to a power derating of the inverter.

When the internal temperature or module temperature exceeds the upper limit, the inverter will reduce the power output until the temperature drops within the permissible range.

## Grid Under-voltage Derating

When the grid voltage is too low, the inverter will reduce the output power to make sure that the output current is within the permissible range, as calculated by the following equation.

When Vmin < V < 230 V, P = Pn × ( $V_{grid}$  / 230 V)

The following figure shows the under-voltage derating curve.

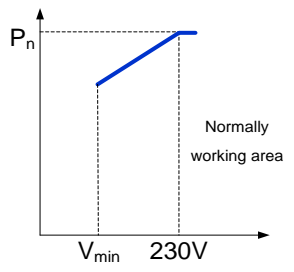

Fig. 3-1 Grid Under-voltage Derating

## **Export Power Limit Derating**

When the Energy Meter detects that the export power is greater than the limit value on the LCD, the inverter will reduce the output power within the specified range.

## **Power Factor Derating**

When the power factor PF < 1.0, the inverter will reduce the output power within a specified range. The following figure shows the power factor derating curve.

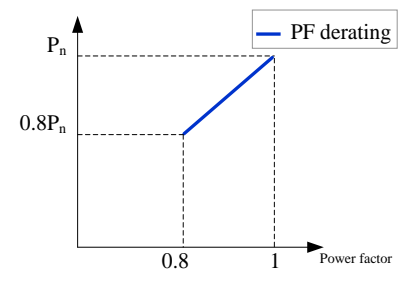

Fig. 3-2 Power Factor Derating

# 3.2.2 Regular Operational Voltage Range

The inverters can operate within the allowable voltage range for at least the specified observation time. The setting of the conditions depends on whether the connection is due to a normal operational start-up or an automatic reconnection after tripping of the interface protection.

When the voltage level is out of the operational levels, the inverter will disconnect from the grid within the protection time. If a disturbance lasts less than the required protection time, the inverter can reconnect to the grid once the

#### voltage level goes back to normal levels after the disturbance.

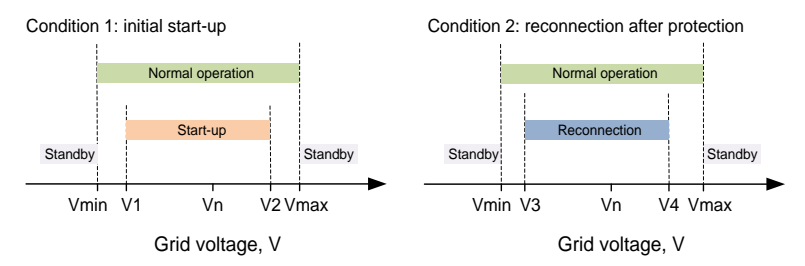

Fig. 3-3 Inverter Action related to Grid Voltage ("DE" for example)

| Tab. 3-1 | Operational | Voltage | Parameter | Description |
|----------|-------------|---------|-----------|-------------|
|----------|-------------|---------|-----------|-------------|

| Grid-connection   V1 Lower voltage limit for initial start-up   V2 Upper voltage limit for initial start-up   V3 Lower voltage limit for reconnection | Parameter        | Explanation                              |
|----------------------------------------------------------------------------------------------------|------------------|------------------------------------------|
| V1 Lower voltage limit for initial start-up   V2 Upper voltage limit for initial start-up   V3 Lower voltage limit for reconnection                   | Grid-connection  |                                          |
| V2 Upper voltage limit for initial start-up<br>V3 Lower voltage limit for reconnection                                                                | V1               | Lower voltage limit for initial start-up |
| V3 Lower voltage limit for reconnection                                                                                                    | V2               | Upper voltage limit for initial start-up |
|                                                                                                    | V3               | Lower voltage limit for reconnection     |
| V4 Upper voltage limit for reconnection                                                                                                    | V4               | Upper voltage limit for reconnection     |
| t <sub>v</sub> Minimum observation time                                                                                                    | t <sub>v</sub>   | Minimum observation time                 |
| k <sub>v</sub> Connection or recovery gradient                                                                                                    | k_v              | Connection or recovery gradient          |
| Protection                                                                                                    | Protection       |                                          |
| V <sub>min</sub> Under-voltage protection value                                                                                                    | V <sub>min</sub> | Under-voltage protection value           |
| V <sub>max</sub> Over-voltage protection value                                                                                                    | V <sub>max</sub> | Over-voltage protection value            |
| T <sub>min</sub> Under-voltage protection time                                                                                                    | T <sub>min</sub> | Under-voltage protection time            |
| T <sub>max</sub> Over-voltage protection time                                                                                                    | T <sub>max</sub> | Over-voltage protection time             |

Tab. 3-2 Default Values of Operational Voltage Parameter

| Parameter            | DE                                           | BE                              | LUX        | NL     | IT                                         |
|----------------------|----------------------------------------------|---------------------------------|------------|--------|--------------------------------------------|
| V1 (V)               | 195.5                                        | 195.5                           | 195.5      | 195.5  | 195.5                                      |
| V2 (V)               | 253.0                                        | 253.0                           | 253.0      | 253.0  | 253.0                                      |
| V3 (V)               | 195.5                                        | 195.5                           | 195.5      | 195.5  | 195.5                                      |
| V4 (V)               | 253.0                                        | 253.0                           | 253.0      | 253.0  | 253.0                                      |
| t <sub>v</sub> (s)   | 60                                           | 60                              | 60         | 60     | 30 or 300 <sup>(3)</sup>                   |
| k <sub>v</sub>       | 25 % Pn/min or<br>10 % Pn/min <sup>(1)</sup> | Not app<br>Pn/min <sup>(2</sup> | blicable o | r 10 % | 20 % Pn/min                                |
|                      |                                              |                                 |            | 184.0  | 195.5 for                                  |
| V <sub>min</sub> (V) | 184.0 for stage I<br>103.5 for stage II,     | 184.0                           | 184.0      |        | stage I<br>34.5 for<br>stage II            |
| V <sub>max</sub> (V) | 287.5                                        | 264.5                           | 264.5      | 253.0  | 264.5                                      |
| T <sub>min</sub> (s) | 3.0 for stage I,<br>0.3 for stage II         | 0.2                             | 1.35       | 2.0    | 1.5 for stage<br>I,<br>0.2 for stage<br>II |
| T <sub>max</sub> (s) | 0.1                                          | 0.2                             | 0.15       | 2.0    | 0.2                                        |

- (1) 25 % Pn/min for initial connection and 10 % Pn/min for reconnection.
- (2) Not applicable for initial connection and 10 % Pn/min for reconnection.
- (3) 30 s for initial connection and 300 s for reconnection.

## 3.2.3 Regular Operational Frequency Range

The inverter can operate within its frequency range for at least the specified observation time. The setting of conditions depends on whether the connection is due to a normal operational start-up or an automatic reconnection after tripping of the interface protection.

When the frequency level is outside the operational levels, the inverter will disconnect from the grid. If a disturbance lasts less than the required protection time, the inverter can reconnect to the grid once the frequency level goes back to normal levels after the disturbance.

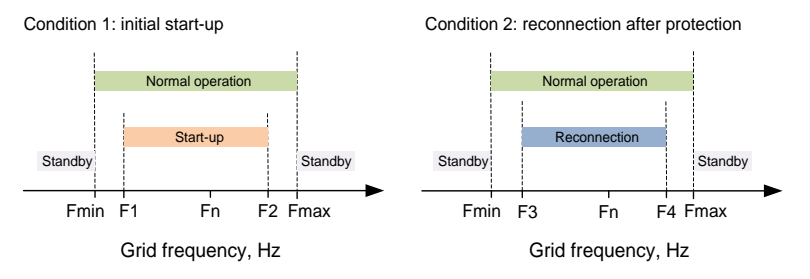

Fig. 3-4 Inverter Action related to Grid Frequency ("DE" for example)

| Parameter        | Description                                |
|------------------|--------------------------------------------|
| Grid-connection  |                                            |
| F1               | Lower frequency limit for initial start-up |
| F2               | Upper frequency limit for initial start-up |
| F3               | Lower frequency limit for reconnection     |
| F4               | Upper frequency limit for reconnection     |
| t <sub>f</sub>   | Minimum observation time                   |
| k <sub>f</sub>   | Connection gradient                        |
| Protection       |                                            |
| F <sub>min</sub> | Under-frequency protection value           |
| F <sub>max</sub> | Over-frequency protection value            |
| T <sub>min</sub> | Under-frequency protection time            |
| T <sub>max</sub> | Over-frequency protection time             |
|                  |                                            |

Tab. 3-3 Operational Frequency Parameter Description

Tab. 3-4 Default Values of Operational Frequency Parameter

| Parameter | DE    | BE    | LUX   | NL    | IT (1) | IT (0) |
|-----------|-------|-------|-------|-------|--------|--------|
| F1 (Hz)   | 47.50 | 47.50 | 47.50 | 48.00 | 49.90  | 49.90  |

| Parameter             | DE                         | BE     | LUX        | NL      | IT (1)   | IT (0)            |
|-----------------------|----------------------------|--------|------------|---------|----------|-------------------|
| F2 (Hz)               | 50.10                      | 50.10  | 50.10      | 50.10   | 50.10    | 50.10             |
| F3 (Hz)               | 47.50                      | 47.50  | 47.50      | 48.00   | 49.50    | 47.50             |
| F4 (Hz)               | 50.10                      | 50.05  | 50.05      | 50.05   | 50.50    | 51.50             |
| t <sub>f</sub> (s)    | 60                         | 60     | 60         | 60      | 30 or 30 | OO <sup>(3)</sup> |
| k                     | 25 % Pn/min or             | Not ap | plicable o | or 10 % | 20 % P   | n/min             |
| <b>N</b> f            | 10 % Pn/min <sup>(1)</sup> | Pn/min | (2)        |         |          |                   |
| F <sub>min</sub> (Hz) | 47.50                      | 47.50  | 47.50      | 48.00   |          |                   |
| F <sub>max</sub> (Hz) | 51.50                      | 51.50  | 52.00      | 51.00   | See Ta   | ab. 11-7          |
| T <sub>min</sub> (s)  | 0.1                        | 0.2    | 0.4        | 2.0     | (4)      |                   |
| T <sub>max</sub> (s)  | 0.1                        | 0.2    | 0.4        | 2.0     | -        |                   |

(1) 25 % Pn/min for initial connection and 10 % Pn/min for reconnection.

- (2) Not applicable for initial connection and 10 % Pn/min for reconnection.
- (3) 30 s for initial connection and 300 s for reconnection.
- (4) For Italy, the over- / under- frequency protection value and time can be controlled by the SPI function or a remote command via RS485 communication. Please refer to "11.2.6 Interface Protection System (SPI)" for details.

## 3.2.4 Active Power Regulation

#### **Over- / Under- Voltage Response**

Only applicable to Italy. The power response to the grid voltage variations can be set via the LCD, the details are described in "**11.2.4 Volt-watt Response**".

#### **Over-Frequency Response**

The over-frequency response for the country Italy is described in "11.2.5 Frq-watt Response".

The over-frequency response for the other countries is described in "11.1.4 Over-frequency Response".

#### **Under-Frequency Response**

For the country Germany, when there is a decrease in grid frequency which exceeds the Start value, the inverter will increase the power output linearly with a decrease of frequency until the End value is reached.

| Parameter      | Description              |           |       |     | Default Value |
|----------------|--------------------------|-----------|-------|-----|---------------|
| UndorFra Start | Start                    | frequency | value | for | 49.80 Hz      |
| Under 14 Start | under-frequency response |           |       |     |               |
| LindorFra End  | Stop                     | frequency | value | for | 47.50 Hz      |
|                | under-frequency response |           |       |     |               |

Tab. 3-5 Definition of Under-frequency Response Parameters

| Parameter | Description                                                                                 | Default Value |
|-----------|---------------------------------------------------------------------------------------------|---------------|
| Pm        | Actual AC output power at the instance<br>when the frequency reaches the Start<br>frequency | -             |
| Gradient  | Active power increase rate relative to the actual power Pm per Hz                           | 100% Pm/Hz    |

The following figure shows the under-frequency response.

Between the Start value and the End value, all adjustable power generation systems shall reduce (for frequency increase) or increase (for frequency decrease) the active power Pm generated instantaneously.

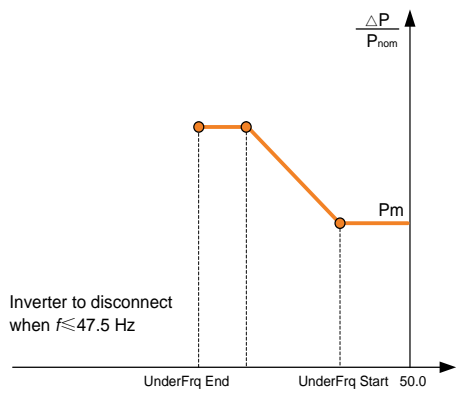

Grid Frequency, Hz

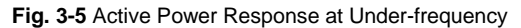

If the grid frequency increases and is between 49.80 Hz and 50.20 Hz, the active power supplied to the grid will recover with a gradient not exceeding 10 % of the maximum active power per minute.

For the country Italy, the under-frequency response is described in "11.2.5 Frq-watt Response".

## 3.2.5 Reactive Power Regulation

The inverter is capable of operating in reactive power regulation modes for the purpose of providing support to the grid.

For the country Italy, the Q(U) mode can only be set via the iSolarCloud App or the iSolarCloud server. The other modes can be set via the LCD menu.

For the countries except Italy, the Q(U) and Q(P) modes can only be set via the iSolarCloud App or the iSolarCloud server. The other modes can be set via the LCD menu. For details, see "**11 Appendix IV: Power Response**".

- *PF*: Fixed power factor mode. The PF mode controls the active power factor of the inverter's output according to a set-point set via the LCD. The PF ranges from 0.8 leading (+) to 0.8 lagging (-), with the default value of +1.0.
- Qt. Fixed reactive power mode.
- **Q(P)**: Power related control mode. The displacement power factor of the inverter output varies in response to the output power of the inverter.
- **Q(U)**: Voltage related control mode. The reactive power output of the inverter varies in response to the grid voltage.

## 3.2.6 Load Control

The inverter provides a load control dry-contact (DO1 relay), which can control the load via a contactor. Refer to "**6.7 DO Connection**" for the cable connection.

User may set the control mode according to individual demand. Refer to "10.4.9 Setting Load Control" for LCD settings.

*Timer*: Set the starting time and end time. The DO function will be enabled during the time interval.

ON/OFF: The DO function can be enabled if ON or disabled if OFF.

**Optimized**: Set the starting time, end time, and the optimized power. During the interval, when the export power reaches to the optimized power, the DO function will be enabled.

# 3.3 Battery Management

The batteries compatible with the PV ESS must meet the IEC 62109 certification. The battery kinds are as follows. Further battery models will be made compatible in the furture.

- Li-ion battery from SUNGROW, LG Chem, GCL, Pylon, BYD and TAWAKI.
- Lead-acid battery which require manual configuration.

To maximize the battery life, the inverter will perform battery charge, discharge, and battery maintenance based on the battery status communicated by the BMS.

#### NOTICE

The recommended parameters listed in this section may be updated or revised due to product development. Please refer to the manual supplied by the battery manufacturer for the latest information.

## State Definition

In order to avoid overcharging or deep discharging of the battery, distinguish four battery statuses according to different voltage ranges, as shown in the following table.

| Turne                                                                                | Port Voltage / SOC |                            |                           |                |  |
|--------------------------------------------------------------------------------------|--------------------|----------------------------|---------------------------|----------------|--|
| туре                                                                                 | Damaged            | Empty                      | Normal                    | Full           |  |
| SUNGROW<br>(new system)                                                              | < 28 V             | SOC < 5 %                  | 5 %100 %                  | SOC =<br>100 % |  |
| SUNGROW<br>(retrofitting<br>system or with<br>the forced charge<br>function enabled) | < 28 V             | SOC < 10 %                 | 10 %100 %                 | SOC =<br>100 % |  |
| LG<br>(RESU G1/G2)                                                                   | < 30 V             | SOC < 5 %                  | 5 %100 %<br>(by default)  | SOC > 95 %     |  |
| GCL                                                                                  | < 30 V             | SOC < 15 %                 | 15 %95 %<br>(by default)  | SOC > 95 %     |  |
| Pylon<br>(US2000B),<br>TAWAKI                                                        | < 30 V             | SOC < 20 %                 | 20 %100 %<br>(by default) | SOC =<br>100 % |  |
| BYD                                                                                  | < 30 V             | SOC < 10 %                 | 10 %100 %<br>(by default) | SOC = 100 %    |  |
| Other lead-acid                                                                      | < 30 V             | Configured by the customer |                           |                |  |

\* The SOC limits of Li-ion batteries except Sungrow batteries can be modified via the iSolarCloud App or the iSolarCloud server by qualified personnel.

# 3.3.1 Charge Management

## **Emergency Charge Management**

To avoid the damage caused by long time excessive discharge,

- For lead-acid battery, if the battery voltage is under the lower limit, the system will enter emergency charge management.
- For Li-ion battery, if the battery SOC is under the lower limit, the system will enter emergency charge management.

The inverter cannot respond to the discharge command during emergency charge. The following table describes the emergency charge of different types of batteries.

Tab. 3-7 Emergency Charge Description

| Туре                 | Trigger Condition | <b>Finishing Condition</b> |
|----------------------|-------------------|----------------------------|
| SUNGROW (new system) | Not applicable    | Not applicable             |

| Туре                          | Trigger Condition                                                                                 | <b>Finishing Condition</b>                                                                 |
|-------------------------------|---------------------------------------------------------------------------------------------------|--------------------------------------------------------------------------------------------|
| SUNGROW (retrofitting system) | SOC ≤ 2 %                                                                                         | SOC ≥ 4 %                                                                                  |
| LG (RESU G1/G2)               | SOC ≤ 2 %                                                                                         | SOC ≥ 4 %                                                                                  |
| GCL                           | SOC ≤ 12 %                                                                                        | SOC ≥ 14 %                                                                                 |
| Pylon (US2000B)               | SOC ≤ 17 %                                                                                        | SOC ≥ 19 %                                                                                 |
| TAWAKI                        | SOC ≤ 15 %                                                                                        | SOC ≥ 17 %                                                                                 |
| BYD                           | SOC ≤ 7 %                                                                                         | SOC ≥ 9 %                                                                                  |
| Lead-acid                     | The battery voltage<br>is lower than the<br>lower limit of<br>under-voltage.<br>(42 V by default) | The battery voltage<br>rises to the setting<br>value of under-voltage<br>protection value. |

#### Normal Charge Management

When the battery voltage is within the normal range, the inverter could charge the battery if the PV power is higher than the load power and could ensure that the battery is never over-charged.

The maximum allowable charge current of battery is mainly limited to the maximum charge current of the inverter 65A and the maximum / recommended charge current from the battery manufacturer.

- If the PV voltage is higher than the upper limit value of MPP voltage 560 V, the battery cannot charge.
- The hybrid system will start to charge the battery when the export power value exceeds a threshold value of 70 W.

## 3.3.2 Discharge Management

Discharge management can effectively protect the battery from deep discharging.

The maximum allowable discharge current of battery is mainly limited to the maximum discharge current of the inverter 65A and the maximum / recommended discharge current from the battery manufacturer.

- If the PV voltage is higher than the upper limit value of MPP voltage 560 V, the battery cannot discharge.
- The hybrid system will start to discharge the battery when the import power value exceeds a threshold value of 70 W.

## 3.3.3 Maintenance Management

To maximize the lead-acid battery life, the inverter will maintain the lead-acid battery every six months, no matter whether the PV power is sufficient or not. Generally, the maintenance management is only suitable for a lead-acid battery.

A

Ħ

The maintenance process is as follows.

- Charge the battery with a constant current according to a C-rate of 0.165 C. C is the nominal capacity specified by the manufacturer and is indicated in Ah.
- 2. Charge the battery with a trickle current when the battery voltage is stabilized at the average charge voltage.
- 3. When the trickle current decreases to 3 A, end the maintenance.

## 3.3.4 Battery Temperature Sensor (PT1000)

The inverter has integrated a PT1000 temperature sampling port for lead-acid batteries. With the external PT1000 installed, inverter can sample the temperatures of the external environment or the battery cabinet. The system uses the sensor input to perform power derating, battery over-temperature and under-temperature protection.

The sampling temperature of PT1000 ranges from -25°C to +60°C, with the accuracy of  $\pm 2$ °C. The protective temperature of lead-acid battery ranges from -25°C to +60°C and the values could be set on the LCD or the iSolarCloud App or the iSolarCloud server.

The temperature sampling function of the sensor PT1000 for lead-acid batteries is disabled by default. Refer to "**10.4.12 PT1000 Switch Setting**" to enable the function via LCD menu.

# 3.4 Communication and Configuration

Communication interfaces

The inverter provides various ports for device and system monitoring, including RS485, Ethernet, Wi-Fi, and CAN.

• Parameter configuration

The inverter provides various parameter configurations for optimal operation.

Data storage and display

The inverter records running information and error information. They are displayed on the LCD screen.

# 4 Unpacking and Storing

# 4.1 Unpacking and Inspecting

The inverter is thoroughly tested and strictly inspected before delivery. Damage may still occur during shipping. Therefore, the first thing you should do after receiving the device is to conduct a thorough inspection.

- 1. Check the packaging for any visible damage.
- 2. Check the delivery contents for completeness according to the packaging list.
- 3. Check the inner contents for any visible damage.

Contact SUNGROW or the distributor in case of any damaged or missing components.

It is the best choice to store the inverter in the original packaging. So, do not dispose of it.

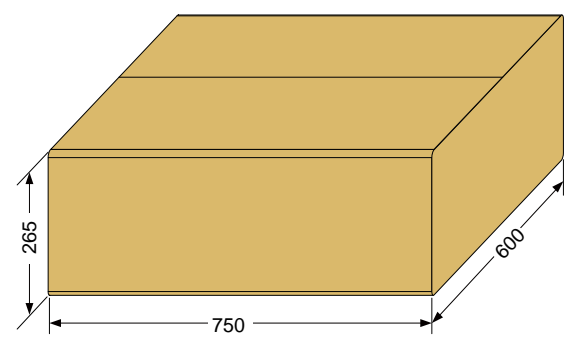

Fig. 4-1 Single Inverter in Original Packaging Carton (unit: mm)

# 4.2 Delivery Contents

## **Standard Delivery**

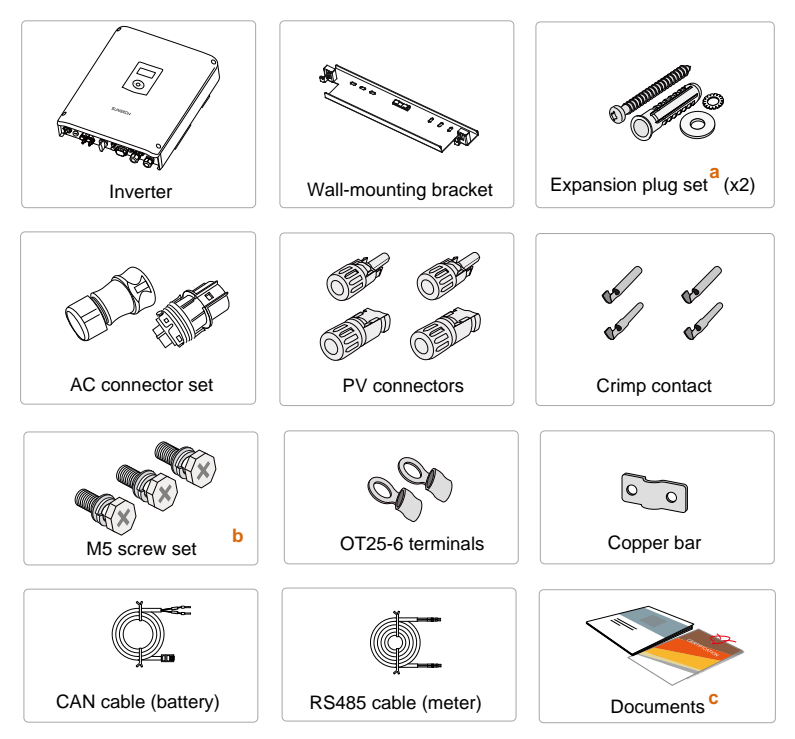

Fig. 4-2 Delivery Contents

- a) Each set includes a self-tapping screw, a spring washer, a fender washer, and an expansion tube.
- b) One is for external grounding and the other two are for securing the inverter.
- c) The documents include a Quick Installation Guide for the inverter, a Quick Installation Guide for the Energy Meter, a packaging list, warning labels, quality certificates and product test reports.

## **Optional Accessory**

The optional accessory is not included in the inverter packaging but, if ordered, delivered separately.

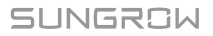

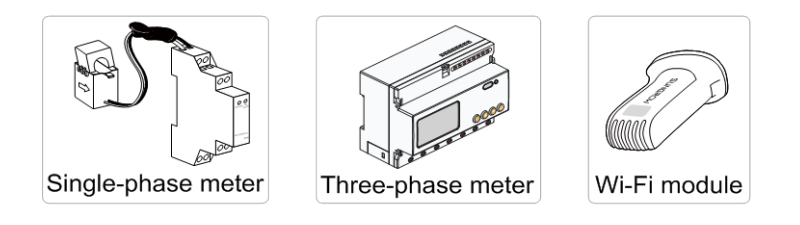

# 4.3 Storing the Inverter

If you do not install the inverter immediately, choose an appropriate location to store it. Instructions for storage are:

- The inverter must be stored in the original packaging.
- The storage temperature should be always between -30°C and +70°C, and the storage relative humidity should be always between 0 and 100 %, non-condensing.

The following figure shows the storage of the inverter.

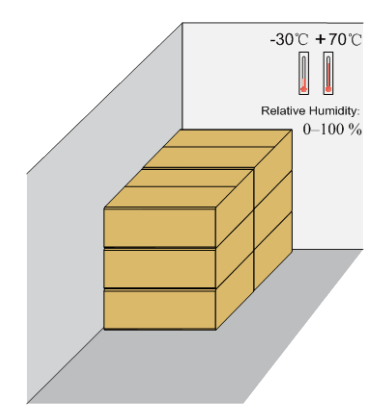

Fig. 4-3 Example of Inverter Storage

## NOTICE

The packaging should be upright.

When storing inverters, do not stack more than 5 inverter packages on top of each other.
# 5 Mechanical Mounting

# 5.1 Safety during Mounting

### A DANGER

In order to avoid electric shock or other injury, be sure there is no electricity or plumbing installations before drilling holes.

# **CAUTION**

Risk of injury due to improper handling

- The weight can cause injuries, serious wounds, or bruise.
- Always follow the instructions when moving and positioning the inverter.

System performance loss due to bad ventilation

• The inverter requires good ventilation during operation. Keep it upright and nothing covering the heat sink.

#### NOTICE

Wear gloves to avoid scratches when mounting the inverter.

### 5.2 Location Requirements

The inverter with IP65 can be installed indoors or outdoors.

Selecting an optimal location for the inverter is critical for its operating safety as well as the expected efficiency and service life. Considerations for the location include:

- 1. The structure should be capable of withstanding a force of four times the weight of the inverter.
- 2. Install the inverter where it is convenient for installation, cable connection and service.
- 3. The location should be not accessible to children.

4. The max. power output will reduce when the ambient temperature exceeds 45°C. The following figure shows the ambient temperature and relative humidity limits.

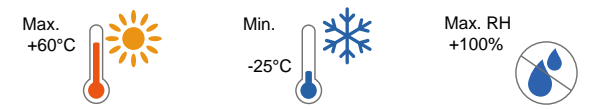

5. Only mount the inverter on a non-flammable surface or a wooden structure. Keep away from flammable materials or gas. Do not enclose the inverter into a tight confinement.

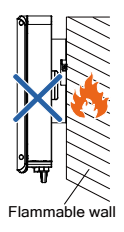

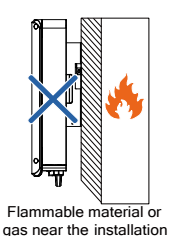

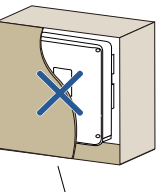

Closed Cabinet

- 6. Prevent the inverter from direct exposure to sun, rain and snow.
- 7. Install at eye level for easy 8. inspection.
- Install vertically for good heat dissipation.

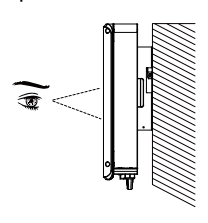

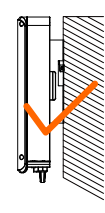

9. Never install the inverter horizontally, or with a forward tilt or with a backward tilt or even with upside down. The horizontal installation can result in damage to the inverter.

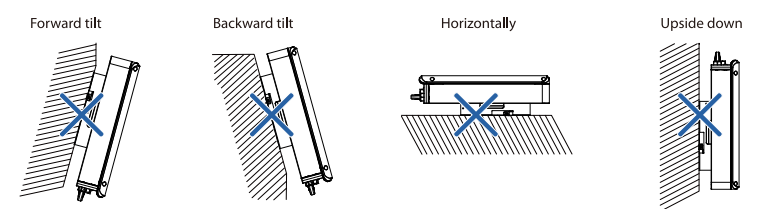

10. Clearance requirement and multiple installation:

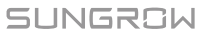

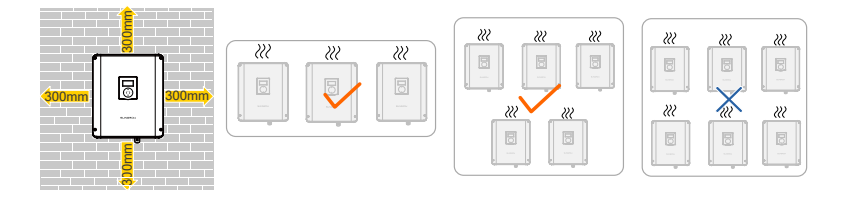

# 5.3 Tools

| General tools (recomme | ended)                          |                     |
|------------------------|---------------------------------|---------------------|
| Packaging tape         | Marker                          | Measuring tape      |
|                        |                                 |                     |
| Utility knife          | Multimeter                      | Protective clothing |
|                        | Measurement range: ≥<br>1100Vdc |                     |
| Wrist strap            | Protective gloves               | Dust mask           |
|                        |                                 |                     |
| Earplugs               | Goggles                         | Insulated shoes     |
|                        |                                 |                     |

| Vacuum cleaner                       | Heat shrink tubing                                       | -                            |
|--------------------------------------|----------------------------------------------------------|------------------------------|
| Installation tools (recon            | nmended)                                                 |                              |
| Heat gun                             | Hammer drill<br>Drill bit: Φ10                           | Rubber mallet                |
| Electric screwdriver<br>Tool bit: M5 | Phillips screwdriver<br>Specification: M5                | Wire stripper                |
| Hydraulic plier                      | Crimping tool<br>Crimping range:<br>2.5-6mm <sup>2</sup> | Wrench for MC4 terminal      |
| Wire clipper                         | RJ45 crimping tool                                       | Flat-blade screwdriver<br>M2 |

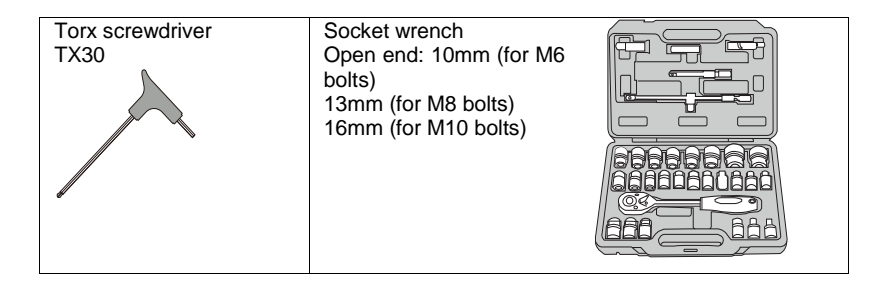

# 5.4 Installing the Inverter

Install the inverter on the wall by means of the wall-mounting bracket and expansion plug sets.

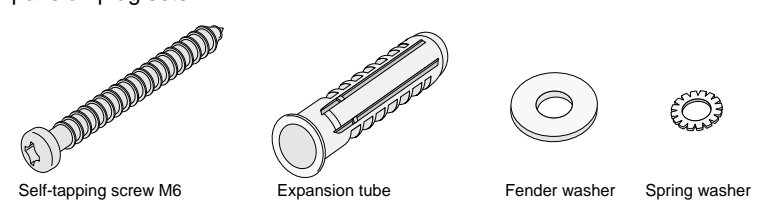

1. Install the wall-mounting bracket with a torque of 9.0 N·m.

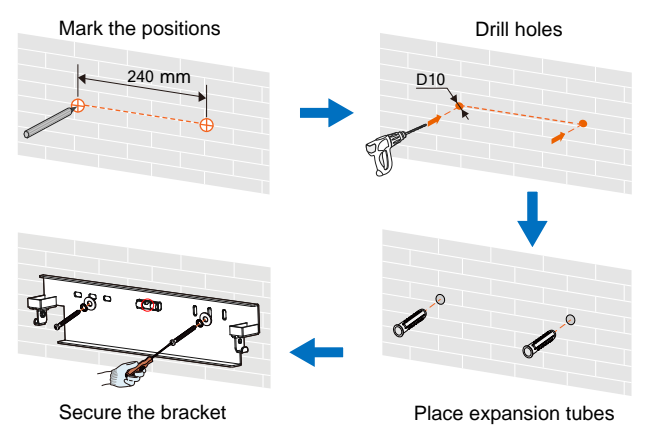

Note:

(1) The depth of the holes should be about 70 mm.

(2) Be sure to adhere to the following screw assembly sequence: self-tapping screw, spring washer, fender washer and bracket.

(3) The air bubble in the bracket must be between the two lines in the red circles to ensure the horizontal level.

2. Mount the inverter to the bracket.

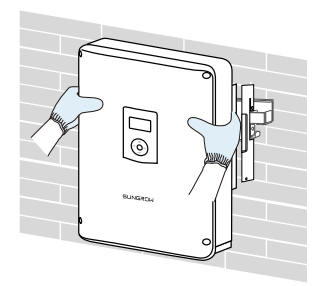

 Secure the inverter with two M5 screws and washers. (3.0 N·m)

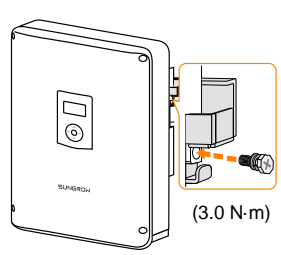

## 5.5 Grounding the Inverter

A second protective earth (PE) terminal is equipped at the side of the inverter. Be sure to connect this PE terminal to the PE bar for reliable grounding and ensure that the grounding resistance should be less than 10 Ohm.

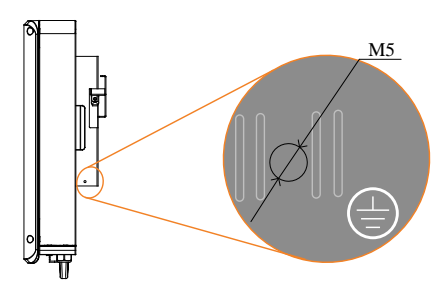

Fig. 5-1 Second PE Terminal

# 🚺 WARNING

Correct connection of both PE terminals is mandatory. Not properly connecting both PE will void any or all product warranty.

### Second PE Connection

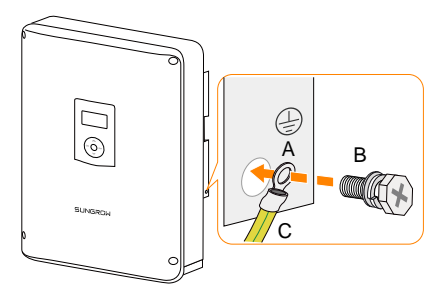

| ltem | Description           | Specification                                                                                                    |  |
|------|-----------------------|----------------------------------------------------------------------------------------------------|--|
| А    | Cable socket          | Not included in the delivery scope.                                                                                                    |  |
| В    | Screw                 | M5×12 mm (3.0 N·m)                                                                                                    |  |
| С    | Yellow-green<br>cable | The second PE conductor must be of the same cross-sectional area as the original PE conductor in the AC connector. The cable is not included in the delivery scope. |  |

# 5.6 Installing the Energy Meter

The Sungrow Energy Meter should be installed between the grid and the load. It supports a 35 mm DIN-rail installation, as shown in the following figure.

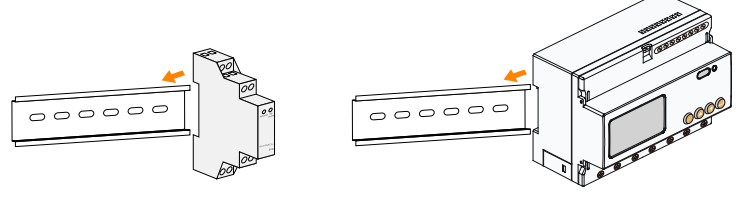

Single-phase Energy Meter

Three-phase Energy Meter

Fig. 5-2 Installing the Energy Meter to the Rail

# 6 Electrical Connection

This chapter mainly describes the cable connections of the system.

### \Lambda DANGER

Danger to life due to a high voltage inside the inverter

- Make sure that the cables are not live before electrical connection.
- Do not turn on the AC circuit breaker until all the electrical connections are completed.

### \Lambda WARNING

All cables must be firmly attached, undamaged, properly insulated and adequately dimensioned.

#### NOTICE

All electrical connections must be in accordance with local and national standards.

Before fastening the lid, be sure that:

- seal the unused terminals with waterproof plugs.
- the rubber strip is fully filled with air.

### 6.1 Terminal Description

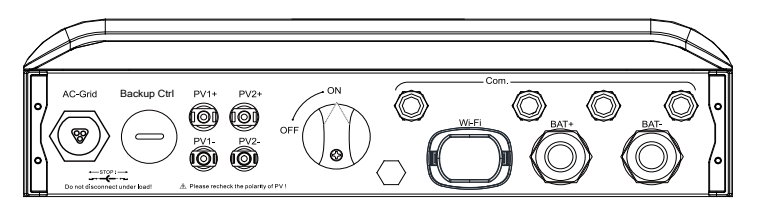

Fig. 6-1 Terminals at the Bottom of the Inverter

| Label                     | Description                                           | Decisive<br>Voltage<br>Classification |
|---------------------------|-------------------------------------------------------|---------------------------------------|
| AC-Grid                   | AC terminal to the utility grid.                      | DVC-C                                 |
| Backup Ctrl               | Reserved.                                             | Not applicable                        |
| PV1+, PV1-,<br>PV2+, PV2- | Terminals for the DC cables.                          | DVC-C                                 |
| ON, OFF                   | DC switch.                                            | Not applicable                        |
| Com.                      | Cable glands for Ethernet, RS485, CAN, AI, DI and DO. | DVC-A                                 |
| Wi-Fi                     | Terminal for the Wi-Fi module.                        | DVC-A                                 |
| BAT+ , BAT-               | Cable glands for the battery power cables.            | DVC-C                                 |

Unscrew four screws and remove the enclosure lid. Retain the screws for later installation (torque 4.2 N·m).

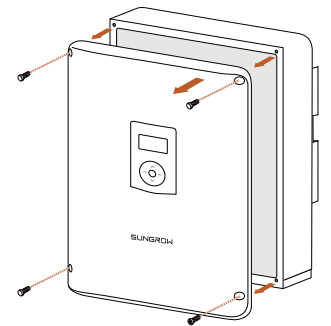

Connection terminals on the inner configuration circuit board are shown below:

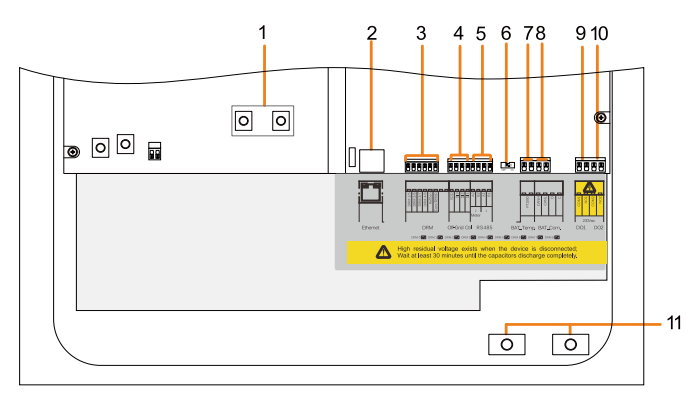

Fig. 6-2 Configuration Circuit Board Inside the Inverter

SUNGROW

| No. | Label                       | Connection                                                | Tool<br>Requirements                                 | Decisive<br>Voltage<br>Classification |
|-----|-----------------------------|-----------------------------------------------------------|------------------------------------------------------|---------------------------------------|
| 1   | Copper                      | PV (Parallel mode)                                        | Phillips screwdriver                                 | DVC-C                                 |
| 2   | Ethernet                    | Communication                                             | -                                                    | DVC-A                                 |
| 3   | DRM                         | Local control for<br>SPI <b>(Italy</b> )                  | Flat-head<br>screwdriver with an<br>open end of 2 mm | DVC-A                                 |
| 4   | DI                          | Reserved                                                  | -                                                    | DVC-A                                 |
| 5   | RS485                       | A1, B1 for external<br>device,<br>A2, B2 for the<br>meter | Flat-head<br>screwdriver with an<br>open end of 2 mm | DVC-A                                 |
| 6   | 120 Ohm                     | RS485                                                     | -                                                    | Not applicable                        |
| 7   | BAT_Temp.                   | Temperature<br>sensor PT1000                              |                                                      |                                       |
| 8   | BAT_Com.<br>(CANH,<br>CANL) | Battery communication                                     | Flat-head<br>screwdriver with an                     | DVC-A                                 |
| 9   | DO1                         | Power<br>management                                       | open end of 3 mm                                     |                                       |
| 10  | DO2                         | Earth fault alarm                                         |                                                      |                                       |
| 11  | BAT+, BAT-                  | Battery                                                   | Phillips screwdriver                                 | DVC-C                                 |

## 6.2 Energy Meter Connection

If the RS485 cable is prepared by the customer, we recommend a shielded twisted pair cable or shielded Ethernet cable.

The Energy Meter must only be connected to the distribution board of household loads next to the main switch, as shown in the following figure.

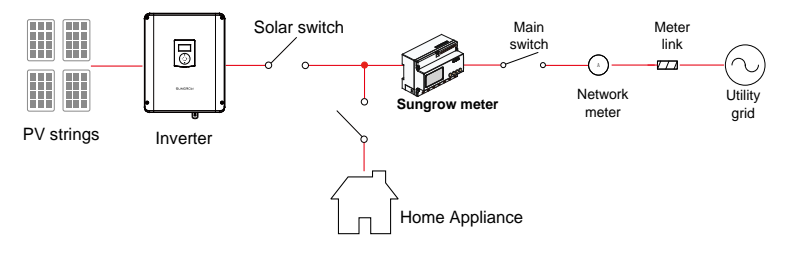

#### For Three-phase Energy Meter

1. Take out the meter and RS485 cable from the packaging.

2. Connect the plugs A and B to terminals 21 and 22 on the Energy Meter.

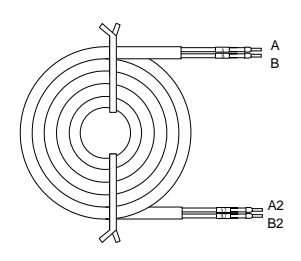

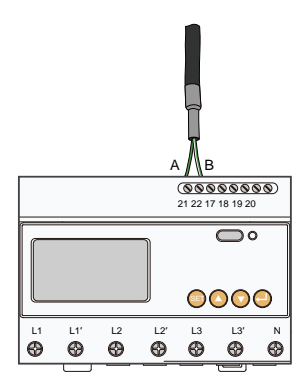

 Strip the insulation from the power wires by 10 mm. Then connect the wires to the terminals on the Smart Energy Meter, as shown below. (Cross-section: 10 mm<sup>2</sup> to 25 mm<sup>2</sup>)

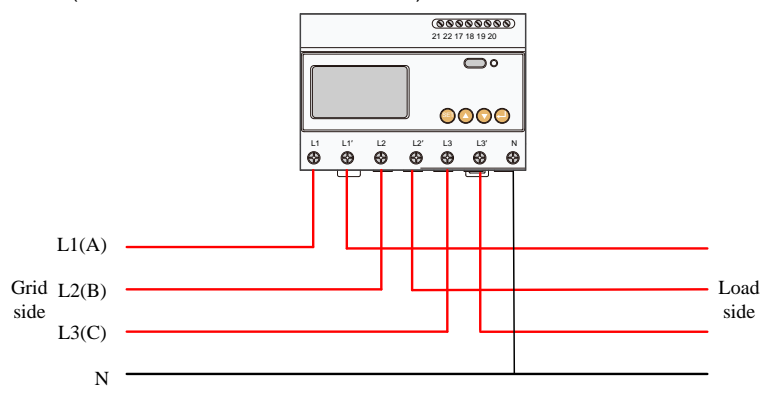

Ħ

- The line conductor L1 supplies power to the Energy Meter. At least the line conductor L1 and the neutral conductor must be connected to the Energy Meter.
- Just connect the line conductors L1, L1' and the neutral conductor, then the three-phase Energy Meter can be used as a single-phase Energy Meter.

#### For Single-phase Energy Meter

1. Take out the Energy Meter (with 1-phase sensor) and the cables from the packaging.

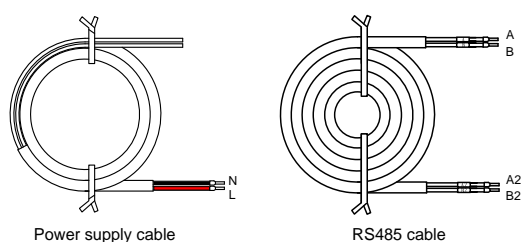

Power supply cable

2. Connect the cables to the Energy Meter.

#### NOTICE

Make sure that the 1-phase sensor is installed in the right direction: the arrow on the sensor must point away from the grid towards the load.

(a) Tighten the power supply wires to terminal **3 (L)** and terminal **6 (N)**.

(b) Tighten the RS485 wires to terminal **2** and terminal **5**.

(c) Place the CT clamp of 1-phase sensor before or after the main switch.

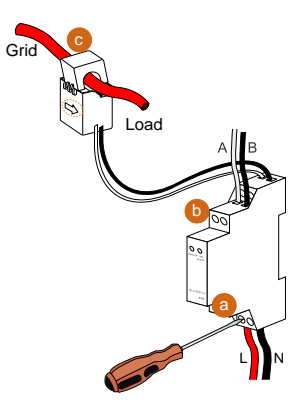

#### On the Inverter Side

Proceed as follows to connect the RS485 wires to the inverter.

1. Unscrew the swivel nut from any **Com.** Port.

2. Lead the cable through the cable gland. Plug the wires to terminals **A2** and **B2** on the inverter without tool tightening.

Note:

For reconnection, press the part as shown in the red circle so as to pull out the cable.

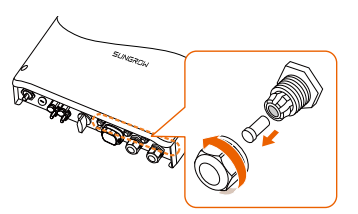

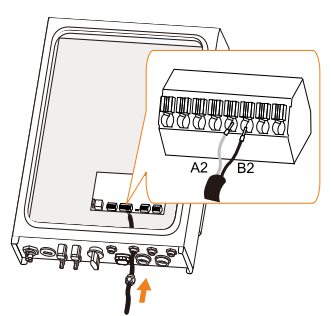

 When the length of RS485 cable is longer than 100 m, push the 120 Ohm (2) switch to "ON" to ensure stable communication, as shown below.

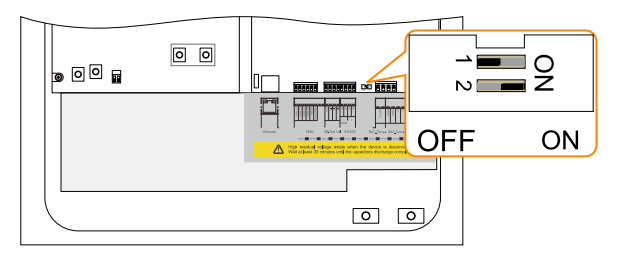

# 6.3 Grid Connection

#### **Residual Current Device**

With an integrated universal current-sensitive residual current monitoring unit inside, the inverter will disconnect immediately from the mains power as soon as a fault current with a value exceeding the limit has been detected.

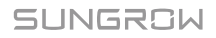

However if an external residual current device (RCD) is mandatory, the switch must be triggered at a residual current of 300 mA (recommended), or it can be set to other values according to local regulations.

#### **Cable Requirements**

Cross-section: 4 mm<sup>2</sup>, cable diameter: 11 mm to 14 mm

All the AC cables should be equipped with correctly colored cables for distinguishing. Please refer to related standards about the wiring color.

### 6.3.2 Assembling the AC Connector

Take out the AC connector parts from the packaging.

- 1. Lead the AC cable through the cable gland and the housing.
- Remove the cable jacket by 40 mm, and strip the wire insulation by 8 mm–15 mm.
- Fully insert the conductors to the corresponding terminal and tighten the screws with the torque 0.8 N·m. Pull cables outward to check whether they are firmly installed.

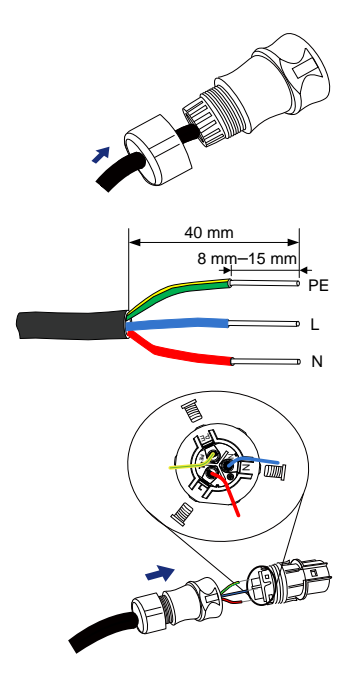

#### NOTICE

Observe the terminal layout of terminal block.

Do not connect the phase lines to "PE" terminal, otherwise the inverter will not function properly.

 Assemble the housing, the terminal block and cable gland (torque 4 N·m–5 N·m). Make sure that the rib of the terminal block and the groove on the housing engage perfectly until a "Click" is heard or felt.

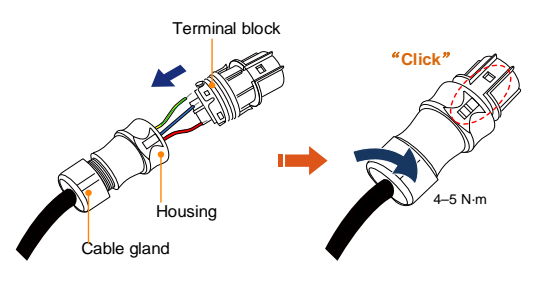

### 6.3.3 Installing the AC Connector

Procedure:

1. Install an AC circuit breaker next to the AC output of the inverter.

| Inverter Type | Specification for AC Circuit Breaker |
|---------------|--------------------------------------|
| SH3K6         | 20 A                                 |
| SH4K6         | 32 A                                 |

- 2. Disconnect the AC circuit breaker and secure it against reconnection.
- Align the AC connector and the AC terminal and mate them together by hand until a "Click" is heard or felt.

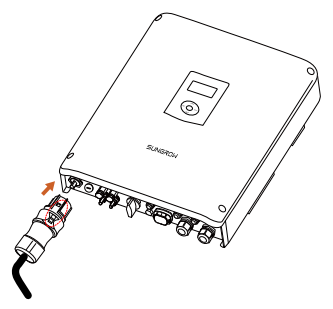

- 4. Connect the other ends. Connect "PE" conductor to the grounding electrode. Connect "L" and "N" conductors to the AC circuit breaker.
- 5. Pull all the lines outward to check whether they are firmly installed.

# 6.4 PV Connection

### \Lambda WARNING

Before connecting the PV array to the inverter, ensure that the impedances between the positive terminals of the PV string and Earth, and between the negative terminals of the PV string and Earth are larger than 200 kOhm.

### 6.4.1 PV Input Configuration

#### **Independent Mode**

The two PV inputs work independently, each with its own MPPT. The two PV inputs can be different from each other in PV module types, numbers of PV panels in PV strings, tilt angles and orientation angles of PV modules. The following figure details the need for a homogenous PV string structure for maximum power.

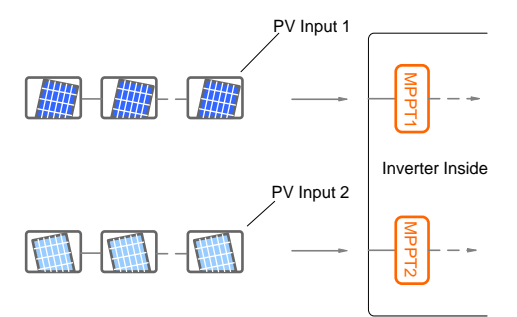

Prior to connecting the inverter to PV inputs, the specifications in the following table should be met:

| Area | DC Power<br>Limit for<br>Each Input | Total DC<br>Power Limit | Open-circuit<br>Voltage Limit<br>for Each Input | Short circuit<br>Current Limit<br>for Each Input |
|------|-------------------------------------|-------------------------|-------------------------------------------------|--------------------------------------------------|
| DC1  | 5600 W                              |                         | 600 \/                                          | 10 4                                             |
| DC2  | 0000 W                              | VV UUC0                 | 600 V                                           | IZA                                              |

#### Parallel Mode

Both PV strings should have the same type, the same number of PV panels, identical tilt and identical orientation. Two trackers are configured in parallel to handle power and/or current levels higher than those a single tracker can handle.

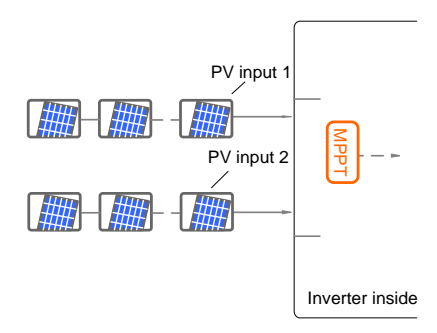

Prior to connecting the inverter to PV inputs, the specifications in the following table should be met:

| Total DC Power Limit<br>for Inverter | Open-circuit Voltage<br>Limit for Each Input | Short circuit Current<br>Limit for Total Input |
|--------------------------------------|----------------------------------------------|------------------------------------------------|
| 6500 W                               | 600 V                                        | 24 A                                           |
|                                      |                                              |                                                |

To avoid the power unbalance of two inputs or input load-restriction, ensure the two PV input cables are of the same type.

### 6.4.2 Connecting the Inverter to the PV Array

All DC cables are equipped with water-proof direct plug-in connectors, which match the DC terminals at the bottom of the inverter.

#### Cable Requirements

1

| Cross-Section                                     | Cable<br>Diameter | Max. Withstand<br>Voltage | Max.<br>Currei    | With<br>nt    | stand       |
|---------------------------------------------------|-------------------|---------------------------|-------------------|---------------|-------------|
| 4 mm <sup>2</sup> 6 mm <sup>2</sup><br>AWG12AWG10 | 6 mm9 mm          | 600 V                     | Same<br>circuit d | as<br>current | short<br>t. |

#### Assembling the PV Connector

1. Strip the insulation from the cables by 7 mm–8 mm.

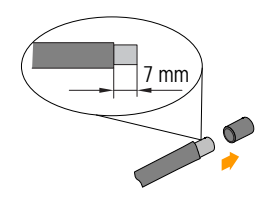

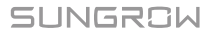

2. Assemble the cable ends by crimping pliers.

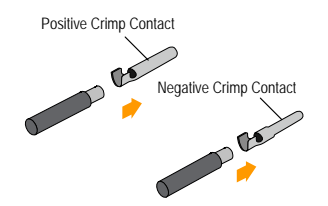

 Lead the cable through the cable gland to insert into the insulator until it snaps into place. Then tighten the cable gland (torque 2.5 N·m–3 N·m).

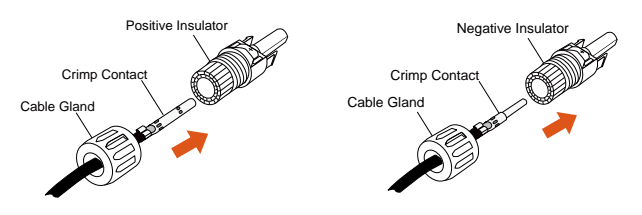

#### Installing the PV Connector

1. Rotate the DC switch at the bottom to the "OFF" position.

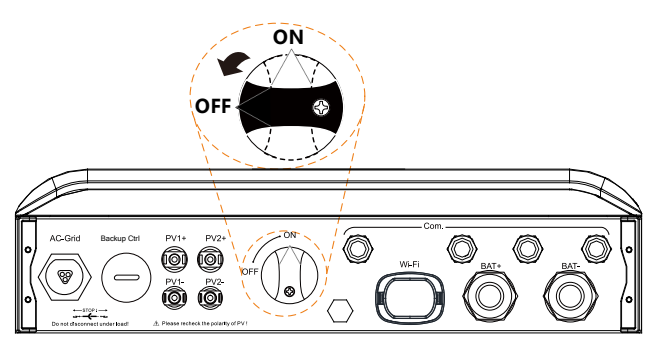

 Check the cable connection of the PV strings for the correct polarity and that the open circuit voltage does not exceed the inverter input limit of 600 V, even under the lowest operating temperature. Refer to the module specification supplied by the module manufacturer for detailed information.

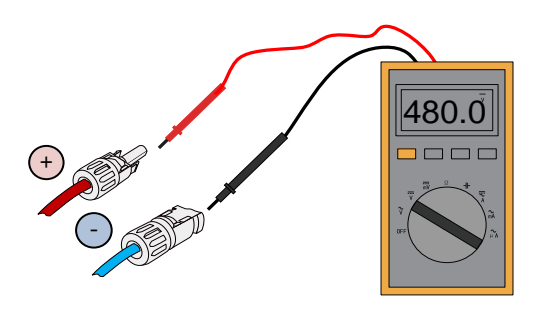

#### NOTICE

The inverter will not function properly if any PV polarity is reversed.

If the PV connectors are not assembled into place, it may cause an arc or overheat. The loss caused by this issue will void the warranty.

 (Optional) Install the copper for the parallel mode with a torque of 1.5 N·m.

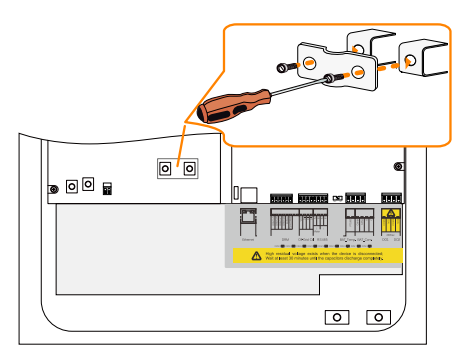

4. Plug the connectors into corresponding terminals.

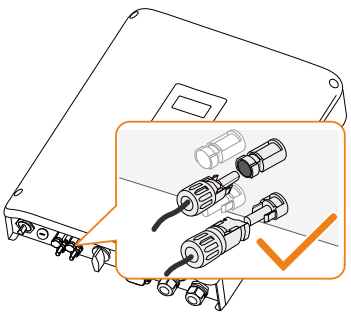

5. Seal unused DC terminals with the terminal caps.

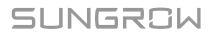

# 6.5 Communication Connection

There are four ports and a Wi-Fi terminal on the bottom of the inverter, as shown in the following figure.

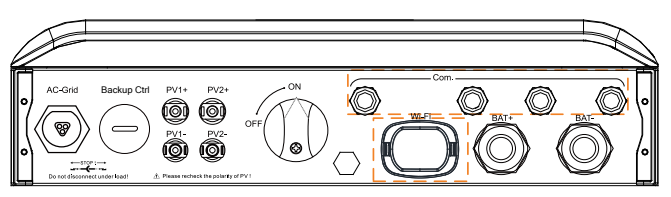

Fig. 6-3 Communication Ports and Terminal

Ethernet function:

- Through the Modbus TCP/IP protocol, the EMS or the Control Box from the third party can fully control the on/off, derating, charging and discharging of the inverter.
- The inverter operation information can be transferred via **Ethernet** port to the iSolarCloud Web. Use the iSolarCloud App or the iSolarCloud Web to access the information.
- Users can also visit Webserver to view the inverter operation information

Wi-Fi function:

With the Wi-Fi module installed, use iSolarCloud App or iSolarCloud Web to view the information.

#### NOTICE

The Ethernet and Wi-Fi communication can be used at the same time. However, they will be treated as two different systems by iSolarCloud server. It is recommended to use only one method in actual configuration.

### 6.5.1 Ethernet Connection

Connect the inverter to the PC through the **Ethernet** port to set up the Ethernet communication. The following figure shows the Ethernet connection without a router using the Browser.

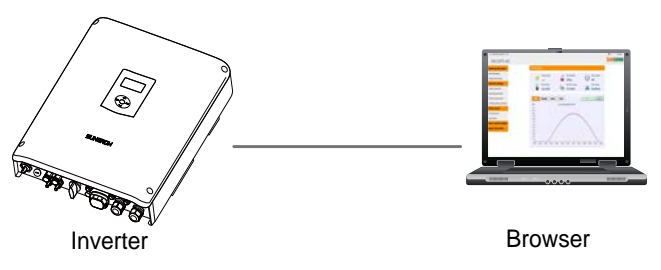

Fig. 6-4 Ethernet Connection without a Router

The following figure shows how the Ethernet connection may work with a router.

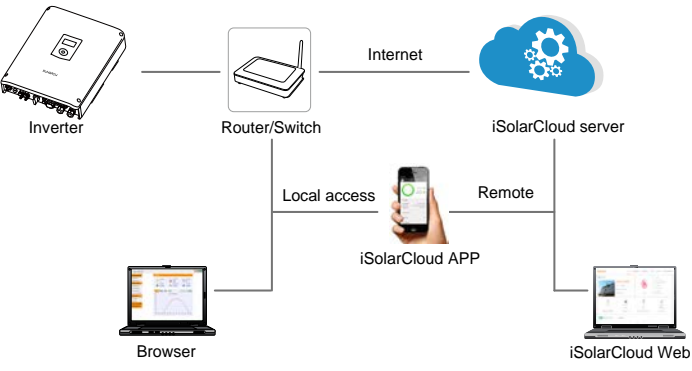

Fig. 6-5 Ethernet Connection with a Router

#### **Cable Requirements**

Use a TIA/EIA 568B standard network cable with a diameter of 3 mm-5.3 mm.

Refer to the switch/router's manual for the definition of the communication port.

Procedure:

1. Unscrew the swivel nut from any **Com.** port.

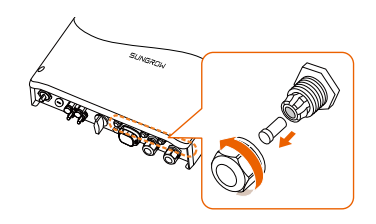

SUNGROW

2 Lead the cable through the cable gland and remove the cable jacket by 8 mm-15 mm.

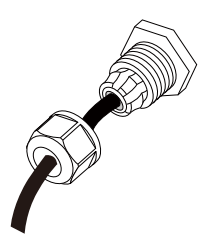

3. Use the Ethernet crimper to crimp the cable and connect the cable to RJ45 plug according to TIA/EIA 568B, as shown below.

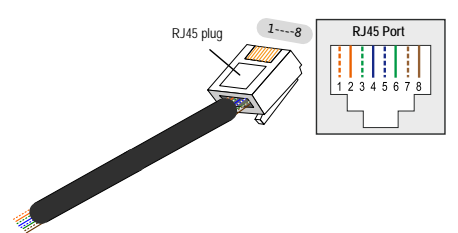

| <b>Corresponding Relationship</b> | Between |
|-----------------------------------|---------|
| Cables and Pins:                  |         |

| capies and rins.     |                |
|----------------------|----------------|
| Pin 1: White-orange; | Pin 2: Orange; |
| Pin 3: White-green;  | Pin 4: Blue;   |
| Pin 5: White-blue;   | Pin 6: Green;  |
| Pin 7: White-brown:  | Pin 8: Brown.  |

- 4. Install the RJ45 plug to the Ethernet port.
- 5. Fasten the swivel nut with a torque of 1 N·m-2 N·m and connect the other end to the socket of the switch or the router.

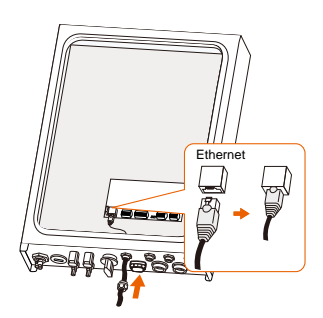

6. Set the server to [CLOUD] via the LCD menu according to the instructions in "10.4.10 Setting the Communication Parameters" the data will be uploaded to www.isolarcloud.com.

### 6.5.2 Wi-Fi Connection

- 1. Remove the waterproof lid from the Wi-Fi terminal.
- 2. Install the Wi-Fi module. Slightly shake it by hand to determine whether it is installed firmly, as shown below.

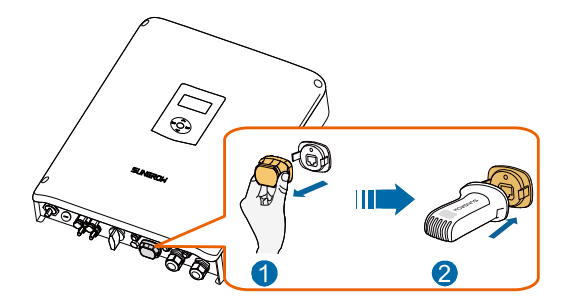

- 3. Refer to the quick guide for the Wi-Fi module to configure the Wi-Fi.
- If the inverter on site has a different Wi-Fi terminal that should be compatible with the corresponding Wi-Fi module, install the Wi-Fi module as shown below.

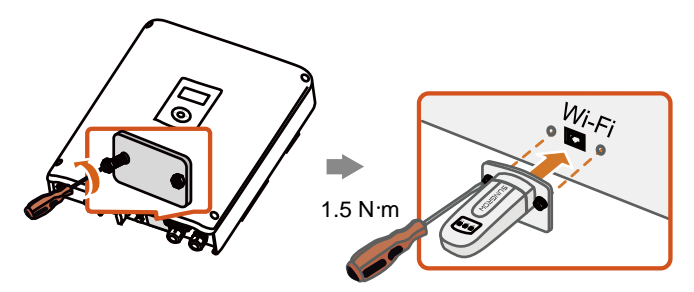

# 6.6 Battery Connection

This section mainly describes the cable connections on the inverter side. Refer to the instructions supplied by the battery manufacturer for the connections on the battery side.

## A WARNING

Only use properly insulated tools to prevent accidental electric shock or short circuits. If insulated tools are not available, use electrical tape to cover the entire exposed metal surfaces of the available tools except their tips.

### 6.6.1 Connecting the Power Cable

A fuse with the specification of 150 V/125 A (type: Bussmann BS88 125LET) is integrated to the **BAT-** terminal.

### NOTICE

A two-pole DC circuit breaker with over-current protection (voltage rating not less than 100 V and current rating not less than 100 A) should be installed between the inverter and the battery module.

### **Cable Requirements**

Cross-section: 16 mm<sup>2</sup>...25 mm<sup>2</sup>, OT25-6, cable diameter: 13 mm...16 mm.

Procedure:

- 1. Remove the battery cable jacket.
- 2. Crimp the OT terminal and install the heat shrinkable casing.
- 3. Unscrew the swivel nut from the **BAT+** and **BAT-** ports.

4. Lead the cable through the cable gland.

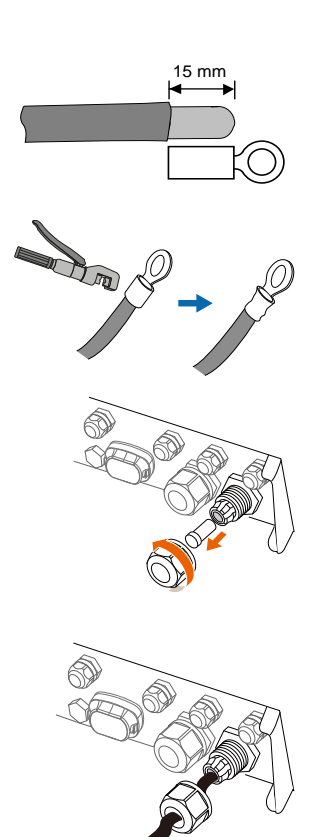

- 5. Loosen and remove the screw sets on the **BAT+** and **BAT-** terminal blocks.
- Fasten the cables to the corresponding terminals (torque 2.6 N·m). Be sure to adhere to the following screw assembly sequence: screw head, spring washer, fender washer, OT terminal.

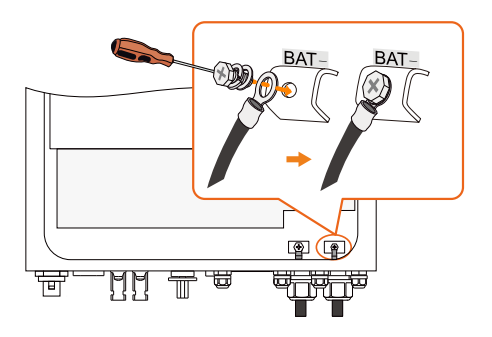

### 6.6.2 Connecting the CAN Cable

The CAN cable enables the communication between the inverter and the Li-ion battery from LG, GCL, Pylon (US2000B), BYD, SUNGROW or TAWAKI.

Procedure:

- 1. Take out the CAN cable (terminal marks **CANH** and **CANL**) and the magnetic ring from the packaging.
- 2. Unscrew the swivel nut from any **Com.** port.
- 3. Lead the cable through the cable gland.

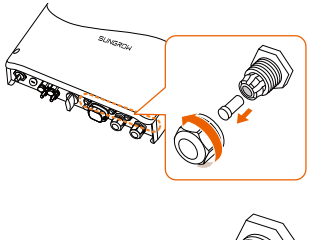

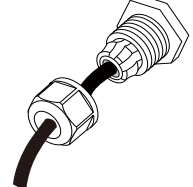

 Plug the wires into the corresponding terminals according the marks without tool tightening. Note:

> For reconnection, press the part as shown in the red circle so as to pull out the cable.

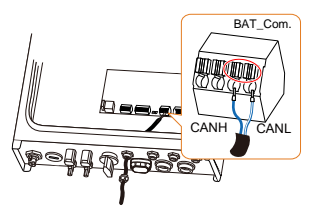

5. Fasten the swivel nut with a torque of 1 N·m–2 N·m and connect the other end to the battery.

#### NOTICE

For GCL and BYD batteries, if there are four wires, please cut through the green (pin 6) and white-green (pin 3) wires from the CANH and CANL terminals to set up successful communication.

### 6.6.3 Connecting the Temperature Sensor

When the system is equipped with a lead-acid battery, it is recommended to connect the PT1000 temperature sensor to the inverter. This is to sample the battery temperature or the external environment temperature of the battery.

#### **Cable Requirements**

Cross-section: 1.0 mm<sup>2</sup>, cable diameter: 3 mm...5.3 mm

Procedure:

1. Unscrew the swivel nut from any **Com.** port.

2. Lead the cable through the cable gland.

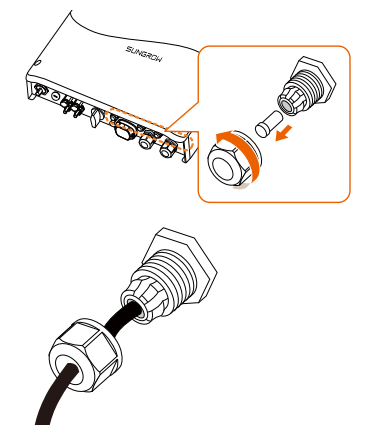

4

5.

Note:

3. Remove the cable jacket and strip the wire insulation.

Plug the wires into **BAT\_Temp.** terminal without tool tightening.

For reconnection, press the part as shown in the red circle so as

Fasten the swivel nut with a torque of 1 N·m–2 N·m and place the temperature sensor next to the lead-acid battery.

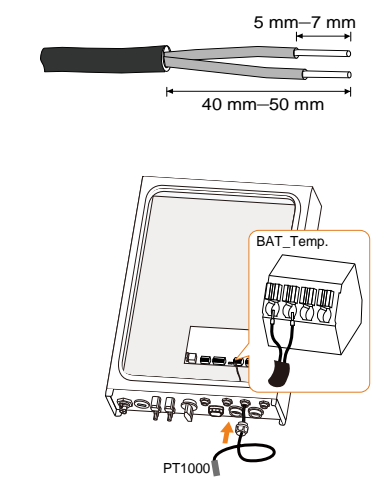

# 6.7 DO Connection

to pull out the cable.

The inverter has two DO relays with different functions as follows:

 DO1: Consumer load control. Please choose the appropriate contactor according to the load power, e.g. the contactor types of the 3TF30 series from SIEMENS (3TF30 01-0X).

| _ | DO2: | Earth | fault | alarm |
|---|------|-------|-------|-------|
|---|------|-------|-------|-------|

| Relay                   | Trigger condition                                          | Description                                                                                                    |  |
|-------------------------|------------------------------------------------------------|----------------------------------------------------------------------------------------------------|--|
| Consumer<br>load contro | The load control mode<br>has been set via the<br>LCD menu. | The relay is activated once the conditions of the control mode are satisfied. See "10.4.9 Setting Load Control".                         |  |
| Earth fau<br>alarm      | It The earth fault occurs.                                 | Once the inverter receives the earth fault signal, the relay closes the contact. The relay remains triggered until the fault is removed. |  |

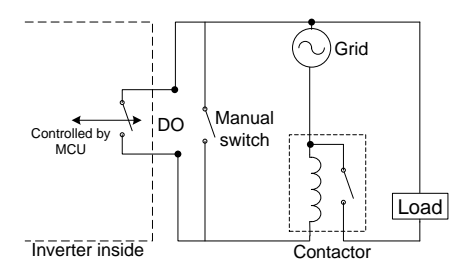

#### NOTICE

- An AC contactor must be installed between the inverter and appliances. It is forbidden to connect the load directly to the DO port.
- The current of the DO dry contact should not be larger than 3 A.
- The DO node is not controlled once the inverter is powered off. Connect the AC contactor by the manual switch, so as to control the loads.

#### **Cable Requirements**

Cross-section: 1.0 mm<sup>2</sup>, cable diameter: 3 mm...5.3 mm

Procedure:

1. Unscrew the swivel nut from any **Com.** port.

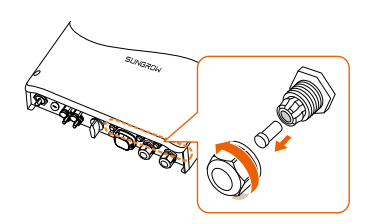

2. Lead the cable through the cable gland.

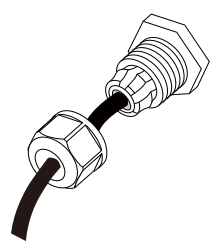

4

5.

6.

3. Remove the cable jacket and strip the wire insulation.

without tool tightening.

pull out the cable.

Note:

Plug the wires into DO terminals

For reconnection, press the part as shown in the red circle so as to

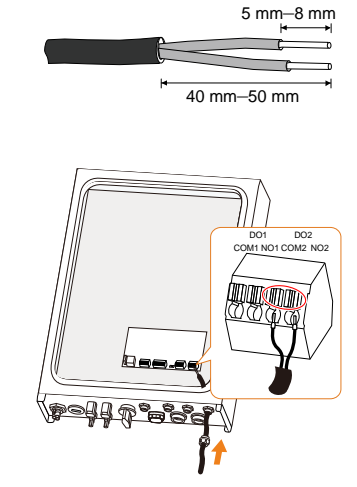

7. Fasten the swivel nut with a torque of 1 N·m–2 N·m and connect the other end of the cable to the original edge of the AC contactor.

# 7 Commissioning

Proper commissioning is essential for the system to protect it against fires, injury and electric shock.

# 7.1 Inspection before Commissioning

Check the following items before starting the system:

- 1. All the installation sites are convenient for operation, maintenance and service.
- 2. Check and confirm that the inverter is firmly installed.
- 3. Space for ventilation is sufficient for one inverter or multiple inverters.
- 4. Nothing is left on the top of the inverter or battery pack.
- 5. The inverter and accessories are correctly connected.
- 6. Cables are routed in a safe place or protected against mechanical damage.
- 7. The selection of the AC circuit breaker is in accordance to this manual and all applicable local standards.
- 8. All unused terminals at the bottom of the inverter are properly sealed.
- 9. Warning signs and labels are suitably affixed and durable.

## 7.2 Button Introduction

The inverter offers four buttons for operation. Please refer to the following table before any operation of the inverter.

| Button   | Description                                                              |
|----------|--------------------------------------------------------------------------|
| <b>A</b> | For navigating up or increasing the setting value.                       |
| <b>V</b> | For navigating down or decreasing the setting value.                     |
| ESC      | For navigating to the left, quitting the menu or canceling the settings. |
| ENT      | For navigating to the right or confirming a selection or settings.       |

| Tab. | 7-1 | Button | Functions  |
|------|-----|--------|------------|
| Tab. | 1-1 | Dutton | i unctions |

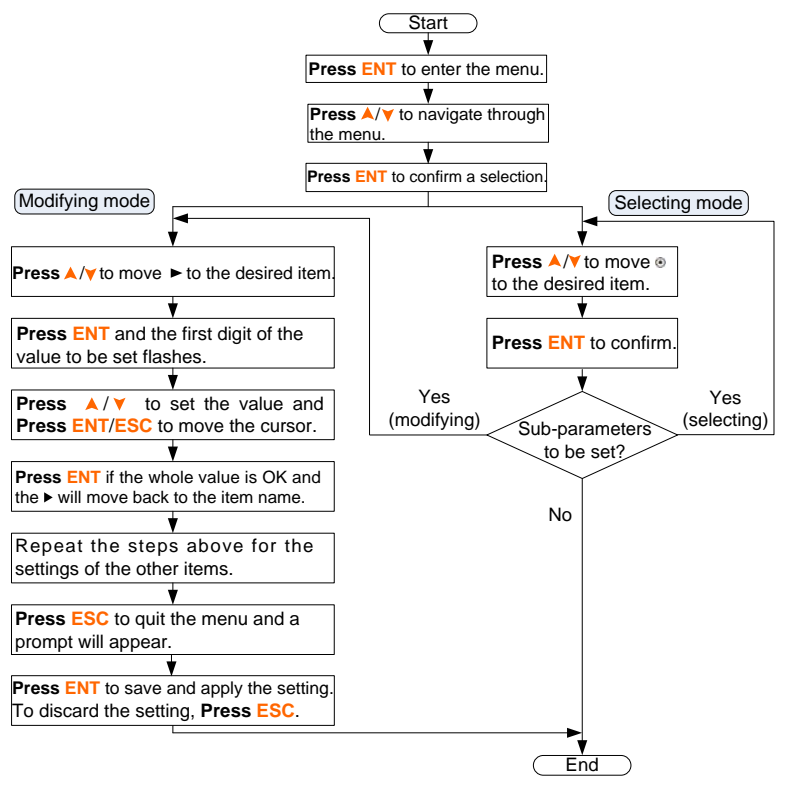

Fig. 7-1 Button Operations

### 7.3 Commissioning Procedure

If all the items mentioned in section **7.1** are OK, proceed as follows to start the inverter for the first time.

- 1. Connect the AC circuit breaker.
- 2. Connect the DC circuit breaker between the inverter and the battery pack.
- 3. **(Optional)** Power on the battery pack manually if a battery is equipped.
- Rotate the DC switch to "ON". The DC switch may be integrated in the inverter or installed by the customer.
- 5. The LCD screen will be activated 5s later and enter the initial settings.

| Initial Settings 1/3        | Initial Settings 2/3               | Initial Settings 3/3 |
|-----------------------------|------------------------------------|----------------------|
| <ul> <li>Country</li> </ul> | <ul> <li>Reactive Power</li> </ul> | ► Exit               |
| Time                        | Battery Usage Time                 |                      |
| Zero-export                 | Earth Fault                        |                      |

6. Refer to **Fig. 7-1** for button operations and complete all initial settings according to the procedure in **Fig. 7-2**.

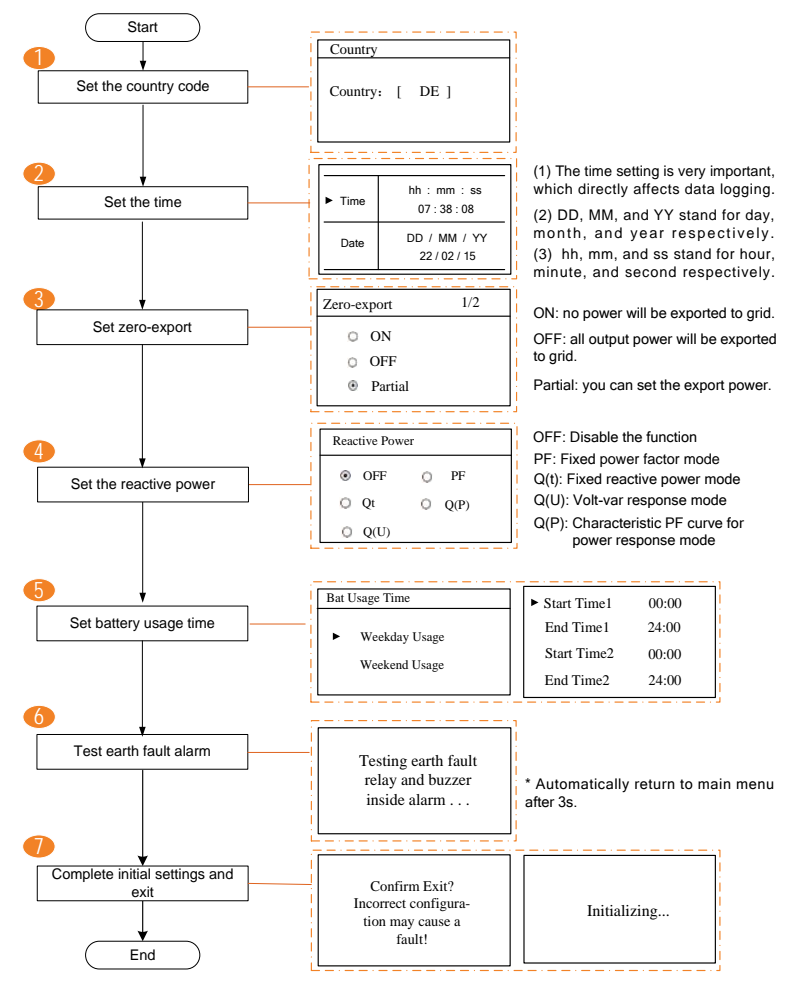

Fig. 7-2 Procedure for Initial Settings

Zero-export (Partial):

**ON:** no power will be exported to the grid.

OFF: all inverter output power will be exported to the grid.

Partial: set partial of the output power to export to the grid.

According to the local regulations in Germany, please set the export power to 70 % of the installation capacity.

For example, with a total maximum installation capacity of 4600 W (SH4K6), the export power should be set to 3220 W (i.e. 4600 \* 70 %).

Export power range:

When the existing system is disabled, the range is from 0 to the rated power of the hybrid inverter.

When the existing system is enabled,

- the lower limit is the rated power of the existing PV system.
- the upper limit is ([rated power of the hybrid inverter] + [rated power of the existing PV system]).
- the value will synchronize with the settings for retrofitting an existing system described in section 10.4.2.
- Reactive power regulation:

OFF:

The reactive power regulation function is disabled. The power factor (PF) is limited to +1.000.

Qt Q(P) Q(U)

+ : Laggingg & - : Leading

O PF

+1.000

Reactive Power

OFF

PF

.

"PF" mode:

The inverter is capable of operating with fixed power factor.

The PF ranges from 0.8 leading to 0.8 lagging.

Leading: the inverter is sourcing reactive power to the grid.

Lagging: the inverter is sinking reactive power from the grid.

For the explanations of other modes, see "11 Appendix IV: Power Response".

Battery usage enabled (Weekend):

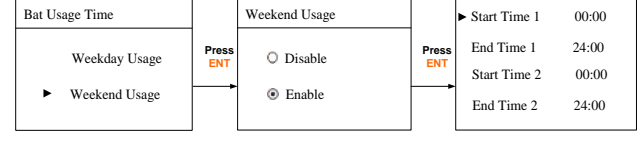

• (Optional) For lead-acid batteries, you should manually set the battery type.

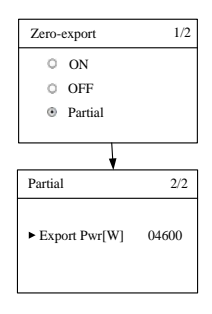

- Turn off the inverter via the LCD menu

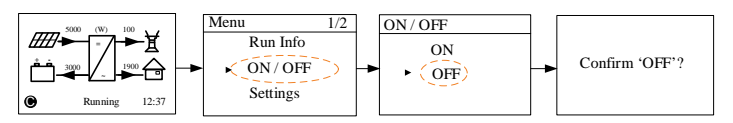

Set the battery type to "Other Battery".

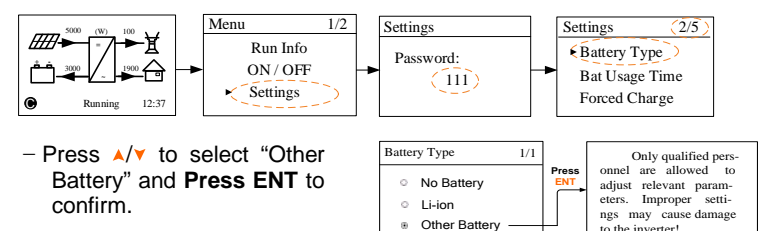

Max. Chrg / Max. DChrg:

Make sure that the charge or discharge current is not beyond the upper limit (65 A) to protect the battery from overcharging or deep discharging.

The unit **C** is the "capacity", which refers to the maximum amount of charge that a battery can store. If the max. charge or discharge is set to more than 65 A (e.g. C = 600 Ah, 0.3C = 180 A), then the inverter will limit the charge and discharge current to 65 A.

If the battery voltage or temperature is beyond the allowable range, the related error codes will be triggered and the protection function will be activated to stop charging or discharging.

| ►Max. Chrg | 0.300 C |
|------------|---------|
| Max. DChrg | 0.300 C |
| Rated Vtg  | 048.0 V |
| Capacity   | 0200 Ah |
|            |         |

to the inverter!

| ► Over Vtg | 58.8 V   |  |
|------------|----------|--|
| Low Vtg    | 42.0 V   |  |
| Over Temp  | 60.0 °C  |  |
| Low Temp   | -25.0 °C |  |
|            |          |  |

CSTVtgChrg 56.40 V

DChrgEndVtg 43.20 V

DChraEndVta:

Stop discharging at a voltage not lower than DChrgEndVtg, so as to protect the battery from deep discharging.

The **DChrgEndVtg** setting value should be higher than the Low Vtg setting value.

Tab. 7-2 Parameter Description for Other Battery

| Parameter  | Description                                      | Range        |
|------------|--------------------------------------------------|--------------|
| Max. Chrg  | The upper limit of the charging current          | 0.05C2C      |
| Max. DChrg | The upper limit of the discharging current       | 0.1C2C       |
| Rate Vtg   | The rated voltage of the equipped battery        | 30 V60 V     |
| Capacity   | Capacity of the battery tray                     | 10 Ah1000 Ah |
| Over Vtg   | The upper limit of battery voltage when charging | 48 V70 V     |

| Parameter   | Description                                         | Range     |
|-------------|-----------------------------------------------------|-----------|
| Low Vtg     | The lower limit of battery voltage when discharging | 32 V48 V  |
| Over Temp   | The upper limit of battery temperature              | 20°C70°C  |
| Low Temp    | The lower limit of battery temperature              | -30°C10°C |
| CSTVtgChar  | The voltage of constant-voltage charging. 40 V63 V  |           |
| DChrgEndVtg | The voltage at which the discharging is stopped     | 30 V53 V  |

\* Consult battery manufacturer for an advice before any modification.

- 7. Check and confirm the communication method. Refer to "**10.4.10** Setting the Communication Parameters" for the communication configuration. Use the iSolarCloud APP to create a new plant. For details, refer to the User Guidance of iSolarCloud APP.
- 8. Check the icons on the main screen. Refer to "**10.1 Main Screen**" for the explanations.

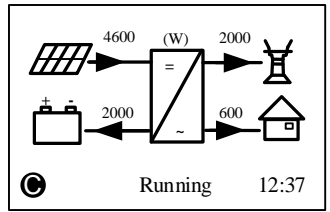

9. Check the status of the indicator.

Tab. 7-3 Status Descriptions of the Indicator

| Color    | Status                                                                                                    | Description                                                                                        |  |
|----------|----------------------------------------------------------------------------------------------------|----------------------------------------------------------------------------------------------------|--|
|          | On                                                                                                    | The inverter is running normally.                                                                  |  |
| Green    | Blinking                                                                                                    | The inverter is in the process of starting.                                                        |  |
|          | Off                                                                                                    | Other statuses except Running and Startup.<br>(Refer to <b>Tab. 10-1</b> for status descriptions.) |  |
|          | On                                                                                                    | Permanent fault or upgrade failure.                                                                |  |
| Red      | Blinking                                                                                                    | Other system faults or main alarms.                                                                |  |
|          | Off                                                                                                    | No fault occurs.                                                                                   |  |
| 10 10 11 | and the second second sec |                                                                                                    |  |

10. Visit www.isolarcloud.eu or iSolarCloud App to view inverter information. Get the related manuals at www.sungrowpower.com.

If the inverter commissioning fails, **Press v** to view the current errors. Remove the existing malfunctions and then repeat starting up the inverter according to the procedure detailed in this section.

#### NOTICE

In the case of commissioning failure, power off the system and wait 1 minute to commission the system again.

SUNGROW

# 7.4 Result Verification

### 7.4.1 Energy Meter Installation and Connection

For the single-phase Energy Meter, with the signal from the 1-phase sensor, the inverter determines the energy exchange with the utility grid on one phase. The CT clamp of 1-phase sensor can be placed before or after the main switch.

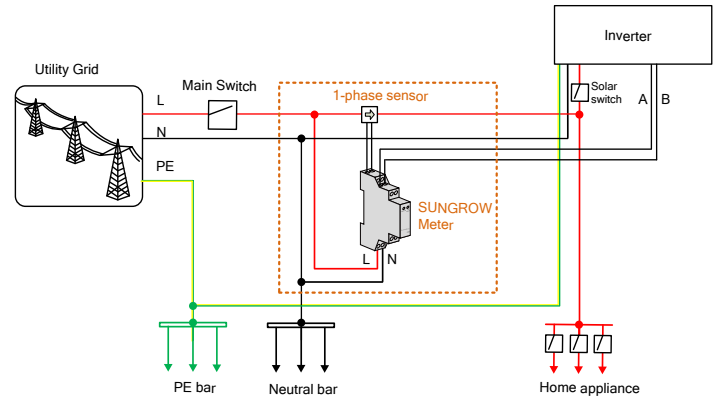

Fig. 7-3 Correct Installation and Connection of the Single-phase Energy Meter

The following figure shows the correct installation and connection of the three-phase Energy Meter.

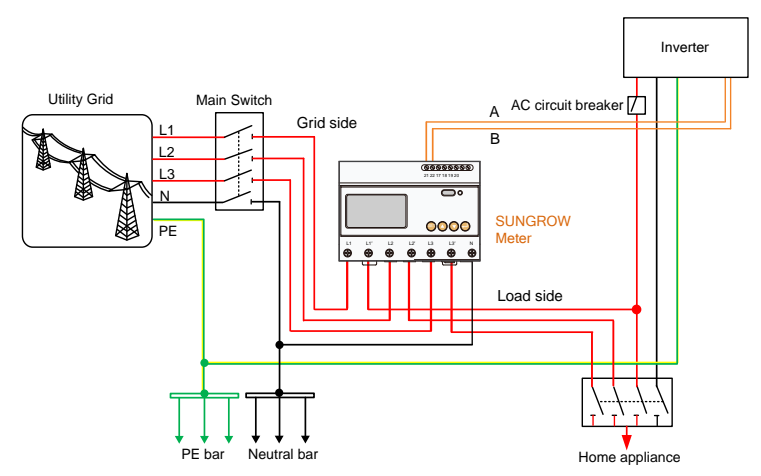

Fig. 7-4 Correct Installation and Connection of the Three-phase Energy Meter

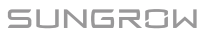
Before the verification, disconnect the DC switch between the inverter and the battery module.

#### For Incorrect Installation Position

Make sure that the 1-phase sensor of the Sungrow Energy Meter should be placed to the phase line (L) from the main switch. If otherwise, the energy flow indicated on the LCD will be wrong.

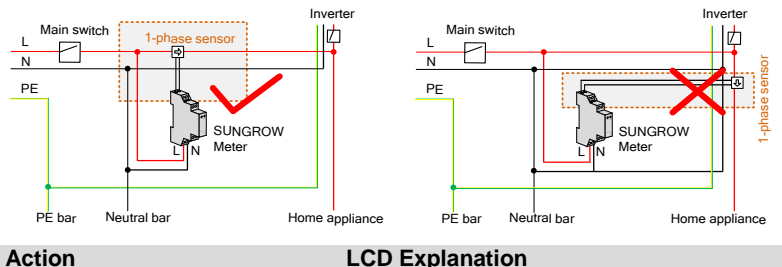

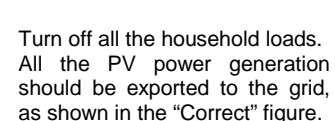

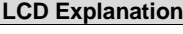

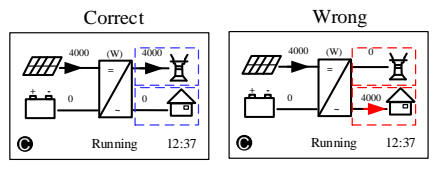

## For Reverse Sensor Connection

Make sure that the arrow on the 1-phase sensor must point away from the grid towards the load. If otherwise, the energy flow indicated on the LCD will be wrona.

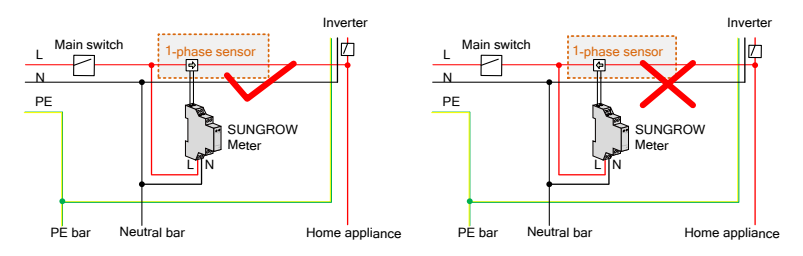

Fig. 7-5 Correct CT Installation for Single-phase Energy Meter

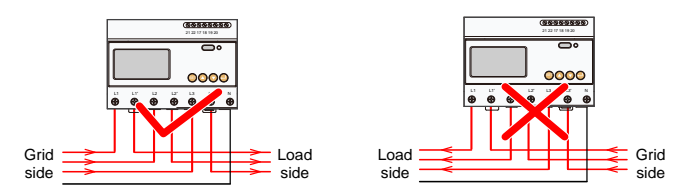

Fig. 7-6 Correct Power cable connection for Three-phase Meter

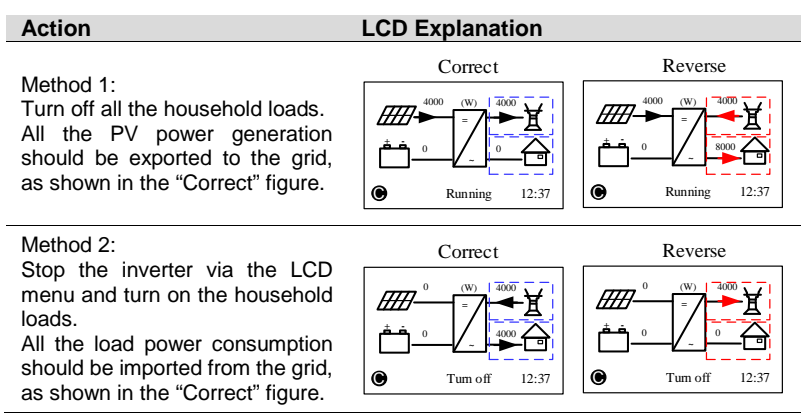

## NOTICE

The reverse sensor connection will cause the communication fault 084.

To clear the fault 084, please turn off the DC sources and then restart the system after reconnecting the sensor in correct direction.

## 7.4.2 Battery Information

After initial settings, check the detailed battery information on the LCD display.

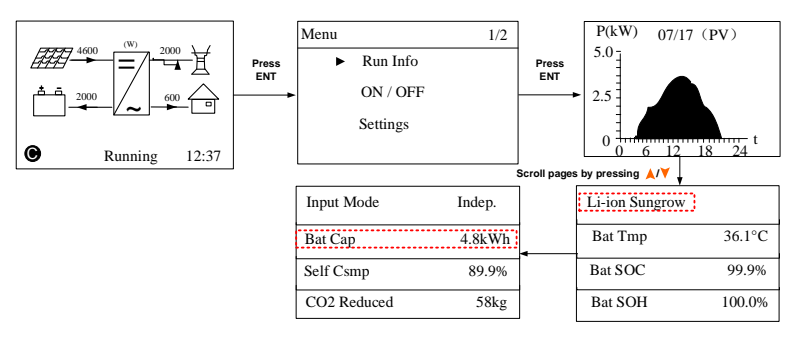

If the battery type or capacity setting is inconsistent with the actual, the charge/discharge current may be less than the actual charge/discharge ability. However, the system can operate normally. Proceed as follows to modify.

- 1. Stop the inverter via the LCD menu.
- 2. Reset the battery type and parameters. Proceed as follows to enter the submenu.
- 3. Start the inverter via the LCD menu.

## 7.4.3 System Time

The correct system time is very important. If there is deviation between the system time and the local time, the inverter will not operate normally. The clock is in 24-hour format. Proceed as follows to set the correct time.

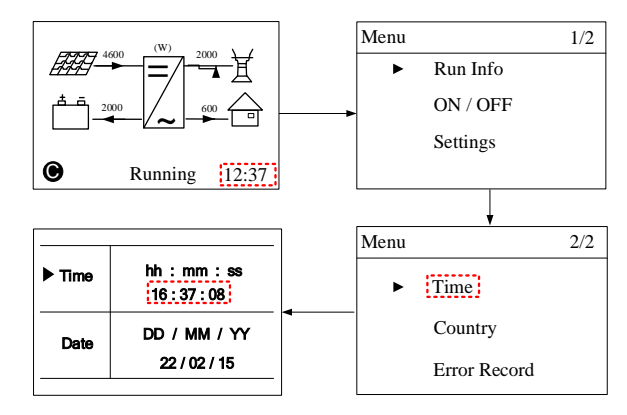

SUNGROW

# 8 Troubleshooting and Maintenance

## 8.1 Troubleshooting

## 8.1.1 LED Indicator

See "Tab. 7-3 Status Descriptions of the Indicator" for the definition.

| Fault Type                                  | Troubleshooting                                                                                                    |  |  |
|---------------------------------------------|----------------------------------------------------------------------------------------------------|--|--|
| The indicator and LCD screen cannot be lit. | <ol> <li>Disconnect the AC circuit breaker.</li> <li>Rotate the DC Switch to "OFF".</li> <li>Check the polarities of the DC inputs.</li> <li>If all of the above are OK, please contact SUNGROW.</li> </ol>                                                                                  |  |  |
| The indicator goes out from green.          | <ol> <li>Disconnect the AC circuit breaker.</li> <li>Rotate the DC Switch to "OFF".</li> <li>Check the electrical connection.</li> <li>Check whether the DC input voltage exceeds the start voltage of the inverter.</li> <li>If all of the above are OK, please contact SUNGROW.</li> </ol> |  |  |
| The indicator is lit red.                   | <ol> <li>A fault is not resolved.</li> <li>Perform troubleshooting according to the fault type<br/>on the LCD screen. See "8.1.2 Errors on the App or<br/>LCD Screen".</li> <li>If the fault persists, please contact SUNGROW.</li> </ol>                                                    |  |  |

## 8.1.2 Errors on the App or LCD Screen

When an error occurs, the "Error" state will be shown on the main screen. **Press v** to view all the error information.

- For the battery error codes, if all the conditions are OK but the error still occurs, contact the distributor or the battery manufacturer.
- We need the following information to provide you with the best assistance: inverter type (e.g. string, central, grid-connected, hybrid, transformerless, single phase, triple phase, single MPPT, multiple MPPTs), or product name, serial number of the inverter, error code / name, and a brief description of the problem.

## For Inverter Side

| Code | Specification                                                                                                    | Troubleshooting                                                                                                    |
|------|----------------------------------------------------------------------------------------------------|----------------------------------------------------------------------------------------------------|
| 002  | Grid over-voltage.<br>(default range: 264.5 V)                                                                                                    | <ol> <li>Check the grid voltage.</li> <li>If the grid voltage exceeds the<br/>permissible range, consult the<br/>utility grid for a solution.</li> </ol>                                         |
| 003  | Temporary grid over-voltage in<br>the on-grid mode.<br>(default value: 400 V)                                                                              | This is a short-term fault.<br>Wait a moment for inverter<br>recovery or restart the system.                                                                                                    |
| 004  | Grid under-voltage.<br>(default range: 184.0 V195.5<br>V)                                                                                                  | <ol> <li>Check the grid voltage.</li> <li>If the grid voltage exceeds the permissible range consult the</li> </ol>                                                                               |
| 005  | Grid under-voltage.<br>(default value: 195.5 V)                                                                                                    | utility grid for a solution.                                                                                                    |
| 007  | Temporary AC over-current.<br>The transient AC current has<br>exceeded the allowable upper<br>limit.                                                       | Wait a moment for inverter recovery or restart the system.                                                                                                    |
| 800  | Grid over-frequency.<br>(default range: 50.5 Hz51.5<br>Hz)                                                                                                 | <ol> <li>Check the grid frequency.</li> <li>If the grid frequency exceeds</li> </ol>                                                                                                    |
| 009  | Grid under-frequency.<br>(default range: 47.5 Hz49.5<br>Hz)                                                                                                | the permissible range, consult the utility grid for a solution.                                                                                                    |
| 010  | Islanding.<br>Abnormal connection between<br>the system and the grid.                                                                                      | <ol> <li>Check whether the AC circuit<br/>breaker is triggered.</li> <li>Check whether all the AC<br/>cables are firmly connected.</li> <li>Check whether the grid is in<br/>service.</li> </ol> |
| 011  | DC injection over-current.<br>The DC injection of the AC<br>current exceeds the upper limit.                                                               | Wait a moment for inverter recovery or restart the system.                                                                                                    |
| 012  | Leakage current over-current.<br>The leakage current exceeds<br>the upper limit.                                                                           | <ol> <li>Check whether there is a<br/>grounding fault in the PV strings.</li> <li>Wait a moment for inverter<br/>recovery or restart the system.</li> </ol>                                      |
| 014  | 10-minute grid over-voltage.<br>The average grid voltage is<br>outside the permissible range<br>for over 10 minutes.<br>(default range: 253.0 V257.6<br>V) | <ol> <li>Check whether the grid is<br/>operating normally.</li> <li>Wait a moment for inverter<br/>recovery or restart the system.</li> </ol>                                                    |
| 015  | Grid over-voltage.<br>(default value: 264.5 V)                                                                                                    | <ol> <li>Check the grid voltage.</li> <li>If the grid voltage exceeds the<br/>permissible range, consult the<br/>utility grid for a solution.</li> </ol>                                         |

SUNGROW

| Code        | Specification                                                                                                    | Troubleshooting                                                                                                    |
|-------------|----------------------------------------------------------------------------------------------------|----------------------------------------------------------------------------------------------------|
| 019         | Bus over-voltage.<br>The transient bus voltage<br>exceeds the upper limit.                                           | Wait a moment for inverter recovery or restart the system.                                                                                                    |
| 021         | PV1 over-current.<br>The input current of PV1<br>exceeds the upper limit.                                            | 1. Check the PV input power and configuration.                                                                                                    |
| 022         | PV2 over-current.<br>The input current of PV2<br>exceeds the upper limit.                                            | 2. Wait a moment for inverter recovery or restart the system.                                                                                                    |
| 024         | Neutral point voltage<br>imbalance.<br>The deviation of the neutral<br>point voltage exceeds the<br>allowable limit. | <ol> <li>The inverter will recover once<br/>the deviation falls below the<br/>protective limit.</li> <li>Wait a moment for inverter<br/>recovery or restart the system.</li> </ol>                     |
| 028         | Reverse polarity of the PV1 connection.                                                                              | 1. Disconnect the DC switch.<br>2. Check the polarity of the PV                                                                                                    |
| 029         | Reverse polarity of the PV2 connection.                                                                              | inputs.<br>3. Reconnect the PV strings if the<br>polarity is incorrect.                                                                                                    |
| 037         | Inner over-temperature fault.<br>The ambient temperature<br>inside the inverter exceeds the<br>upper limit.          | <ol> <li>Check and clean the heat sink.</li> <li>Check whether the inverter is<br/>installed in sunlight or the ambient<br/>temperature of the enclosure<br/>exceeds 45 °C . If not, please</li> </ol> |
|             |                                                                                                    | contact SUNGROW for a solution.                                                                                                    |
| 038         | Relay fault on the grid side.                                                                                        | recovery or restart the system.                                                                                                    |
| 041,<br>622 | Leakage current sampling fault.                                                                                      | Wait 5 minutes for inverter recovery or restart the system.                                                                                                    |
| 043         | Inner under-temperature fault.<br>The ambient temperature<br>inside the inverter is too low                          | The inverter will recover once the ambient temperature rises above -25℃.                                                                                                    |
| 044         | INV open-loop self-check fault.                                                                                      | _                                                                                                    |
| 045         | PV1 boost circuit fault.                                                                                             | Wait 5 minutes for inverter                                                                                                    |
| 046         | PV2 boost circuit fault.                                                                                             | recovery or restart the system.                                                                                                    |
| 048         | Phase current sampling fault.                                                                                        | -                                                                                                    |
| 051         | Load overpower fault in the<br>off-grid mode.                                                                        | If the fault persists, disconnect some non-key loads.                                                                                                    |
| 052         | INV under-voltage fault in the<br>off-grid mode.                                                                     | Wait 5 minutes for inverter recovery or restart the system.                                                                                                    |
| 062         | DI fault of the backup box STB5K.                                                                                    | <ol> <li>Check whether the DI connection between the inverter and the backup box is correct.</li> <li>Wait 5 minutes for inverter recovery.</li> </ol>                                                 |
| 063         | The version of CPLD (complex                                                                                         | Power off the system and program                                                                                                    |

| Code | Specification                                                                                                    | Troubleshooting                                                                                                    |
|------|----------------------------------------------------------------------------------------------------|----------------------------------------------------------------------------------------------------|
|      | programmable logic device) cannot be detected.                                                                                                 | the CPLD                                                                                                    |
| 064  | INV over-voltage fault in the off-grid mode.                                                                                                   |                                                                                                    |
| 065  | INV under-frequency fault in<br>the off-grid mode.<br>(default value: 47 Hz)                                                                   | Wait 5 minutes for inverter                                                                                                    |
| 066  | INV over-frequency fault in the off-grid mode.<br>(default value: 52 Hz)                                                                       | recovery or restart the system.                                                                                                    |
| 067  | l emporary grid over-voltage in<br>the off-grid mode.<br>(default value: 500 V)                                                                |                                                                                                    |
| 083  | Fan2 abnormal speed warning.                                                                                                    | <ol> <li>Check if the fan is blocked.</li> <li>Restart the system.</li> </ol>                                                                                                    |
| 084  | Warning for reverse cable<br>connection of the Sungrow<br>Energy Meter.                                                                        | <ol> <li>Check whether the power cable<br/>connections are correct.</li> <li>For Sungrow single-phase<br/>Energy Meter, check whether the<br/>CT clamp of the 1-phase sensor is<br/>correctly placed. Refer to "7.4.1<br/>Energy Meter Installation and<br/>Connection".</li> </ol> |
| 100  | INV hardware over-current fault.<br>The AC current exceeds the protective value.                                                               | Wait 5 minutes for inverter recovery or restart the system.                                                                                                    |
| 101  | Grid over-frequency.<br>(default value: 51.5 Hz)                                                                                               | Check the grid frequency                                                                                                    |
| 102  | Grid under-frequency.<br>(default value: 47.5 Hz)                                                                                              | Check the ghd hequency.                                                                                                    |
| 105  | SPI auto test fault (for Italy only)                                                                                                    | <ol> <li>Clear the fault via the LCD menu.</li> <li>Restart the system and re-do the auto test if necessary.</li> <li>If the fault persists, please contact SUNGROW for a solution.</li> </ol>                                                                                      |
| 106  | Earth fault.<br>Neither the PE terminal on the<br>AC connection block nor the<br>second PE terminal on the<br>enclosure is reliably connected. | <ol> <li>Check whether there is a<br/>reliable grounding connection.</li> <li>Check whether the L-line and<br/>N-line are connected correctly.</li> <li>If there is access to the ground,<br/>and the fault still exists, please<br/>contact SUNGROW for a solution.</li> </ol>     |
| 107  | DC injection over-voltage fault<br>in the off-grid mode.<br>The DC injection of INV voltage<br>exceeds the upper limit.                        | The inverter will recover once the DC injection voltage falls below the recovery value.                                                                                                    |

| Code        | Specification                                                                                      | Troubleshooting                                                                                                    |  |
|-------------|----------------------------------------------------------------------------------------------------|----------------------------------------------------------------------------------------------------|--|
| 200         | Bus hardware over-voltage<br>fault.<br>The bus voltage exceeds the<br>protection value             | Wait 5 minutes for inverter                                                                                                    |  |
| 201         | Bus under-voltage fault                                                                            | recovery or restart the system                                                                                                    |  |
| 202         | PV hardware over-current fault.<br>The PV1 or PV2 current<br>exceeds the protective value.         |                                                                                                    |  |
| 203         | The PV input voltage exceeds the bus voltage.                                                      | Check the functionality of the PV connection terminals.                                                                                                    |  |
| 204         | PV1 boost short-circuit fault                                                                      | The inverter may be damaged.                                                                                                    |  |
| 205         | PV2 boost short-circuit fault                                                                      | Contact SUNGROW for a solution.                                                                                                    |  |
| 300         | INV over-temperature fault.                                                                        | <ol> <li>Check and clean the heat sink.</li> <li>Check whether the inverter is<br/>installed in sunlight or the ambient<br/>temperature of the enclosure</li> </ol> |  |
|             |                                                                                                    | exceeds 45°C60°C.                                                                                                    |  |
|             |                                                                                                    | 3. Restart the system.                                                                                                    |  |
| 302         | PV insulation resistance fault.                                                                    | <ol> <li>Check whether the PV cable<br/>connection is intact.</li> <li>Wait for a sunny day to check<br/>whether the system can run well.</li> </ol>                |  |
| 308         | Slave DSP redundant fault.                                                                         |                                                                                                    |  |
| 309         | Phase voltage sampling fault.                                                                      |                                                                                                    |  |
| 312         | DC injection sampling fault.                                                                       |                                                                                                    |  |
| 315         | PV1 current sampling fault.                                                                        |                                                                                                    |  |
| 316         | PV2 current sampling fault.                                                                        |                                                                                                    |  |
| 317         | PV1 MPPT current sampling fault.                                                                   |                                                                                                    |  |
| 318         | PV2 MPPT current sampling fault.                                                                   |                                                                                                    |  |
| 319         | System power supply failure fault.                                                                 | Restart the system.                                                                                                    |  |
| 320         | Leakage current CT self-check fault.                                                               |                                                                                                    |  |
| 321         | SPI communication failure.<br>Communication faults between<br>the master DSP and the slave<br>DSP. |                                                                                                    |  |
| 322         | Master DSP communication fault.                                                                    |                                                                                                    |  |
| 401<br>408  | Permanent faults.                                                                                  |                                                                                                    |  |
| 409         | All temperature sensors failed fault.                                                              | Forced restart the system.                                                                                                    |  |
| 501         | FRAM1 reading warning.                                                                             | 1. Inverter can normally be                                                                                                    |  |
| 503<br>506, | Temperature sensor warnings.                                                                       | connected to the grid.<br>2. Restart the system.                                                                                                    |  |

| Code | Specification                                                                                                    | Troubleshooting                                                                                                    |
|------|----------------------------------------------------------------------------------------------------|----------------------------------------------------------------------------------------------------|
| 511  |                                                                                                    |                                                                                                    |
| 507  | Error alarm of DO power settings.                                                                                         | Modify the DO control power according to the load power. Refer to " <b>Optimized Control</b> " in the user manual.                                                                                                    |
| 509  | Clock reset fault.                                                                                                    | Manually reset the clock or synchronize the clock with the network time. This will clear the fault.                                                                                                    |
| 510  | PV over-voltage fault.                                                                                                    | <ol> <li>Check whether the<br/>configuration of the PV array<br/>exceeds the permissible range of<br/>the inverter.</li> <li>Wait a moment for inverter<br/>recovery or restart the system.</li> </ol>                                                                                                    |
| 513  | Fan1 abnormal speed warning.                                                                                              | <ol> <li>Check if the fan is blocked.</li> <li>Restart the system.</li> </ol>                                                                                                    |
| 514  | Abnormal communication<br>warning of the Sungrow Energy<br>Meter. (Inverter can be<br>normally connected to the<br>grid.) | <ol> <li>Check whether the power cable<br/>connections of the Energy Meter<br/>are correct.</li> <li>Check whether the RS485<br/>connection is correct.</li> <li>Check if the 120 Ohm (2)<br/>resistor for RS485_2 is pushed to<br/>"ON" when the length of RS485<br/>cable is longer than 100 m.</li> </ol> |
| 600  | Temporary BDC charging<br>over-current fault.                                                                             | Wait a moment for system                                                                                                    |
| 601  | Temporary BDC discharging<br>over-current fault.                                                                          | recovery or restart the system.                                                                                                    |
| 602  | Clamping capacitor under-voltage fault.                                                                                   | <ol> <li>Check the cable connection of<br/>the battery.</li> <li>Wait a moment for system<br/>recovery or restart the system.</li> </ol>                                                                                                    |
| 603  | Temporary clamping capacitor<br>over-voltage fault.                                                                       | Wait a moment for system                                                                                                    |
| 608  | BDC circuit self-check fault.                                                                                             | recovery of restart the system.                                                                                                    |
| 612  | BDC over-temperature fault.                                                                                               | <ol> <li>Check and clean the heat sink.</li> <li>Check whether the inverter is<br/>installed in sunlight or the ambient<br/>temperature of the enclosure<br/>exceeds 45°C.</li> <li>Restart the system.</li> </ol>                                                                                           |
| 616  | BDC hardware over-current fault.                                                                                          | The system will resume once the battery charge/discharge current falls below the upper limit or restart the system.                                                                                                    |
| 620  | BDC current sampling fault.                                                                                               | Wait a moment for system                                                                                                    |

| Code               | Specification                            | Troubleshooting                                                                                                    |
|--------------------|------------------------------------------|----------------------------------------------------------------------------------------------------|
| 623                | Slave DSP communication fault.           | recovery or restart the system.                                                                                                    |
| 624                | BDC soft-start fault.                    |                                                                                                    |
| 800,802<br>804,807 | BDC internal permanent faults.           | Restart the system                                                                                                    |
| 900,901            | BDC temperature sensor warnings          | <ol> <li>Check and clean the heat sink.</li> <li>Check whether the inverter is<br/>installed in sunlight or the ambient<br/>temperature of the enclosure<br/>exceeds 45°C.</li> <li>Restart the system.</li> </ol> |
| 906                | Transformer direction recognition error. | <ol> <li>The inverter can normally be<br/>connected to the grid but<br/>charge/discharge has stopped.</li> <li>Wait a moment for system<br/>recovery or restart the system.</li> </ol>                             |
| 910                | FRAM2 warning                            | Restart the inverter.                                                                                                    |

## For Battery Side

For the battery faults, please consult the battery manufacturer for a solution.

| Code | Specification                                                         | Troubleshooting                                                                                                    |
|------|-----------------------------------------------------------------------|----------------------------------------------------------------------------------------------------|
| 703  | Battery average under-voltage fault.                                  | <ol> <li>The inverter can normally be<br/>connected to the grid but<br/>charge/discharge has stopped.</li> <li>Wait a moment for system recovery<br/>or restart the system.</li> </ol>                                                                                                    |
| 707  | Battery over-temperature<br>fault.                                    | 1. The inverter can normally be connected to the grid but                                                                                                    |
| 708  | Battery<br>under-temperature fault.                                   | <ul><li>charge/discharge has stopped.</li><li>2. Check the ambient temperature of<br/>the battery location.</li><li>3. Wait a moment for system recovery<br/>or restart the system.</li></ul>                                                                                                    |
| 711  | Instantaneous battery over-voltage.                                   | 1. The inverter can normally be connected to the grid but                                                                                                    |
| 712  | Battery average over-voltage fault.                                   | <ul><li>charge/discharge has stopped.</li><li>2. Wait a moment for system recovery or restart the system.</li></ul>                                                                                                    |
| 714  | Abnormal communication<br>between battery and the<br>hybrid inverter. | <ol> <li>The inverter can normally be<br/>connected to the grid but<br/>charge/discharge has stopped.</li> <li>Check the battery type and<br/>communication connection. For<br/>lead-acid batteries, you should<br/>manually set the battery type.</li> <li>Wait a moment for system recovery</li> </ol> |

| Code | Specification                                                       | Troubleshooting                                                                                                    |
|------|---------------------------------------------------------------------|----------------------------------------------------------------------------------------------------|
|      |                                                                     | or restart the system.                                                                                                    |
| 715  | Battery hardware over-voltage fault.                                | <ol> <li>The inverter can normally be<br/>connected to the grid but<br/>charge/discharge has stopped.</li> <li>Wait a moment for system recovery<br/>or restart the system.</li> </ol>                                                                                                    |
| 732  | Battery over-voltage protection.                                    | <ol> <li>The inverter can normally be<br/>connected to the grid. Charge has<br/>stopped but discharge is allowed.</li> <li>Wait a moment for system recovery.</li> </ol>                                                                                                    |
| 733  | Battery over-temperature protection.                                | 1. The inverter can normally be connected to the grid but                                                                                                    |
| 734  | Battery<br>under-temperature<br>protection.                         | <ul><li>charge/discharge has stopped.</li><li>2. Check the ambient temperature of<br/>the battery location.</li><li>3. Wait a moment for system recovery<br/>or restart the system.</li></ul>                                                                                                    |
| 735  | Battery<br>charging/discharging<br>over-current protection.         | <ol> <li>The inverter can normally be<br/>connected to the grid but<br/>charge/discharge has stopped.</li> <li>Wait a moment for system recovery<br/>or restart the system.</li> </ol>                                                                                                    |
| 739  | Battery under-voltage protection.                                   | <ol> <li>The inverter can normally be<br/>connected to the grid. Discharge has<br/>stopped but charge is allowed.</li> <li>Wait a moment for system recovery<br/>or restart the system</li> </ol>                                                                                                    |
| 832  | Battery FET fault or<br>electrical switch failure.                  | 1. The inverter can normally be<br>connected to the grid but                                                                                                    |
| 834  | Battery<br>charging/discharging<br>over-current permanent<br>fault. | <ul> <li>charge/discharge has stopped.</li> <li>2. Check the battery port voltage and<br/>the battery communication cable<br/>connection.</li> <li>3. Force a shutdown and restart the<br/>inverter and battery system.</li> <li>4. Wait a moment for system recovery<br/>or restart the system.</li> </ul> |
| 836  | ID competing failure.                                               | Restart the system, if the fault persists, please contact SUNGROW for a solution.                                                                                                    |
| 839  | Mismatched software version.                                        | Contact SUNGROW for a solution.                                                                                                    |
| 844  | Software self-verifying failure.                                    | Restart the system, if the fault persists, please contact SUNGROW for a solution.                                                                                                    |
| 864  | Battery cell over-voltage fault.                                    | 1. The inverter can normally be connected to the grid but charge / discharge has stopped.                                                                                                    |

| Code | Specification                                            | Troubleshooting                                                                                                    |
|------|----------------------------------------------------------|----------------------------------------------------------------------------------------------------|
|      |                                                          | 2. Wait a moment for system recovery                                                                                                    |
|      |                                                          | or restart the system.                                                                                                    |
| 866  | Battery precharge voltage fault.                         | 1. The inverter can normally be connected to the grid but                                                                                                    |
| 867  | Battery under-voltage fault.                             | charge/discharge has stopped.<br>2. Check the battery port voltage and                                                                                                    |
| 868  | Battery cell voltage imbalance fault.                    | the battery communication cable connection.                                                                                                    |
| 870  | Battery cable connection fault.                          | <ol> <li>Force a shutdown and restart the<br/>inverter and battery system.</li> <li>Wait a moment for system recovery<br/>or restart the system.</li> </ol>                                                                                                    |
| 909  | Low SOH (State of<br>Health) warning.                    | <ol> <li>The inverter can normally be<br/>connected to the grid and the<br/>charge/discharge function is normal.</li> <li>Batteries are beyond the scope of<br/>the warranty. It is recommended to<br/>contact the distributor for<br/>replacements.</li> </ol> |
| 932  | Battery over-voltage warning.                            | <ol> <li>The inverter can normally be<br/>connected to the grid. Charge has<br/>stopped but discharge is allowed.</li> <li>The system will resume after a<br/>certain time of discharging.</li> </ol>                                                           |
| 933  | Battery over-temperature warning.                        | 1. The inverter can normally connected be to the grid but charge/discharge has                                                                                                    |
| 934  | Battery<br>under-temperature<br>warning.                 | <ul><li>stopped.</li><li>2. Check the ambient temperature of the battery location.</li><li>3. Wait a moment for system recovery or restart the system.</li></ul>                                                                                                |
| 935  | Battery<br>charging/discharging<br>over-current warning. | <ol> <li>The inverter can normally be<br/>connected to the grid but<br/>charge/discharge has stopped.</li> <li>Wait a moment for system recovery<br/>or restart the system.</li> </ol>                                                                          |
| 937  | Battery tray voltage imbalance warning.                  | <ol> <li>The inverter can normally be<br/>connected to the grid and the<br/>charge/discharge functions are normal.</li> <li>Check whether the cable connection<br/>of the battery is correct.</li> </ol>                                                        |
| 939  | Battery under-voltage warning.                           | <ol> <li>The inverter can normally be<br/>connected to the grid. Discharge has<br/>stopped but charge is allowed.</li> <li>The system will resume after a<br/>certain time of charging.</li> </ol>                                                              |
| 964  | Battery internal warning.                                | Consult the battery manufacturer for a solution.                                                                                                    |

## 8.2 Maintenance

## 8.2.1 Routine Maintenance

| ltem                               | Method                                                                                     | Period                                                               |
|------------------------------------|--------------------------------------------------------------------------------------------|----------------------------------------------------------------------|
| General<br>status of the<br>system | <ul> <li>Visual check for any damage or<br/>deformation of the inverter.</li> </ul>        |                                                                      |
|                                    | • Check any abnormal noise during the operation.                                           | Every 6 months                                                       |
|                                    | Check each operation parameter.                                                            |                                                                      |
|                                    | • Be sure that nothing covers the heat sink of the inverter.                               |                                                                      |
| Electrical connection              | Check whether there is damage to the cables, especially the surface in contact with metal. | 6 months after<br>commissioning and<br>then once or twice a<br>year. |

## 8.2.2 Replacing the Button Cell

## A DANGER

Disconnect the AC circuit breaker and then set the DC load-break switch of the inverter to OFF, then disconnect the inverter from the battery before any maintenance work.

Lethal voltage still exists in the inverter. Please wait at least 10 minutes and then perform maintenance work.

There is a button cell on the inner PCB board of the LCD. Contact SUNGROW for replacement when the relevant fault alarm occurs.

Check the fastener, appearance, voltage, and resistance quarterly and annually.

# 9 System Decommissioning

## 9.1 Decommissioning the Inverter

#### NOTICE

Please strictly follow the following procedure. Otherwise it will cause lethal voltages or unrecoverable damage to the inverter.

#### Powering off the Inverter

- 1. Stop the inverter via the LCD menu. For details, see "10.3 Starting and Stopping the Inverter".
- 2. Disconnect the AC circuit breaker and secure it against reconnection.
- 3. Rotate the DC switch to "OFF". The DC switch may be integrated on the inverter bottom or installed by the customer.
- 4. Disconnect the DC circuit breaker between the battery and the inverter.

## **A**CAUTION

Risk of burn injuries and electric shock!

Do not touch any inner live parts until 10 minutes after disconnecting the inverter from the utility grid, the PV inputs and the battery module.

#### NOTICE

Do not power on the system again until 1 minute after the disconnection.

- 5. Wait for about **10** minutes until the capacitors inside the inverter have completely discharged.
- 6. Measure and ensure that no voltage is present at the AC output on the inverter.
- 7. Refer to "6.3 Grid Connection" to disconnect the AC connector from the inverter in reverse procedure.
- 8. Release the locking part of DC connectors by pressing on the ribbing of the locking hooks with nipper pliers and pull it outwards.
- 9. Use the multimeter to measure the port voltage of the battery. Disconnect the power cables after the voltage is zero.

#### **Dismantling the Inverter**

Refer to **Chapter 4** and **Chapter 5** to dismantle the cables in reverse procedure. Remove the wall-mounting bracket from the wall if necessary.

#### **Disposing of the Inverter**

Users take the responsibility for the disposal of the inverter.

#### NOTICE

Some parts and devices of the inverter, such as LCD panel, batteries, capacitors, may cause environment pollution.

Do not dispose of the product together with household waste but in accordance with the disposal regulations for electronic waste applicable at the installation site.

## 9.2 Decommissioning the Battery

Decommission the battery in the system after the inverter is decommissioned. Proceed as follows to decommission a Li-ion battery or lead-acid battery.

SUNGROW is not liable for disposal of the battery.

#### **Decommissioning Li-ion Battery**

- 1. Disconnect the DC circuit breaker between the battery and the inverter.
- 2. Disconnect the communication cable between the battery and the inverter.
- 3. **(Optional)** Turn off the switch on LG Li-ion battery or Pylon Li-ion battery, if applicable.
- 4. Wait for about 1 minute and then use the multimeter to measure the port voltage of the battery.
- 5. If the battery port voltage is zero, disconnect the power cables from the battery module.

#### **Decommissioning Lead-acid Battery**

- 1. Disconnect the DC switch between the battery and the inverter.
- 2. Turn off the switch on the battery.
- 3. Disconnect all the cables from the battery.

# **10 Appendix II: LCD Operation**

Refer to Fig. 7-1 for button operations when setting parameters.

## 10.1 Main Screen

After successful commissioning, the LCD screen will enter the main screen.

|            |                        | No.                 | Description                    |
|------------|------------------------|---------------------|--------------------------------|
|            |                        | 1                   | Current PV input power         |
|            |                        | 2                   | Current export power           |
|            | 3                      | Warning information |                                |
|            | <u> </u>               | 4                   | Total load consumption         |
|            | <b>A</b> Bunning 12,27 | 5                   | Battery charge/discharge power |
| <b>0</b> - | <b>W</b> Kunning 12:37 | 6                   | System status bar              |

C: The inverter and the iSolarCloud server are successfully connected.

Running: The inverter is in its normal running status.

16:37: Current system time.

Neither the grid power nor the load power will be displayed on the main screen in case of no Sungrow Energy Meter installed. The Wi-Fi icon may be not displayed when the inverter is used with some Wi-Fi modules.

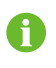

If there is no button operation for:

- 1 minute, the LCD backlight is OFF;
- 2 minutes, system returns to the default menu (main screen).

| Status   | Description                                                                                                    |
|----------|----------------------------------------------------------------------------------------------------|
| Running  | After being energized, the inverter tracks the PV array's maximum power point (MPP) and runs with the combination of the energy management system. This mode is the normal mode. |
| Maintain | The system is running normally, with the battery in maintenance process. (Only for lead-acid battery)                                                                            |
| Forced   | The system is running normally, with the EMS in forced mode.                                                                                                    |

#### Tab. 10-1 Status Descriptions

| Status   | Description                                                                                                    |
|----------|----------------------------------------------------------------------------------------------------|
|          | The inverter waits for sufficient sunlight or battery level, then                                                                                |
| Standby  | the DC voltage recovers. The standby time can be set via the                                                                                     |
|          | iSolarCloud App or the iSolarCloud server.                                                                                                    |
| Turn off | The inverter will stop running by manual "OFF" through the                                                                                       |
|          | LCD menu. Set to "ON" if you want to restart the inverter.                                                                                       |
| Startup  | The inverter is initializing and synchronizing with the grid.                                                                                    |
| Upgrade  | The DSP or LCD firmware is in its upgrading process.                                                                                             |
| Error    | If an error occurs, the inverter will automatically stop operation, trigger the AC relay and show "Error" on the LCD with the indicator lit red. |
| Upd-fail | The master DSP program online upgrade failure.                                                                                                   |

#### NOTICE

If the inverter is in standby mode for more than 10 minutes, please check:

- Whether the insolation is sufficient and the PV connection is correct.
- Whether the battery level is sufficient and the cable connection is correct.
- If no anomaly is found, disconnect and connect the DC switch and the main switch to restart.
- If it still does not work, contact SUNGROW.

## 10.2 LCD Menu Structure

#### Abbreviations

| Abbreviation | Complete                     | Abbreviation | Complete                       |  |
|--------------|------------------------------|--------------|--------------------------------|--|
| Csmp         | Consumption                  | Exp          | Export                         |  |
| Chrg         | Charge                       | Tot          | Total                          |  |
| Bat          | Battery                      | Tmp          | Temperature                    |  |
| SOC          | State of Charge              | SOH          | State of Health                |  |
| Vtg          | Voltage                      | Curr         | Current                        |  |
| Stt          | State                        | Inv          | Inverter                       |  |
| Pwr          | Power                        | Frq          | Frequency                      |  |
| Cap          | Capacity                     | DRM          | Demand respond mode            |  |
| Ver.         | Version                      | Ref.         | Reference                      |  |
| CSTVtgChrg   | Constant<br>charging voltage | MDCV         | Max. discharging current value |  |
| DChrg        | Discharge                    | MCCV         | Max. charging current value    |  |
| Prot.        | Protection                   | Multi.       | Multiple                       |  |

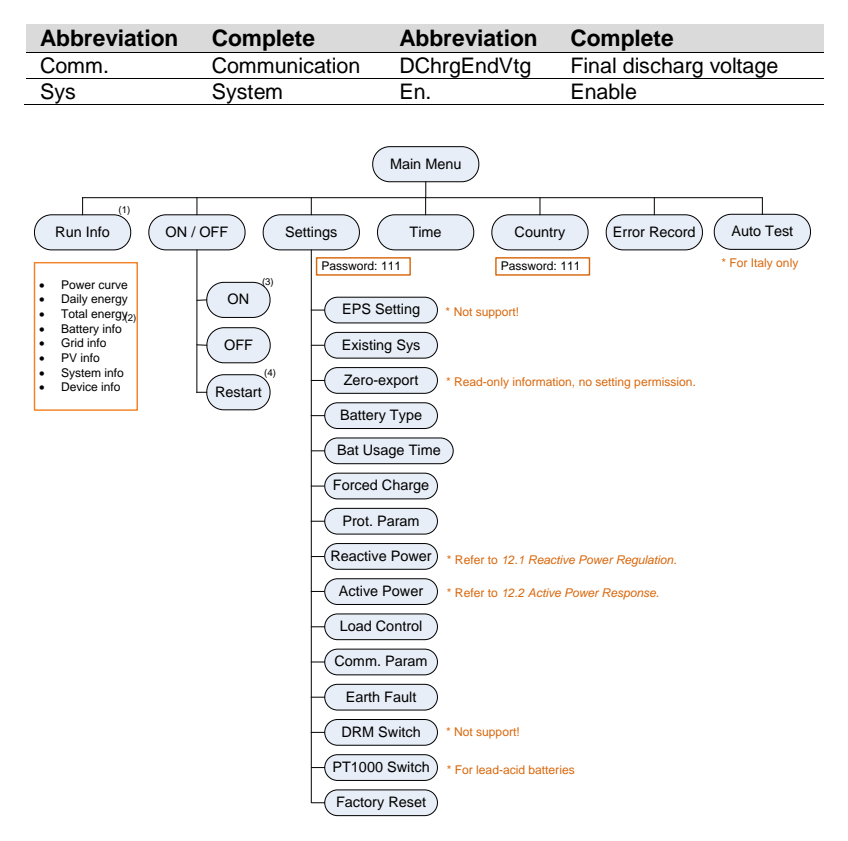

Fig. 10-1 LCD Menu Tree

- The power value indicated represents the average value during the time interval. The energy yields displayed are indicative only. For the actual yields, please refer to the electric energy meter.
- The value of battery SOH will be displayed as "--" for GCL batteries since they do not have this parameter.
- The "Restart" option will appear only if an unrecoverable fault occurs.

## 10.3 Starting and Stopping the Inverter

Notice:

The Restart item will appear only if an unrecoverable fault occurs.

| ON / OF | F.      |
|---------|---------|
| ►       | ON      |
|         | OFF     |
|         | Restart |

Confirm your choice by pressing ENT.

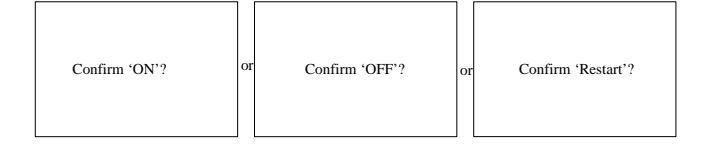

## 10.4 Advanced Settings

## **10.4.1 Inputting Password**

The parameter settings are protected with a password. If you want to set the inverter's parameters, you have to input the correct password.

**Press** A to add the value and **Press ENT** to move the cursor to input the password **111**. **Press ENT** to confirm the password and enter the submenu.

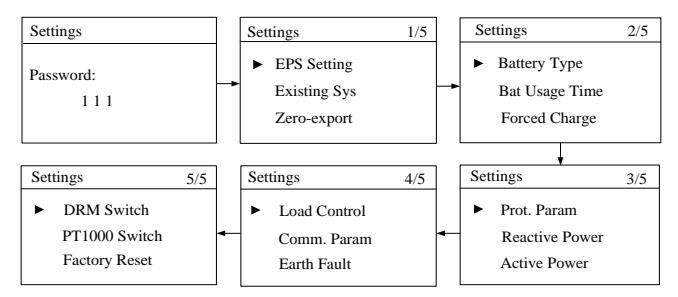

## 10.4.2 Adding the Existing System

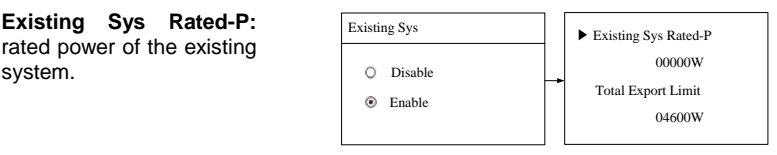

Total Export Limit: the export power limit of the new system

- The lower limit is the rated power of the existing PV system.
- The upper limit is ([rated power of the hybrid inverter] + [rated power of the existing PV system].

For example, retrofit an existing PV system (rated power: 3000 W) with the hybrid inverter SH4K6 (rated power: 4600 W). The total export limit can be set from 3000 W to 7600 W.

The export power limit can also be set via the Zero-export menu that described in the commissioning. The settings in the two submenus are from the same source. If one is changed, the other will synchronize the value.

## 10.4.3 Setting the Battery Type

For Li-ion batteries, the type can be automatically identified and set to "Li-ion" on the LCD. Manually set the type to "Other Battery" for lead-acid batteries. Proceed as follows to modify the settings.

Refer to **"10.3 Starting and Stopping the Inverter**" to stop the inverter before modifying the battery type. Otherwise the warning screen will prompt.

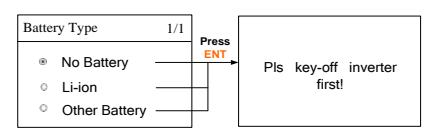

**Press** ▲/▼ to select the battery type and **Press ENT** to confirm. \* Refer to **Tab. 7-2** for the explanations, ranges and default values of the parameters.

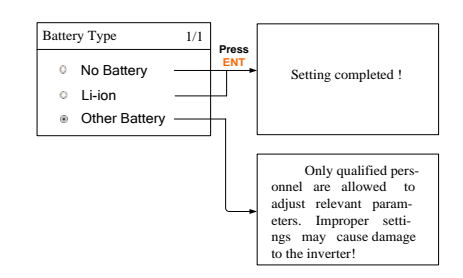

#### NOTICE

The parameters can only be set by qualified personnel.

Consult battery manufacturer for an advice before any modification.

## 10.4.4 Setting the Battery Usage Time

When there is no battery equipped in the system, a prompt will appear. **Press ENT** to continue the setting.

For details, see "7.3 Commissioning Procedure".

## 10.4.5 Setting Forced Charge

In the system without a battery, a prompt will appear. **Press ENT** to continue the setting.

Enable the function for the system with a battery.

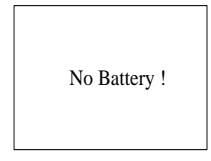

No Battery !

Forced Charge

Disable
Enable

It is recommended to set the time period in off-peak tariff time. The time period 1 is in priority to the time period 2 if two periods overlap. The charging energy comes from the excess PV energy in priority to the energy from the grid. The inverter will sink the charging power from the grid in the case of PV energy shortage.

When there is no PV power, the import power from the grid charges the energy system during the time period until the target SOC is reached.

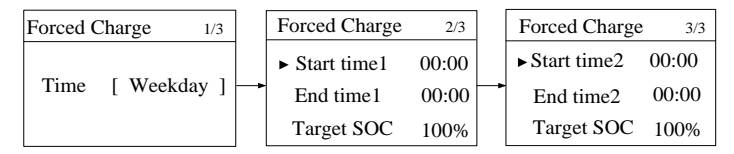

## **10.4.6 Setting the Protective Parameters**

For the function of interface protection system (SPI) for Italy, see "11.2.6 Interface Protection System (SPI)".

For more parameter settings, please visit the iSolarCloud App or the iSolarCloud server.

When the grid voltage or frequency reaches the recovery value, the corresponding error code displayed on the LCD will be cleared and the inverter can start operating.

| reaches the recovery value, the corresponding error code displayed on the LCD will be cleared and the inverter can start operating.                                                                                                    | <ul> <li>Vmax-recover<br/>253.0V</li> <li>Vmin-recover<br/>195.5V</li> </ul>                                          | <ul> <li>Fmax-recover<br/>51.50Hz</li> <li>Fmin-recover<br/>47.50Hz</li> </ul> |
|----------------------------------------------------------------------------------------------------|----------------------------------------------------------------------------------------------------|--------------------------------------------------------------------------------|
| Power Ramp Rate (for countries except G<br>The ramp up/down rate of power variation<br>The power rate limit mode is enabled ( <i>ON</i><br>Set to <i>OFF</i> to turn off the function.                                                                   | <ul> <li>Power Ramp Rate En.         <ul> <li>[ ON ]</li> <li>Power Ramp Rate</li> <li>010.00%</li> </ul> </li> </ul> |                                                                                |
| 10-minute over-voltage protection (for or<br>Great Britain and Netherlands):<br>The inverter will automatically disconne<br>within 3 s when the average voltage for<br>exceeds the set-point of 10-min Over Vtg.<br>Set to OFF to turn off the function. | countries except<br>ct from the grid<br>a 10 min period                                                               | ▶ 10-min Over Vtg En.<br>[ ON ]<br>10-min Over Vtg<br>253.0V                   |

Tab. 10-2 Protective Parameter Explanations

| Parameter                                                                                                    | Explanation                                                                                                    |
|----------------------------------------------------------------------------------------------------|----------------------------------------------------------------------------------------------------|
| Vmax-recover                                                                                                    | Recovery value for over-voltage fault. Inverter can start operating only when the grid voltage is below this value.     |
| Vmin-recover                                                                                                    | Recovery value for under-voltage fault. Inverter can start operating only when the grid voltage is above this value.    |
| Fmax-recover                                                                                                    | Recovery value for over-frequency fault. Inverter can start operating only when the grid frequency is below this value. |
| Fmin-recover Recovery value for under-frequency fault. Inverter can<br>operating only when the grid frequency is above this value |                                                                                                    |
| Power Ramp<br>Rate                                                                                                    | The ramp rate of power variation.                                                                                       |
| 10-min Over Vtg                                                                                                    | Over-voltage protection value of 10-min average voltage                                                                 |

## **10.4.7 Setting Reactive Power Regulation**

For the modes Qt, Q(P) and Q(U), see "11 Appendix IV: Power Response".

The PF ranges from 0.8 leading to 0.8 lagging.

Leading: the inverter is sourcing reactive power to the grid

Lagging: the inverter is sinking reactive power from the arid.

| Reactive Power |              |  |  |
|----------------|--------------|--|--|
| OFF            | O PF         |  |  |
| O Qt           | O Q(P)       |  |  |
| 0 Q(U)         |              |  |  |
| PF Setting     |              |  |  |
| ► PF           | + 1.000      |  |  |
| + : Lagging    | & -: Leading |  |  |

## **10.4.8 Setting Active Power Response**

For details, see **"11.1.4 Over-frequency Response"**, **"11.2.4 Volt-watt Response"** and **"11.2.5 Frq-watt Response"**.

## 10.4.9 Setting Load Control

After connecting the load to the DO terminal, a relay control signal will be transmitted. Users can flexibly set the control mode via the LCD menu.

**Press**  $\land/\lor$  to choose the control mode. **Press ENT** to confirm.

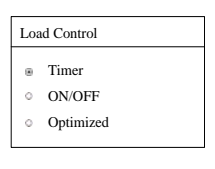

#### **Timer Control**

In this mode, set the Start time and End time, the system will control the load operation during the interval. Take 09:00 am-09:30 am as an example.

| Load Control                  | Start Time1     | 09:00 |
|-------------------------------|-----------------|-------|
| <ul> <li>Timer</li> </ul>     | End Time1       | 09:30 |
| 0 ON/OFF                      | <br>Start Time2 | 09:00 |
| <ul> <li>Optimized</li> </ul> | End Time2       | 09:30 |

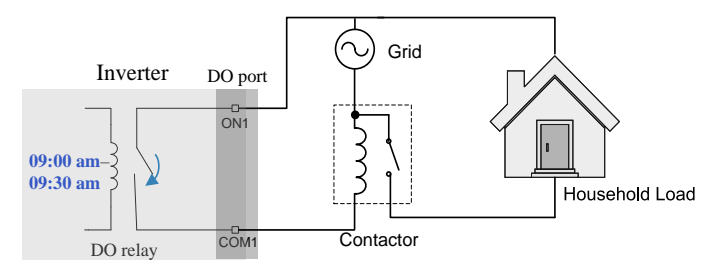

Fig. 10-2 DO Operation in Timer Control

#### **ON/OFF** Control

In this mode, the system will control the load operation according to the setting. Set to OFF in the following example.

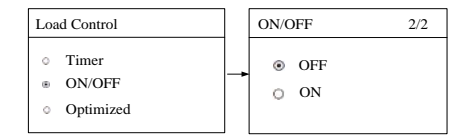

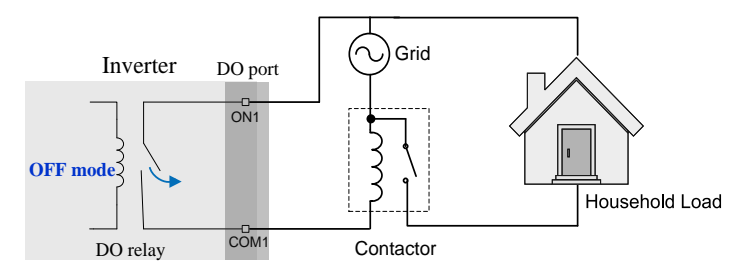

Fig. 10-3 DO Operation in ON/OFF Control

## **Optimized Control**

The system will control the load operation according to the power optimization algorithm of energy management.

During the setting interval, the DO function will be enabled to power on the load if the excess PV energy exceeds the optimized power.

When the existing system is enabled, the upper limit of optimized power is the sum of the rated power of the hybrid inverter and the rated power of the existing PV system.

Once the optimized mode is enabled, the DO relay will not disconnect until 20 minutes after the DO connection.

| Load Control                                  |       |  |  |  |
|-----------------------------------------------|-------|--|--|--|
| • Timer                                       |       |  |  |  |
| <ul> <li>ON/OFF</li> <li>Optimized</li> </ul> |       |  |  |  |
|                                               |       |  |  |  |
| Optimized P2/2                                |       |  |  |  |
| Start time                                    | 09:00 |  |  |  |
| End time                                      | 09:30 |  |  |  |
| Power [W]                                     | 01000 |  |  |  |

Take 09:00 am-09:30 am and the optimized power of 1000 W as an example.

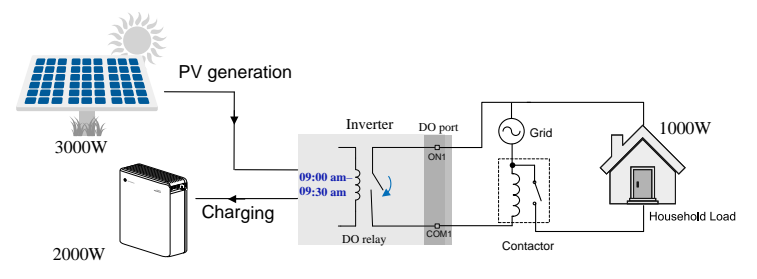

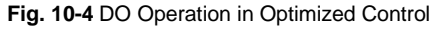

## 10.4.10 Setting the Communication Parameters

## • Ethernet:

Addr: the communication address ranges from 1 to 247.

**DHCP (OFF)**: the IP, sub net, gateway, DNS1 and DNS2 can be modified only when the DHCP is set to OFF.

**DHCP (ON)**: acquire the IP, subnet mask, gateway, DNS1 and DNS2 from the network automatically.

Server: set the Server to "CLOUD" and the data will be uploaded to www.isolarcloud.com.

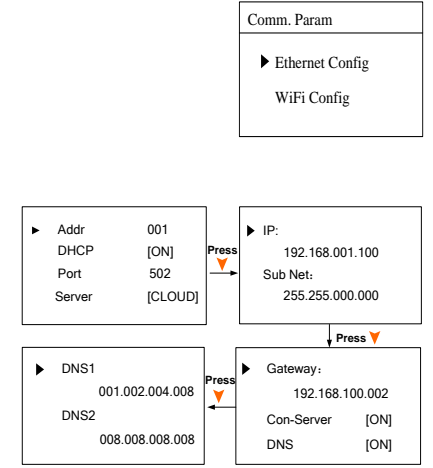

Optional: use the advanced password to check whether the 'CLOUD' type is Europe. Please contact SUNGROW for the advanced password.

• Wi-Fi:

**Quick Config: press ENT** to enable this function and then you can connect the inverter Wi-Fi to your home router quickly.

WiFi Factory Reset: press ENT to remove the router SSID and password recorded in the Wi-Fi.

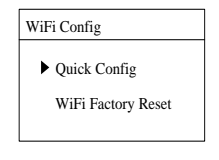

Notes: please contact SUNGROW for the supported Wi-Fi device types.

## 10.4.11 Testing Earth Fault

The DO2 relay will switch on automatically to signal the external alarm if a light indicator and/or buzzer is connected. The buzzer inside the inverter will also beep.

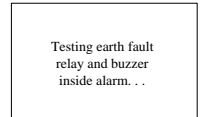

90

## 10.4.12 PT1000 Switch Setting

The temperature sampling function of the sensor PT1000 for lead-acid batteries is disabled by default.

Set to Enable to turn on the function.

## 10.4.13 Factory Reset

Firstly, set the inverter to

"OFF" via the LCD menu.

## NOTICE

All history information will be irrecoverably cleared and all parameters will return to the default values except the protection parameters and time once the "Factory Reset" is performed.

Run Info

ON / OFF Settings

Menu

►

Enter the "Settings" menu and navigate to

"Factory Reset". Press ENT to confirm.

## 10.5 Setting the Time

The correct system time is very important. If there is deviation between the system time and the local time, the inverter will not operate normally. The clock is in 24-hour format.

**DD, MM**, and **YY** stand for day, month, and year respectively. **hh**, **mm**, and **ss** stand for hour, minute, and second respectively.

| ▶ Time | hh : mm : ss<br>07:38:08 |
|--------|--------------------------|
| Date   | DD / MM / YY<br>22/02/15 |

SUNGROW

# Factory Reset

ON / OFF

ON

1/2

Confirm factory reset?

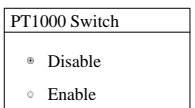

## 10.6 Setting the Country

The country setting is protected with a password. Each country code represents corresponding local protective parameters that have been preset before delivery.

Protective parameters are designed for the threshold values that can trigger the protective function of the inverter. The threshold values are compliant with the requirements of local safety standards and the utility grid.

If the protection function is triggered, the inverter will automatically disconnect from the grid with the "Error" status displayed on the LCD main screen. After the grid voltage or frequency recovers to the specified range, the inverter will start running normally and connect to the grid. For the recovery conditions, see "**10.4.6 Setting the Protective Parameters**".

| Press | and Pres | ss ENT | to input | the pa | ssword |
|-------|----------|--------|----------|--------|--------|
| 111.  |          |        |          | -      |        |

Press ENT to confirm the password.

Only the codes of GB, DE, IT, AT, AU, BE, NL, LUX, CN and SA are supported.

| Country         |  |
|-----------------|--|
| Password:       |  |
| 111             |  |
|                 |  |
|                 |  |
| Country         |  |
|                 |  |
| Country: [ DE ] |  |

| Country Code | Full Name                  | Language |
|--------------|----------------------------|----------|
| GB           | Great Britain              | English  |
| DE           | Germany                    | German   |
| IT           | Italy                      | Italian  |
| AT           | Austria                    | German   |
| AU           | Australia                  | English  |
| BE           | Belgium                    | French   |
| NL           | Netherlands                | Dutch    |
| LUX          | Luxembourg                 | Dutch    |
| CN           | China                      | Chinese  |
| SA           | South Africa               | English  |
| Other        | Country not included above | English  |

| Tab. 10-3 Country Code Descript |
|---------------------------------|
|---------------------------------|

## **10.7** Viewing the Error Codes

#### **Viewing the Active Error**

For the ▲ icon or the "Error" status on the main screen, **press** ¥ to view the active errors. Refer to **\*8.1.2 Errors on the App or LCD Screen**" for the error definition.

| Error Active | P1/1 |        |
|--------------|------|--------|
| 001 GRID     | 008- | — Code |
|              |      | —Туре  |
|              |      |        |
|              |      |        |
|              |      |        |

Refer to the following table for the error type explanations.

| Fault Type | Explanation                                          |
|------------|------------------------------------------------------|
| GRID       | Grid faults (AC side)                                |
| PV         | PV faults (DC side)                                  |
| SYS        | System faults (inverter)                             |
| PER        | Permanent faults                                     |
| WARN       | Warnings                                             |
| BDCF       | Faults of battery charge/discharge circuit           |
| BDCPF      | Permanent faults of battery charge/discharge circuit |
| BATW       | Battery warnings                                     |
| BATP       | Battery protection                                   |
| BATF1      | Potton/foulto                                        |
| BATF2      | Dallery launs                                        |

#### Viewing the Error Record

| Press                      | ▲/▼ | to | turn | pages | and | view | all |  |
|----------------------------|-----|----|------|-------|-----|------|-----|--|
| error records.             |     |    |      |       |     |      |     |  |
| 1: the error is triggered. |     |    |      |       |     |      |     |  |
| 0: the error is cleared.   |     |    |      |       |     |      |     |  |

| 10 | 0 |
|----|---|
| 01 |   |
| 01 | 1 |
|    |   |
|    |   |
|    |   |

## 10.8 Auto Test (Italy)

The inverter is integrated with interface protection functions and provides an auto test system to verify the maximum / minimum frequency and maximum / minimum voltage functions. The "Auto Test" item can only display when the country code is set to "IT" (Italy), so the screenshots introduced in this section will be in Italian.

Press ENT to confirm "Iniziare Autotest" and start the auto test.

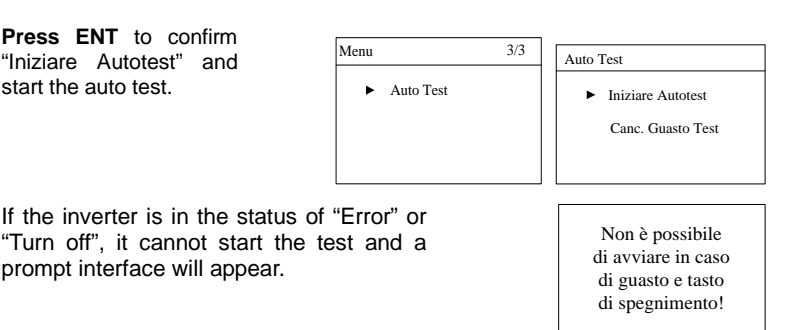

During normal auto testing, the grid protection testing items will automatically go in the order as follows. The display will return to the main screen with the test

(1) 81>.S1: over-frequency test (stage I)

prompt interface will appear.

- (2) 81<.S1: under-frequency test (stage I)
- (3) 59.S1: over-voltage test (stage I)
- (4) 27.S1: under-voltage test (stage I)
- (5) 81>.S2: over-frequency test (stage II)
- (6) 81<.S2: under-frequency test (stage II)
- (7) 59.S2: over-voltage test (stage II)
- (8) 27.S2: under-voltage test (stage II)

Imp.: the default protection threshold

Ril.: the actual sample value

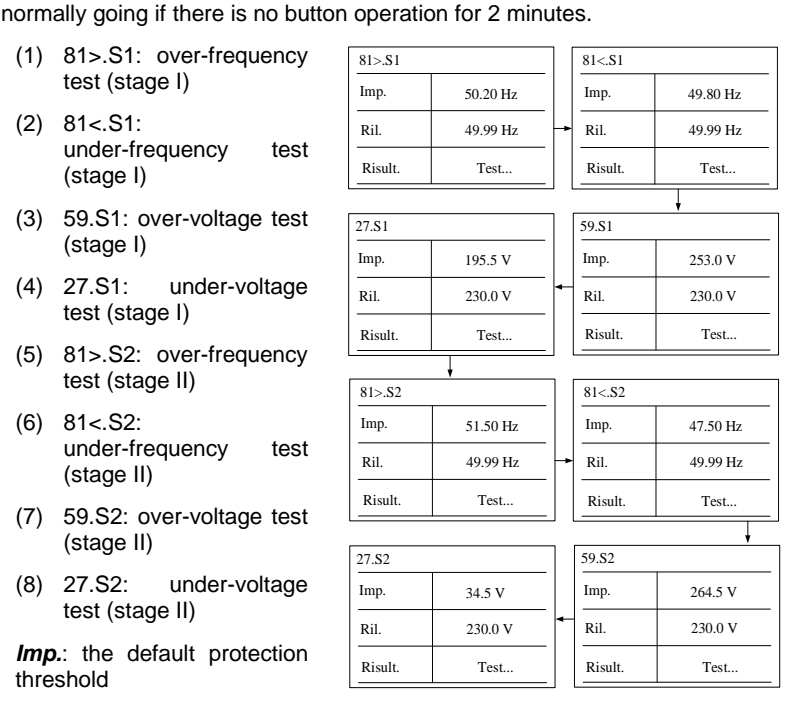

SUNGROW

- For over- frequency / voltage protection testing, the default protection threshold (*Imp.*) is linearly decreased with a ramp <= 0.05 Hz/s or <= 0.05 Vn/s. The protection function will be triggered if the threshold is lower than the actual sample value (*Ril.*).
- For under- frequency / voltage protection testing, the default protection threshold (*Imp.*) is linearly increased with a ramp <= 0.05 Hz/s or <= 0.05 Vn/s. The protection function will be triggered if the threshold is higher than the actual sample value (*Ril.*).

If the protection function is triggered, the LED indicator will be lit red and the corresponding error code will be displayed on the main screen. When the test is completed, the interface as shown will appear. **Press** ▼ to view the test result and the trip time.

| Completa! |       |  |  |  |
|-----------|-------|--|--|--|
| Imp.      | 0.0 V |  |  |  |
| Ril.      | 0.0 V |  |  |  |
| Risult.   | Pass. |  |  |  |

SUNGROW

NOTICE

Do not press ESC to exit this interface, otherwise the test results will be cleared and you need to do the test again.

For each test, the values of frequency / voltage and the trip times will be visualized as well as the current values of the frequency and voltage measured by the inverter.

**Press ▲**/**▼** to scroll pages and **press ESC** to exit.

The thresholds (*Imp.*) are compliant with standard CEI 0-21 and the actual values (*Ril.*) are for your reference only.

**Pass.**: The inverter will restore the normally used settings and automatically reconnect to the grid.

Fail: The inverter will report the error **105**. The inverter cannot reconnect to the network until the test faults are cleared.

| 81>.S1     | Imp. / Ril. | ] | 81>.S2     | Imp. / Ril. | ] | 81<.S1     | Imp. / Ril. | 1 | 81<.S2     | Imp. / Ril. |
|------------|-------------|---|------------|-------------|---|------------|-------------|---|------------|-------------|
| Valo. (Hz) | 50.20/49.99 |   | Valo. (Hz) | 51.50/49.99 |   | Valo. (Hz) | 49.80/49.99 |   | Valo. (Hz) | 47.50/49.99 |
| Tempo (s)  | 0.10/0.10   | ŀ | Tempo (s)  | 0.10/0.10   | ŀ | Tempo (s)  | 0.10/0.10   | ŀ | Tempo (s)  | 0.10/0.10   |
| Risult.    | Pass.       |   | Risult.    | Pass.       |   | Risult.    | Pass.       |   | Risult.    | Pass.       |
|            |             |   |            |             | - |            |             | - |            |             |
| 59.81      | Imp. / Ril. |   | 59.S2      | Imp. / Ril. |   | 27.81      | Imp. / Ril. |   | 27.S2      | Imp. / Ril. |
| Valo. (V)  | 253.0/230.0 |   | Valo. (V)  | 264.5/230.0 |   | Valo. (V)  | 195.5/230.0 |   | Valo. (V)  | 34.5/230.0  |
| Tempo (s)  | 3.00/2.96   | Þ | Tempo (s)  | 0.20/0.10   | + | Tempo (s)  | 1.50/0.40   | Þ | Tempo (s)  | 0.20/0.20   |
| Risult.    | Pass.       |   | Risult.    | Pass.       |   | Risult.    | Pass.       |   | Risult.    | Pass.       |

If the auto test fails, **Press ENT** to confirm "Canc. Guasto Test" and clear the test faults.

| Auto ' | Гest              |
|--------|-------------------|
|        | Iniziare Autotest |
| ►      | Canc. Guasto Test |
|        |                   |

#### NOTICE

If an external command aimed at changing the frequency protection thresholds is sent to the inverter during the testing process, the test results will be invalid. You should restart the system and re-do the auto test.

## **11 Appendix IV: Power Response**

#### NOTICE

Only qualified personnel can perform the power regulation settings.

The parameter values indicated are only for your reference. All the parameter settings must comply with local standards.

## 11.1 For Countries except Italy

Proceed as follows to navigate to the submenu.

**Press** ▲/▼ to select the desired option and **Press ENT** to confirm. For the PF mode, see "**10.4.7 Setting Reactive Power Regulation**".

| Reactive Power |        |  |  |  |  |
|----------------|--------|--|--|--|--|
| OFF            | O PF   |  |  |  |  |
| O Qt           | • Q(P) |  |  |  |  |
| 0 Q(U)         |        |  |  |  |  |

Qt Setting

► Ot Limit

+000.0%

## 11.1.1 "Qt" Mode

*Qt limit*: the maximum ratio of reactive power to rated apparent power in %. The Qt limit ranges from -60.0 % to +60.0 %.

## 11.1.2 "Q(P)" Mode

The PF of the inverter output varies in response to the output power of the inverter. The Q(P) parameters can only be set via the iSolarCloud App or the iSolarCloud server.

| Tab. | 11-1 | "Q(P)" | Mode | Parameter | Explanations |
|------|------|--------|------|-----------|--------------|
|------|------|--------|------|-----------|--------------|

| Parameter       | Explanation                            | Default | Range      |
|-----------------|----------------------------------------|---------|------------|
| Leading PF      | Power factor of the lower power point  | 1.000   | 0.9001.000 |
| Lagging PF      | Power factor of the upper power point  | 0.950   | 0.9001.000 |
| Lower<br>Power* | Lower limit of the output power (in %) | 50 %    | 050 %      |
| Upper<br>Power* | Upper limit of the output power (in %) | 100 %   | 50 %100 %  |

\*Lower Power <Upper Power

SUNGROW

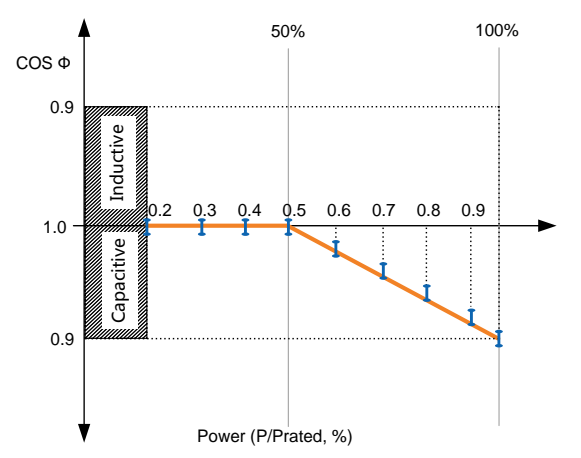

Fig. 11-1 Reactive Power Regulation Curve in Q(P) Mode

## 11.1.3 "Q(U)" Mode

Define the response curve with four grid voltages, leading Q/Sn of the lower limit point and lagging Q/Sn of the upper limit point. The reactive power output of the inverter will vary in response to the grid voltage.

The Q(U) parameters can only be set via the iSolarCloud App or the iSolarCloud server.

| Parameter          | Description                                                  |
|--------------------|--------------------------------------------------------------|
| V1 Ref.            | Grid voltage limit (in %) of point P1 in the Q(U) mode curve |
| V2 Ref.            | Grid voltage limit (in %) of point P2 in the Q(U) mode curve |
| V3 Ref.            | Grid voltage limit (in %) of point P3 in the Q(U) mode curve |
| V4 Ref.            | Grid voltage limit (in %) of point P4 in the Q(U) mode curve |
| Leading Q/Sn       | Leading Q/Sn value of point P1 in the Q(U) mode curve        |
| Lagging Q/Sn       | Lagging Q/Sn value of point P4 in the Q(U) mode curve        |
| Hysteresis*        | Hysteresis voltage width (in %)                              |
| * V2 Rof + Hystoro | sis < 1/3 Raf Hystoresis                                     |

Tab. 11-2 "Q(U)" Mode Parameter Explanations

\* V2 Ref. + Hysteresis < V3 Ref. Hysteresis

| Tab. | 11-3 | "Q(U)" | Mode | Parameter | Values |
|------|------|--------|------|-----------|--------|
|------|------|--------|------|-----------|--------|

| Parameter | DE      |            | BE, LUX, NL |            |  |
|-----------|---------|------------|-------------|------------|--|
|           | Default | Range      | Default     | Range      |  |
| V1 Ref.   | 93 %    | 80 %94 %   | 90 %        | 90 %92 %   |  |
| V2 Ref.   | 97 %    | 95 %100 %  | 92 %        | 92 %100 %  |  |
| V3 Ref.   | 103 %   | 100 %105 % | 108 %       | 100 %108 % |  |
| V4 Ref.   | 107 %   | 106 %120 % | 110 %       | 108 %110 % |  |

| Parameter    | DE   |       | BE, LUX, | BE, LUX, NL |  |  |
|--------------|------|-------|----------|-------------|--|--|
| Leading Q/Sn | 60 % | 060 % | 60 %     | 060 %       |  |  |
| Lagging Q/Sn | 60 % | 060 % | 60 %     | 060 %       |  |  |
| Hysteresis   | 0 %  | 050 % | 0 %      | 050 %       |  |  |

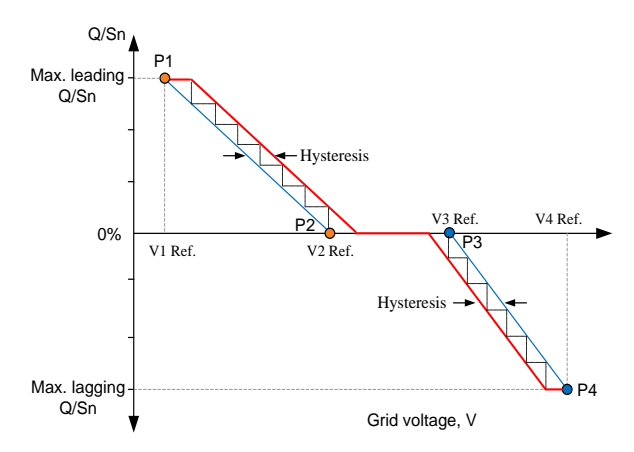

Fig. 11-2 Reactive Power Control Curve in Q(U) Curve

## 11.1.4 Over-frequency Response

The *Volt-watt* mode and *Volt-watt* (*Chrg*) mode are not supported!
Press ▼ to select *Frg-watt* and Press ENT to confirm.

| Act | tive Power       |
|-----|------------------|
| ►   | Volt-watt        |
|     | Frq-watt         |
|     | Volt-watt (Chrg) |
|     |                  |

| Parameter     | Description                                                                                |  |  |  |  |
|---------------|--------------------------------------------------------------------------------------------|--|--|--|--|
| OverFrq Start | The Start frequency value for over-frequency response.                                     |  |  |  |  |
| OverFrq End   | The Stop frequency value for over-frequency response.                                      |  |  |  |  |
| Pm            | The actual AC output power at the instance when the frequency reaches the Start frequency. |  |  |  |  |
| Gradient      | The active power reduction rate relative to the actual power Pm per Hz.                    |  |  |  |  |

Tab. 11-4 Definition of Over-frequency Response Parameters

When there is an increase in grid frequency which exceeds the Start value (default of 50.20 Hz), the inverter will reduce the power output linearly with a gradient of 40% Pm/Hz until the End value (default of 51.50 Hz) is reached.

 OverFrq Start 50.20 Hz
 OverFrq End 51.50 Hz

When the frequency exceeds the End value, the

inverter output shall be ceased (i.e. 0 W).

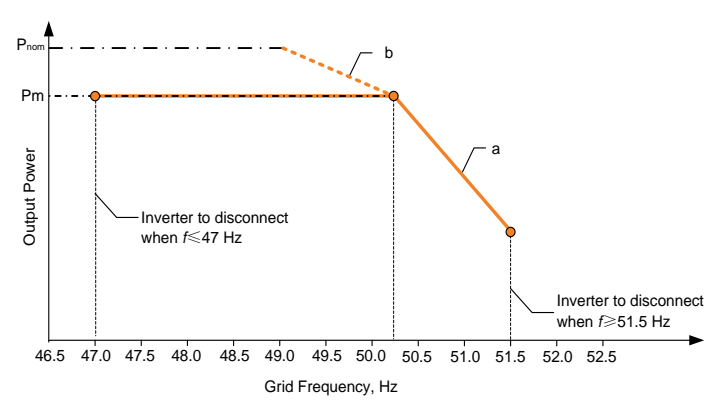

Fig. 11-3 Frg-Watt Mode for Over-frequency Conditions

Between the Start value and the End value, all adjustable power generation systems shall reduce (for frequency increase) or increase (for frequency decrease) the active power Pm generated instantaneously, as shown on the curve a.

If the grid frequency drops again to a value below the value of OverFrg Start and if the possible generation power at that instant is greater than the active power Pm, the increase of the active power supplied to the grid will not exceed a gradient of 10 % of the maximum active power per minute, as shown on the curve b.

#### For Italy ("IT") 11.2

## 11.2.1 "Qt" Mode

Qt limit. the maximum ratio of reactive power to rated apparent power in %. т

| he Qt limit ranges | from -60.0 % to +60.0 %. |
|--------------------|--------------------------|
|--------------------|--------------------------|

| Qt Setting |          |
|------------|----------|
| ► Qt Limit | + 000.0% |

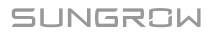

## 11.2.2 "Q(P)" Mode

The PF of the inverter output varies in response to the output power of the inverter.

| ►PA    | 020.0% | ▶ Uin | 105.0% |
|--------|--------|-------|--------|
| PB     | 050.0% | Uout  | 100.0% |
| PC     | 100.0% |       |        |
| Max PF | 0.900  |       |        |

| Tab. | 11-5 | Italy | "Q(I | D)" | Mode | Parameters | Explanation |
|------|------|-------|------|-----|------|------------|-------------|
|------|------|-------|------|-----|------|------------|-------------|

| Parameter | Explanation                         | Default | Range         |  |
|-----------|-------------------------------------|---------|---------------|--|
| PA        | Active power at point A (in %)      | 20 %    | 20 %100 %     |  |
| PB        | Active power at point B (in %)      | 50 %    | 20 %100 %     |  |
| PC        | Active power at point C (in %)      | 100 %   | 20 %100 %     |  |
| Max. PF   | Power factor at point C             | 0.900   | 0.9001.000    |  |
| Llin      | Enter into the Q(P) regulation mode | 105.9/  | 100.0/ 110.0/ |  |
| UIN       | when the grid voltage is above Uin  | 105 %   | 100 %110 %    |  |
| Llout     | Exit from the Q(P) regulation mode  | 400.0/  | 00.0/ 100.0/  |  |
| UUUI      | when the grid voltage is below Uout | 100 %   | 90 %100 %     |  |

\*  $PA < PB \le PC$ , Uin > Uout

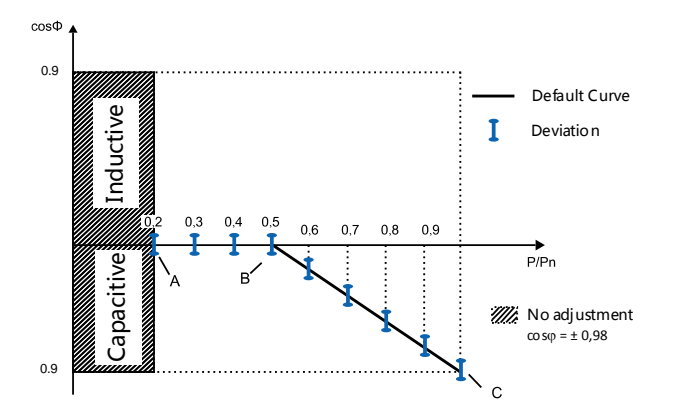

Fig. 11-4 Reactive Power Regulation Curve in "IT" Q(P) Mode

## 11.2.3 "Q(U)" Mode

Define the response curve with four grid voltages. The reactive power output of the inverter will vary in response to the grid voltage.

The Q(U) parameters can only be set via the iSolarCloud App or the iSolarCloud server.
| Parameter | Explanation                                                     | Default | Range     |
|-----------|-----------------------------------------------------------------|---------|-----------|
| V2i*      | Grid voltage at point A (in %)                                  | 90 %    | 90 %110 % |
| V1i*      | Grid voltage at point B (in %)                                  | 92 %    | 90 %110 % |
| V1s*      | Grid voltage at point C (in %)                                  | 108 %   | 90 %110 % |
| V2s*      | Grid voltage at point D (in %)                                  | 110 %   | 90 %110 % |
| k         | The ratio of the base reactive power (in %)                     | 0 %     | 0100 %    |
| Pin**     | Enter into the Q(U) regulation mode when the power is above Pin | 20 %    | 20%100%   |
| Pout**    | Exit from the Q(U) regulation mode when the power is below Pout | 5 %     | 1 %20 %   |
| Qmax      | The max. ratio of reactive power (in %)                         | 48.4 %  | 060 %     |

| Tab. | 11-6 | taly "C | (U) | " Mode | Parameters | Explanation |
|------|------|---------|-----|--------|------------|-------------|
|------|------|---------|-----|--------|------------|-------------|

\*V2i < V1i < V1s < V2s

\*\*Pin > Pout

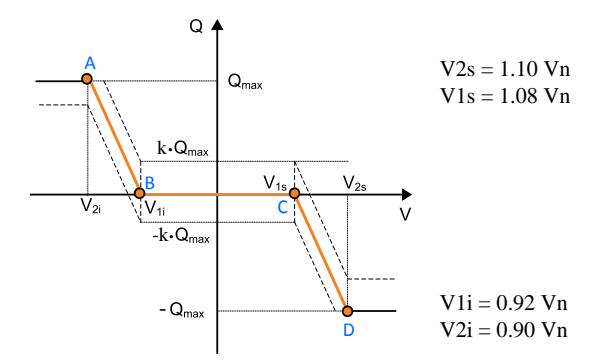

Fig. 11-5 Reactive Power Regulation Curve in "IT" Q(U) Mode

#### 11.2.4 Volt-watt Response

**Press ENT** to confirm the choice. The active power reduction function for voltage values is disabled by default.

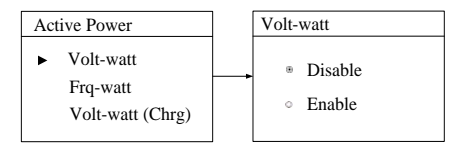

If the function is enabled, the active power output will be reduced when the grid voltage stated on the LCD screen has a value higher than 112 %  $V_n$  (nominal voltage). The charge power drawn from the grid will be at least equal to 80 % \*  $P_{\rm cmax}$ , within 5 minutes, where the  $P_{\rm cmax}$  is the maximum charge power of the system.

 $\dot{W}$ hen the grid voltage falls lower than 108 % V<sub>n</sub>, the inverter will response and the active power output will return then to the values consistent with the power available by the DC side.

#### 11.2.5 Frq-watt Response

**Press** *▼* to select *Frq-watt* and **Press ENT** to confirm.

The variation of the active power generated by the system will take place for exceeding of the threshold values in the over-frequency adjustable between 50 and 52 Hz (default of 50.2 Hz).

The variation of the active power absorbed by the system will take place for exceeding of the threshold values in the under-frequency adjustable between 47 and 50 Hz (default of 49.8 Hz).

The power control of function active for transient over- and under-frequency has an activation delay can be set from 0 to 1s with 50 ms steps (default of 0.20 s).

The quadrilateral in the following figure shows the active power control in the conditions of over- and under-frequency. The area included in the central rectangular zone defines the possible points of normal operation in which the storage system may be at work and from these points the system will have to change its active power and move to the vertices of the quadrilateral according to the thresholds of over- or under-frequency (see dashed lines).

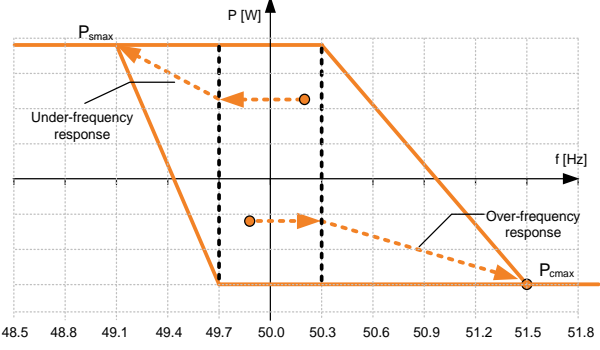

Fig. 11-6 Control of Active Power in Conditions of Over- and under-frequency

\* P<sub>smax</sub>: the maximum discharge power; P<sub>cmax</sub>: the maximum charge power

| Active Power                                         |  |  |  |
|------------------------------------------------------|--|--|--|
| Volt-watt                                            |  |  |  |
| ► Frq-watt                                           |  |  |  |
| Volt-watt (Chrg)                                     |  |  |  |
|                                                      |  |  |  |
| • OverFrq Start                                      |  |  |  |
| 50.20 Hz                                             |  |  |  |
| OverFrq End                                          |  |  |  |
| 51.50 Hz                                             |  |  |  |
|                                                      |  |  |  |
| <ul> <li>UnderFrq Start</li> </ul>                   |  |  |  |
| 49.80 Hz                                             |  |  |  |
| UnderFrq End                                         |  |  |  |
| UnderFrq End                                         |  |  |  |
| UnderFrq End<br>49.10 Hz                             |  |  |  |
| UnderFrq End<br>49.10 Hz                             |  |  |  |
| UnderFrq End<br>49.10 Hz<br>Frq Adj. Delay           |  |  |  |
| UnderFrq End<br>49.10 Hz<br>Frq Adj. Delay<br>0.20 s |  |  |  |

When the grid frequency returns back to  $50 \pm 0.1$  Hz (default setting) for a minimum continuous time of 300 s, the system will end the frequency response and return to its ordinary operation linearly with a transitional time not less than 300 s, as shown in the figure below.

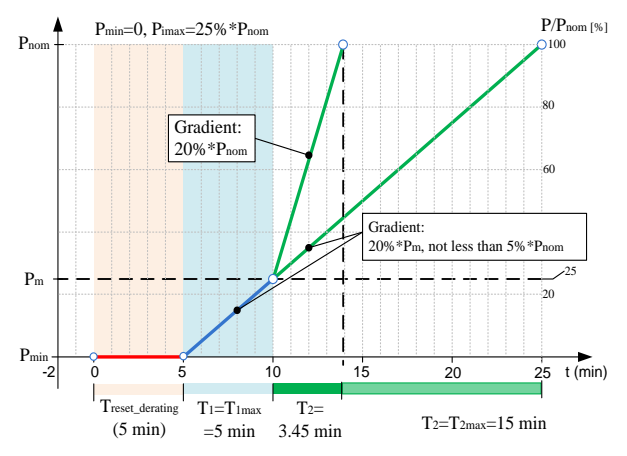

- P<sub>m</sub> : active power delivered instantly exceeded 50.3 Hz (setting value)

- Pnom : nominal power of the hybrid inverter

- P<sub>min</sub> : minimum power obtained during the transient over-frequency

Fig. 11-7 Power Restoration in Condition of Transient Over-frequency

#### 11.2.6 Interface Protection System (SPI)

The inverter has integrated the interface protection system (SPI) to provide the following functions:

- Maximum/minimum frequency protection;
- Ability to receive signals aimed at changing the frequency protection thresholds and to receive the command of remote shutdown.

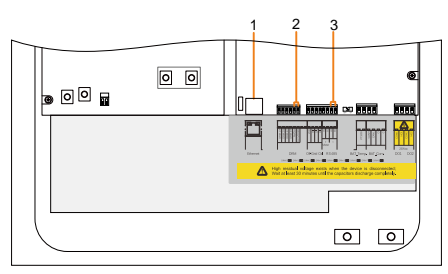

| NO. | Interface | SPI Function                                         |
|-----|-----------|------------------------------------------------------|
|     |           | Receive external signal/command to change the        |
| 1   | Ethorpot  | frequency protection parameters or shutdown the      |
|     | Luiemei   | inverter. See "6.5.1 Ethernet Connection" for the    |
|     |           | cable connection.                                    |
| 2   | RefGen,   | Shortly connecting the two terminals will change the |
| Z   | Com/DRM0  | frequency protection parameters. See Fig. 11-8.      |
| 3   | A1 D1     | Receive external command to shutdown the inverter    |
|     | АІ, БІ    | remotely. See Fig. 11-9.                             |

The following figure shows the cable connection to external device.

Cross-section: 2\*0.5 mm<sup>2</sup>, cable diameter: 3 mm...5.3 mm

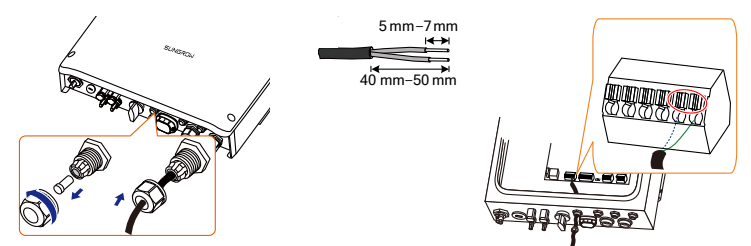

Fig. 11-8 RefGen and Com/DRM0 Connection

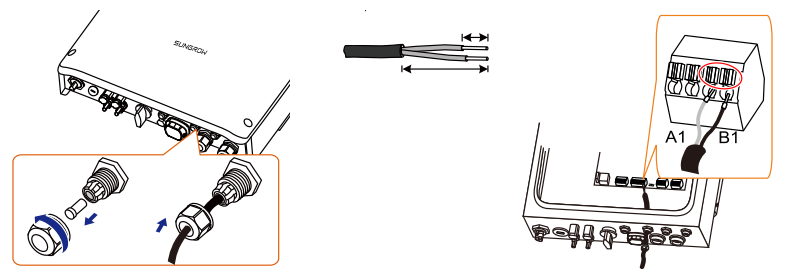

Fig. 11-9 RS485 Connection to External Device

Note:

For reconnection, press the part as shown in the red circle so as to pull out the cable.

#### Local Control

In this mode, the inverter is in the absence of a communication "always on" prepared by the distributor. Through the local control via *RefGen* and *Com/DRM0* terminals:

- Low (state value 0): two terminals are not connected and you can get permanent operation at permissive thresholds;
- High (state value 1): two terminals are connected and you can get permanent operation at restrictive thresholds;

#### **External Control**

In this mode, the inverter is connected with the external device via an Ethernet cable. Through the external signal:

- Low (state value 0) in case of really operating communication
- High (state value 1) in case of external commands sent by the external device

Note: The local control must be set permanently in the high state (value 1).

| Tab. 1 | 1-7 Fre | quency | Protection | Parameters | in ( | Conditions | of SP | l |
|--------|---------|--------|------------|------------|------|------------|-------|---|
|--------|---------|--------|------------|------------|------|------------|-------|---|

| Explanation                                 | Local Control |       | External Control |       |
|---------------------------------------------|---------------|-------|------------------|-------|
| Explanation                                 | 0             | 1     | 0                | 1     |
| Minimum frequency 1 (F<) (Hz)               | 47.50         | 49.80 | 47.50            | 49.80 |
| Minimum frequency 1 (F<) tripping time (s)  | 0.1           | 0.1   | 4.0              | 0.1   |
| Minimum frequency 2 (F<<) (Hz)              | 47.50         | 47.50 | 47.50            | 47.50 |
| Minimum frequency 2 (F<<) tripping time (s) | 0.1           | 0.1   | 4.0              | 4.0   |
| Maximum frequency 1 (F>) (Hz)               | 51.50         | 50.20 | 51.50            | 50.20 |
| Maximum frequency 1 (F>) tripping time (s)  | 0.1           | 0.1   | 1.0              | 0.1   |
| Maximum frequency 2 (F>>) (Hz)              | 51.50         | 51.50 | 51.50            | 51.50 |
| Maximum frequency 2 (F>>) tripping time (s) | 0.1           | 0.1   | 1.0              | 1.0   |

- The default mode of SPI is local control with low state value 0 (no connection between *RefGen* and *Com/DRM0* terminals).
- 1
- When the local control and external control modes exist at the same time, the external control mode takes priority over the local control mode.

# 12 Appendix V: Technical Data

# 12.1 Inverter

| Input Data                                   | SH3K6                              | SH4K6                  |  |
|----------------------------------------------|------------------------------------|------------------------|--|
| Max. PV input power                          | 6500 W                             | 6500 W                 |  |
| Max. PV input voltage                        | 600 V                              | 600 V                  |  |
| Startup voltage                              | 125 V                              | 125 V                  |  |
| Nominal input voltage                        | 360 V                              | 360 V                  |  |
| MPP voltage range                            | 125 V560 V                         | 125 V560 V             |  |
| MPP voltage range for nominal power          | 180 V520 V                         | 220 V520 V             |  |
| No. of MPPTs                                 | 2                                  | 2                      |  |
| Max. number of PV strings per MPPT (DC1/DC2) | 1/1                                | 1/1                    |  |
| Max. PV input current (DC1/DC2)              | 11 A / 11 A                        | 11 A / 11 A            |  |
| Max. current for input terminals             | 12 A / 12 A                        | 12 A / 12 A            |  |
| Short circuit current of PV input            | 12 A / 12 A                        | 12 A / 12 A            |  |
| Max. inverter backfeed current to array      | 0 A                                | 0 A                    |  |
| Battery Data                                 |                                    |                        |  |
| Battery type                                 | Li-ion battery / Lead-acid battery |                        |  |
| Battery voltage (rated voltage / range)      | 48 V (32 V70 V)                    |                        |  |
| Max. charging / discharging current          | 65 A / 65 A                        |                        |  |
| AC Input and Output Data                     |                                    |                        |  |
| Nominal AC output power to grid              | 3680 W                             | 4600 W                 |  |
| Max. AC output apparent power to grid        | 3680 VA <sup>(1)</sup>             | 4600 VA <sup>(2)</sup> |  |
| Max. AC input power from grid                | 3000 W                             | 3000 W                 |  |
| Nominal AC output current                    | 16 A                               | 20 A                   |  |
| Max. AC output current                       | 16 A                               | 20 A                   |  |
| Max. inrush current (peak / duration)        | 10 A / 12 ms                       | 10 A / 12 ms           |  |
| Max. output fault current                    | $100 \Delta / 32 ms$               | 100  Å / 3.2  ms       |  |
| (peak / duration)                            | 100 A7 3.2 113                     | 100 A7 3.2 m3          |  |
| Max. output over-current protection          | 32 A                               | 32 A                   |  |
| Nominal grid voltage                         | 230 Vac                            |                        |  |
| Grid voltage range                           | 180 Vac276 Vac                     |                        |  |
| Nominal grid frequency                       | 50 Hz                              |                        |  |
| Grid frequency range                         | 45 Hz55 Hz                         |                        |  |
| Total Harmonic Distortion (THD)              | < 3 % (of nominal power)           |                        |  |
| DC current injection                         | < 0.5 % (of nominal current)       |                        |  |

| Power factor                          | <ul> <li>&gt; 0.99 at default value at nominal<br/>power</li> <li>(adj. 0.8 overexcited / leading-0.8<br/>underexcited / lagging)</li> </ul> |           |  |  |  |
|---------------------------------------|----------------------------------------------------------------------------------------------------|-----------|--|--|--|
| Protection                            |                                                                                                    |           |  |  |  |
| Anti-islanding protection             | Yes                                                                                                    |           |  |  |  |
| AC short circuit protection           | Yes                                                                                                    |           |  |  |  |
| Leakage current protection            | Yes                                                                                                    |           |  |  |  |
| Low voltage fault ride through (LVRT) | Yes                                                                                                    |           |  |  |  |
| DC switch (solar)                     | Yes                                                                                                    |           |  |  |  |
| DC fuse (solar)                       | No                                                                                                    |           |  |  |  |
| DC fuse (battery)                     | Yes                                                                                                    |           |  |  |  |
| Over-voltage category                 | III [Main], II [PV] [Batte                                                                                                    | ry]       |  |  |  |
| System Data                           |                                                                                                    |           |  |  |  |
| Max. efficiency                       | 97.7 %                                                                                                    | 97.7 %    |  |  |  |
| Max. European efficiency              | 97.0 %                                                                                                    | 97.2 %    |  |  |  |
| Max. charge / discharge efficiency    | 94.0 %                                                                                                    | 94.0 %    |  |  |  |
| Isolation method (solar)              | Transformerless                                                                                                    |           |  |  |  |
| Isolation method (battery)            | HF                                                                                                    |           |  |  |  |
| Ingress protection (IP) rating        | IP65                                                                                                    |           |  |  |  |
| Power loss in night mode              | < 1 W                                                                                                    |           |  |  |  |
| Operating ambient temperature         | -25°C60°C(> 45°C                                                                                                    | derating) |  |  |  |
| Relative humidity (non-condensing)    | 0100 %                                                                                                    |           |  |  |  |
| Cooling method                        | Natural convection                                                                                                    |           |  |  |  |
| Max. operating altitude               | 2000 m                                                                                                    |           |  |  |  |
| Display                               | Graphic LCD                                                                                                    |           |  |  |  |
| Communication                         | 2 x RS485, Ethernet, Wi-Fi<br>(optional), CAN                                                                                                |           |  |  |  |
| Analogue input                        | PT1000                                                                                                    |           |  |  |  |
| Power management                      | 1 x Digital output                                                                                                    |           |  |  |  |
| Earth fault alarm                     | 1 x Digital output, email, buzzer inside                                                                                                    |           |  |  |  |
| PV connection type                    | MC4                                                                                                    |           |  |  |  |
| AC connection type                    | Clamping yoke connect                                                                                                    | tor       |  |  |  |
| Certificates and approvals            | VDE-AR-N-4105, DIN VDE0126-1-<br>G83/2, G59/3, CEI 0-21, IEC 62109-<br>IEC62109-2, IEC 62116, EN 62477-<br>EN 61000-6-1/-3                   |           |  |  |  |

# Mechanical DataDimensions (W x H x D)457 mm x 515 mm x 170 mmMounting methodWall-mounting bracketWeight22 kg

For the Q(P) mode in Italy, when the PF is 0.90 and the active power is 100 %,

- (1) SH3K6: the maximum AC output apparent power to grid is 4000 VA.
- (2) SH4K6: the maximum AC output apparent power to grid is 5110 VA.

## 12.2 Energy Meter

| Item                        | Single-phase            | Three-phase           |  |
|-----------------------------|-------------------------|-----------------------|--|
| Nominal voltage             | 240 Vac                 | 3 x 230 Vac / 400 Vac |  |
| Input voltago rango         | 180 Vac286 Vac          | 3 x 180 / 311 Vac     |  |
| Input voltage lange         |                         | 3 x 268 / 464 Vac     |  |
| Power consumption           | < 2 W (10 VA)           | < 2 W (10 VA)         |  |
| Max. operating current      | 100 A                   | 3 x 10 (80) A         |  |
| Grid frequency              | 50 Hz                   |                       |  |
| Measurement accuracy        | Class I                 |                       |  |
| Interface and communication | RS485                   |                       |  |
| Ingress protection rating   | IP20                    |                       |  |
| Operating ambient           | 25°C 175°C              | 25°C 55°C             |  |
| temperature                 | -25 C+75 C              | -25 C+55 C            |  |
| Relative humidity           | 095 % (no condensation) |                       |  |
| Mounting method             | 35 mm DIN-rail          |                       |  |
| Dimensions (W x H x D)      | 18 x 117 x 65 (mm)      | 127 x 70 x 89 (mm)    |  |
| Weight                      | 0.2 kg                  | 0.35 kg               |  |

### 12.3 Quality Assurance

When product faults occur during the warranty period, SUNGROW will provide free service or replace the product with a new one.

#### Evidence

During the warranty period, the customer shall provide the product purchase invoice and date. In addition, the trademark on the product shall be undamaged and legible. Otherwise, SUNGROW has the right to refuse to honor the quality guarantee.

#### Conditions

• After replacement, unqualified products shall be processed by SUNGROW.

• The customer shall give SUNGROW a reasonable period to repair the faulty device.

#### **Exclusion of Liability**

In the following circumstances, SUNGROW has the right to refuse to honor the quality guarantee:

- If the free warranty period for the whole machine/components have expired.
- If the device is damaged during transport.
- If the device was incorrectly installed, refitted, or used.
- If the device is operated in a very improper environment, as described in this manual.
- If the fault or damage was caused by installation, repairs, modification, or disassembly performed by a service provider or personnel other than this company.
- If the fault or damage was caused by the use of non-standard or non-SUNGROW components or software.
- If the installation and use range are beyond stipulations of relevant international standards.
- If the damage was caused by an abnormal natural environment.

For faulty products in any of above cases, if the customer requests maintenance, paid maintenance service may be provided based on the judgment of SUNGROW.

#### Software Licenses

- It is prohibited to use data contained in firmware or software developed by SUNGROW, in part or in full, for commercial purposes by any means.
- It is prohibited to reverse engineer, crack, or perform any other operations that compromise the original program design of the software developed by SUNGROW.

#### **Contact Information**

Should you have any question about this product, please contact us.

We need the following information to provide you the best assistance:

• Type of the inverter

- Serial number of the inverter
- · Error code/name
- Brief description of the problem

#### China (HQ)

Sungrow Power Supply Co., Ltd Hefei +86 551 65327834 service@sungrowpower.com

#### Brazil

Sungrow Do Brasil Sao Paulo +55 11 2366 1957

latam.service@sa.sungrowpower.com

#### Germany, Austria, Switzerland

Sungrow Deutschland GmbH Munich +49 0800 4327 9289 service@sungrow-emea.com

#### India

Sungrow (India) Private Limited Gurgaon +91 080 41201350 service@in.sungrowpower.com

#### Australia

Sungrow Australia Group Pty. Ltd.

Sydney

+61 2 9922 1522

service@sungrowpower.com.au

#### France

Sungrow France

Lyon

+33420102107

service@sungrow-emea.com

#### Greece

Service Partner – Survey Digital +30 2106044212 service@sungrow-emea.com

#### Italy

Sungrow Italy Verona +39 0800 974739 (Residential) +39 045 4752117 (others)

service@sungrow-emea.com

SUNGROW

User Manual

| Japan                                                                                            | Korea                                                                                                    |  |  |
|--------------------------------------------------------------------------------------------------|----------------------------------------------------------------------------------------------------|--|--|
| Sungrow Japan K.K.                                                                               | Sungrow Power Korea Limited                                                                                                    |  |  |
| Tokyo                                                                                            | Seoul                                                                                                    |  |  |
| +81 3 6262 9917                                                                                  | +82 70 7719 1889                                                                                                    |  |  |
| service@jp.sungrowpower.com                                                                      | service@kr.sungrowpower.com                                                                                                    |  |  |
| Malaysia                                                                                         | Philippines                                                                                                    |  |  |
| Sungrow SEA                                                                                      | Sungrow Power Supply Co., Ltd                                                                                                    |  |  |
| Selangor Darul Ehsan                                                                             | Mandaluyong City                                                                                                    |  |  |
| +60 19 897 3360                                                                                  | +63 9173022769                                                                                                    |  |  |
| service@my.sungrowpower.com                                                                      | service@ph.sungrowpower.com                                                                                                    |  |  |
| Thailand                                                                                         | Spain                                                                                                    |  |  |
| Sungrow Thailand Co., Ltd.                                                                       | Sungrow Ibérica S.A.U.                                                                                                    |  |  |
| Bangkok                                                                                          | Mutilva                                                                                                    |  |  |
| +66 891246053                                                                                    | +34 948 05 22 04                                                                                                    |  |  |
| service@th.sungrowpower.com                                                                      | service@sungrow-emea.com                                                                                                    |  |  |
| Romania<br>Service Partner - Elerex<br>+40 241762250<br>service@sungrow-emea.com                 | Turkey<br>Sungrow Deutschland GmbH<br>Turkey<br>Istanbul<br>+90 216 663 61 80<br>service@sungrow-emea.com                        |  |  |
| UK<br>Sungrow Power UK Ltd.<br>Milton Keynes<br>+44 (0) 01908 414127<br>service@sungrow-emea.com | U.S.A, Mexico<br>Sungrow USA Corporation<br>Phoenix<br>+1 833 747 6937<br>techsupport@sungrow-na.com<br>Belgium, Netherlands and |  |  |

#### Sungrow Vietnam

Hanoi

+84 918 402 140

service@vn.sungrowpower.com

#### Poland

+48 221530484

service@sungrow-emea.com

#### Luxembourg (Benelus)

-

+31 08000227012 (only for Netherlands)

service@sungrow-emea.com